# **Productbeschrijving**

ZENIT HUB (het vroegere Menasoft Inmuno) is een software ontwikkeld door Menarini Diagnósticos S.A. waarmee u het werk van het auto-immuniteitslaboratorium centraal kunt beheren en die ook de mogelijkheid biedt om reagentia, gebruikers en patiëntenchronologieën te traceren in een gebruikersvriendelijke omgeving.

Het is een zeer nuttig instrument voor kwaliteitscontrole in het laboratorium omdat het een statistische analyse biedt van de chronologie van patiënten die zijn geanalyseerd via de Menarini-apparaten binnen een bepaalde periode en omdat het de controles van de verschillende reagentia bijhoudt.

Door gebruik te maken van de verschillende schermen van ZENIT HUB (MI) kunt u:

- Routinewerk met apparaten beheren
- Labwerk op elk moment weergeven
- Zoeken naar bepaalde patiënten om hun volledige chronologie te bekijken
- Uit te voeren analyses uitbreiden
- Zoeken naar een batch die is gebruikt om een bepaald diagnoseresultaat te genereren
- Beelden van een IFI-resultaat zien (als u een automatische speler of een gevalideerde camera hebt)
- Labresultaten statistisch analyseren
- Verschillende parameters voor kwaliteitscontrole (QC) bekijken per analyse
- Werken met een specifieke MI-serumbank
- Ondersteunde apparaten zijn klassieke APs, ELITE Blot APs, Zenit UP, Zenit SP+, Zenit Lite, Zenit RA en Zenit G Sight

# Interface

# Gebruikers ID

De software laat onafhankelijke opnames toe, per gebruiker, voor elk gebruik:

Bij het begin van de ZENIT HUBsessie heeft elke gebruiker een profiel (immunoloog, technicus of beheerder) waarmee hij toegang krijgt tot meer of minder functies (en tabbladen in het hoofdvenster).

#### **OPMERKING:**

Om veiligheidsredenen, hebben de sessies een bepaalde uitschakeltijd:

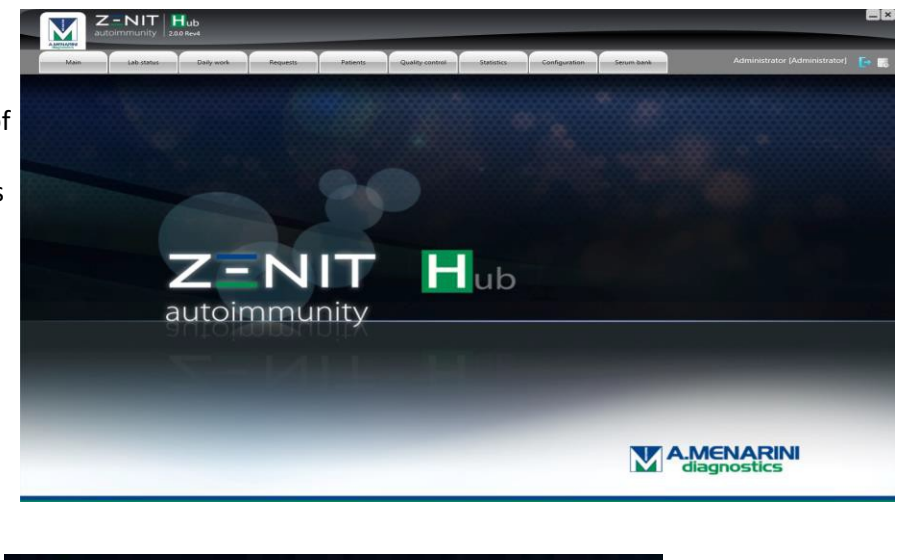

Sesión finalizada. 30 minutos de inactividad de la aplicación.

### Gebruikersprofiel

**Niveau 1 Technicus:** Hier kan de gebruiker acties uitvoeren zoals het lanceren van een werksessie, waaronder het ontvangen van Werklijsten, het identificeren van batches reagentia en conjugaten, en het valideren van resultaten. Voor chronologische samples kan de gebruiker IFI-titers aanpassen, en als een sample een recente geschiedenis heeft, kan hij ook worden aangeduid als NIET VAN TOEPASSING.

**Niveau 2 Immunoloog:** Boven op de specifieke functies van het niveau Technicus laat dit niveau de definitieve validering van resultaten toe (ze versturen naar de HOST) en het beheer van alle gegevens die overeenstemmen met Verzoeken, Patiënten, QC en Statistieken.

**Niveau 3 Beheerder:** Boven op de specifieke acties van het niveau Immunoloog laat dit niveau de configuratie toe van alle softwareopties (configuraties, analyses, reagentia en analysers).

In elk geval kunnen, voor een grotere veelzijdigheid naargelang de dynamiek van elk laboratorium, specifieke rechten worden toegevoegd of verwijderd op elk niveau, terwijl de traceerbaarheid van het door elke gebruiker uitgevoerde werk bijgehouden blijft

# **Hoofdscherm**

| A | M 1    | Иег   | asc         |                | в            |            |                 |               |              |        |                  | _            | C D  |
|---|--------|-------|-------------|----------------|--------------|------------|-----------------|---------------|--------------|--------|------------------|--------------|------|
|   | Inicio | Estad | io laborati | orio Trabajo d | ario Peticio | nes Pacien | tes Control cal | idad Estadíst | icas Configu | ración | Administrador (A | dministradio | n Er |
|   | E      |       | F           | G              | н            | 1          | L               | к             |              |        |                  | м            | N    |

- A. Ontwikkeld door een intellectuele eigendom van: Menarini Diagnostics, S.A.
- B. Softwarenaam-e, versie.
- C. Knop om de software te minimaliseren.
- D. Knop om de software te sluiten.
- E. Starttablad, met het softwarelogo.
- M. Naam van de gebruiker die een sessie heft geopend op dat moment.
- N. Knop om van gebruiker te veranderen.

# Gedetailleerde beschrijving van de softwarefuncties

Om op een grafische en eenvoudige manier alles uit te leggen wat de software kan doen, zullen we het vorige scherm opdelen (deze opdelingen noemen we hierna 'tabbladen').

### Tab F. Laboratoriumstatus

### F1. Analysers

Toont de analysers die worden gebruikt in het laboratorium, met een geactualiseerd overzicht van de activiteiten.

| Analizadores Log Peticiones<br>APELITE<br>Techn minice: 312/07/0812935<br>Lanzada: menaria:<br>1 muetras procesadas<br>- 1 portes (Triple tenit)<br>Techn minice: 32(70/27051227;<br>Umm assion: 22/10/27051227;<br>Umm assion: 22/10/270512;<br>- 1 (CL) NAP;<br>- 1 (CL) NAP;<br>- 1 (CL) | Incie Estado laboratorio                                                                                                    | Trabajo diario Peticiones Paciente                                                                                                    | s Control calidad Estadísticas                                                                                                    | Configuración Seroteca                                                                                                    | Administrador (Administrador) 💽                                                                                                    |
|----------------------------------------------------------------------------------------------------|----------------------------------------------------------------------------------------------------|----------------------------------------------------------------------------------------------------|----------------------------------------------------------------------------------------------------|----------------------------------------------------------------------------------------------------|----------------------------------------------------------------------------------------------------|
| F1.c                                                                                                    | Analizadores Logs<br>APELITE Construction<br>APELITE Construction<br>APELITE CONSTRUCTION<br>APELITE CONSTRUCTION<br>APELITE CONSTRUCTION<br>APELITE CONSTRUCTION<br>APELITE CONSTRUCTION<br>APELITE CONSTRUCTION<br>APELITE CONSTRUCTION<br>APELITE CONSTRUCTION<br>APELITE CONSTRUCTION<br>APELITE CONSTRUCTION<br>APELITE CONSTRUCTION<br>APE | Petitiones     ZENITRA     Constraints     ZENITRA     Constraints     Constraints     Co | Contraction of the second second seco | csigned       csigned         csigned       csigned         csigned       csigned | HOST W<br>WorkLat: 0 - Resultado: 0<br>F1.d<br>HOST V<br>HOST W<br>HOST W<br>HOST V<br>HOST V<br>HOST |

Onderaan in het vierkant van elke analyser vindt u de volgende informatie:

**F1a. Geel:** Betekent dat hij momenteel actief is of dat er een werklijst is waarvoor de resulterende MI nog niet zijn ontvangen.

F1b. Wit: Betekent dat de MI de resultaten van de laatste sessies al heeft of dat de activiteit is afgerond.

Maar ook een gedetailleerde beschrijving (per analyse) van de workload die naar elke analyser wordt gestuurd (F1a. geel) of de resultaten die al in de MI zijn ontvangen (F1b. wit).

Als de sessie in afwachting is van verslagen en afsluiten, zal de Map met slides verschijnen in Menasoft IF voorzien in het Menasoft IF (F1c)-vierkant.

Het HOST-vierkant (F1d) geeft een grafische weergave van de workflow. Het geeft de verzoeken weer die binnenkomen van de HOST naar de MI, en wat via het systeem wordt verstuurd als afgesloten resultaat. De manuele toevoegingen die worden aangemaakt, worden ook weergegeven.

### F2. Log

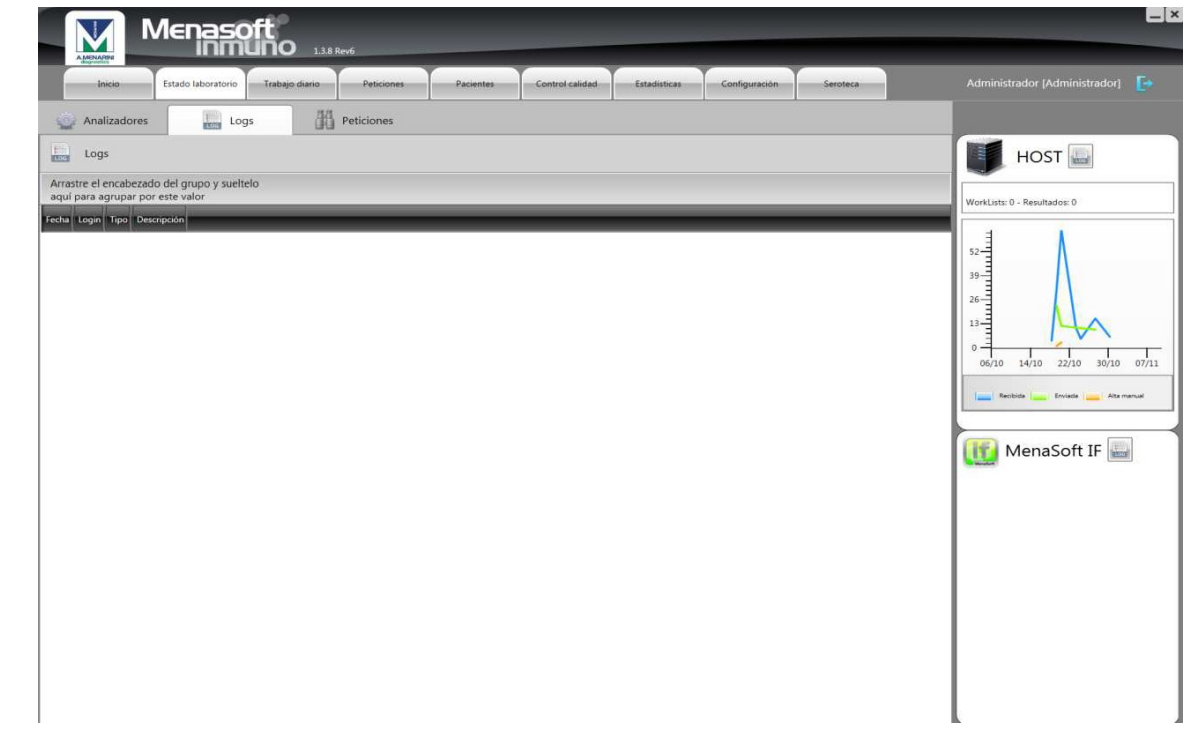

### F3. Verzoeken

Bij het invoeren van de ID van een bepaalde sample, ziet u zijn traceerbaarheid in het systeem (analyses in afwachting, IFI-resultaten, ELISA- en/of CHEMO-resultaten):

| Menasoft                                                                                                    | ~                             |
|----------------------------------------------------------------------------------------------------|-------------------------------|
| Inicio Estado laboratorio Trabajo diario Peliciones Pacientes Control calidad Estadísticas. Configuración                             | Administrador (Administrador) |
| Analizadores Lags                                                                                                    |                               |
|                                                                                                    | HOST 🔜                        |
| Ensayos pendientes en MenaSoft Inmuno                                                                                                 | Wood late 0 - Resultation 0   |
| Tacobola Estado Sendo Analizador Emayo                                                                                                |                               |
| Trabujata Estado Sesión Analizador Emayo Dibución Internedad Pertón Oliservaciones Envisida Unadrio Validado                          | MenaSoft IF                   |
| Resultados ELISA/QUIMIO  Trabajado Enisón Analoador Teoreal Enago Index Concentración Resultado Observaciones Emieda Unuario Validado |                               |
|                                                                                                    |                               |

| Antipador II (C)<br>INTERNATION (C)<br>INTERNATION (C)<br>INTER                                                                                                    |                                                                                                    | Inic                                                                                                    | io                                                                                                    | Estado labo                                                                                                    | atorio Tra                                                                                                    | abajo diario                                                                                                    | Petici                                                                                                    | ones                                                                                                    | Pacier                        | ntes         | Control cal | idad E                | stadísticas                                    | Config                                                       | uración               |             |                                                                                                    |
|----------------------------------------------------------------------------------------------------|----------------------------------------------------------------------------------------------------|----------------------------------------------------------------------------------------------------|----------------------------------------------------------------------------------------------------|----------------------------------------------------------------------------------------------------|----------------------------------------------------------------------------------------------------|----------------------------------------------------------------------------------------------------|----------------------------------------------------------------------------------------------------|----------------------------------------------------------------------------------------------------|-------------------------------|--------------|-------------|-----------------------|------------------------------------------------|--------------------------------------------------------------|-----------------------|-------------|----------------------------------------------------------------------------------------------------|
| 100/2001       * MALESSORIULI (), HAA + BOOL         100       100       100       100       100       100       100       100       100       100       100       100       100       100       100       100       100       100       100       100       100       100       100       100       100       100       100       100       100       100       100       100       100       100       100       100       100       100       100       100       100       100       100       100       100       100       100       100       100       100       100       100       100       100       100       100       100       100       100       100       100       100       100       100       100       100       100       100       100       100       100       100       100       100       100       100       100       100       100       100       100       100       100       100       100       100       100       100       100       100       100       100       100       100       100       100       100       100       100       100       100       100 <th>10070000000000000000000000000000000000</th> <th>Analiza</th> <th>idores</th> <th></th> <th>ogs</th> <th>H Peti</th> <th>iciones</th> <th></th> <th></th> <th></th> <th></th> <th>1</th> <th></th> <th></th> <th></th> <th></th> <th></th>                                                                                                    | 10070000000000000000000000000000000000                                                                                                    | Analiza                                                                                                    | idores                                                                                                    |                                                                                                    | ogs                                                                                                    | H Peti                                                                                                    | iciones                                                                                                    |                                                                                                    |                               |              |             | 1                     |                                                |                                                              |                       |             |                                                                                                    |
| Relation 21 (1)                                                                                                    | Andread Hi II                                                                                                    | 30975                                                                                                    | 502                                                                                                    |                                                                                                    |                                                                                                    | BARIIS                                                                                                    | 80821011                                                                                                    | HSPA                                                                                                    | <ul> <li>9301</li> </ul>      |              |             |                       |                                                |                                                              |                       |             | HOST                                                                                                    |
| Ex 1 Calls & Calls & Calls                                                                                                    | Description of description of description o                                                                                                    | Resultat                                                                                                    | dos IFI (1)                                                                                                    |                                                                                                    |                                                                                                    |                                                                                                    |                                                                                                    |                                                                                                    |                               |              |             |                       |                                                |                                                              |                       |             |                                                                                                    |
| 123 bis is int / Au one       128 bis is int / Au one       128 bis is int / Au one <td>Note 2003231130 A/301 A5 100 1000   An interpretent 200 2003231130 A/301 A5 1000     Bank manupapees 200 200311130 A/301 A5 1000     Bank manupapees 200 200311130 A/301 A5 1000     Bank manupapees 200 200311130 A/301 A5 1000     Bank manupapees 200 200311130 A/301 A5 1000     Bank manupapees 200 200311100 A5 1000     Bank manupapees 200 200311100 A5 1000     Bank manupapees 200 200311100 A5 1000     Bank manupapees 200 200311100 A5 1000     Bank manupapees 200 200311100 A5 1000     Bank manupapees 200 200311100 A5 1000     Bank manupapees 200 200311100 A5 1000     Bank manupapees 200 20031100 A5 1000     Bank manupapees 200 20031100 A5 1000     Bank manupapees 200 200010 A5 1000     Bank manupapees 200 200010 A5 1000 A5 1000 A5</td> <td>najada T</td> <td>Estado T</td> <td>Sesión</td> <td>T Analizad</td> <td>or T Ensay</td> <td>no T Dilución</td> <td>T Inte</td> <td>msidad T</td> <td>Positividad</td> <td>T Patrón</td> <td>T Observa</td> <td>iciones T</td> <td>nviada</td> <td>T Usu</td> <td>irio T Vali</td> <td>410-</td>                                                                                                    | Note 2003231130 A/301 A5 100 1000   An interpretent 200 2003231130 A/301 A5 1000     Bank manupapees 200 200311130 A/301 A5 1000     Bank manupapees 200 200311130 A/301 A5 1000     Bank manupapees 200 200311130 A/301 A5 1000     Bank manupapees 200 200311130 A/301 A5 1000     Bank manupapees 200 200311100 A5 1000     Bank manupapees 200 200311100 A5 1000     Bank manupapees 200 200311100 A5 1000     Bank manupapees 200 200311100 A5 1000     Bank manupapees 200 200311100 A5 1000     Bank manupapees 200 200311100 A5 1000     Bank manupapees 200 200311100 A5 1000     Bank manupapees 200 20031100 A5 1000     Bank manupapees 200 20031100 A5 1000     Bank manupapees 200 200010 A5 1000     Bank manupapees 200 200010 A5 1000 A5 1000 A5                                                                                                    | najada T                                                                                                    | Estado T                                                                                                    | Sesión                                                                                                    | T Analizad                                                                                                    | or T Ensay                                                                                                    | no T Dilución                                                                                                    | T Inte                                                                                                    | msidad T                      | Positividad  | T Patrón    | T Observa             | iciones T                                      | nviada                                                       | T Usu                 | irio T Vali | 410-                                                                                                    |
| Image: series series and series in the contract in the contract                                                                                                    | Image: selection of the selection of the se                                                                                                    | 05/2016                                                                                                    | Enviado                                                                                                    | 20160525-1                                                                                                    | 1349 AP_ELITE                                                                                                    | ANA                                                                                                    | 1/160                                                                                                    |                                                                                                    |                               | Positiu      | motejat j   | gruixut               |                                                | 25/05/2016 13                                                | 40:48 Mor             | tse R Alb.  | 328                                                                                                    |
| Revenue ella Auguna Data       Total Total T                                                                                                    | Persone       Persone                                                                                                    |                                                                                                    |                                                                                                    |                                                                                                    |                                                                                                    |                                                                                                    |                                                                                                    |                                                                                                    |                               |              |             |                       |                                                |                                                              |                       |             | 164-                                                                                                    |
|                                                                                                    | Resultations ELEANQUEMO (2)       Resultations (1)       Resultations (1) <td></td> <td></td> <td></td> <td></td> <td></td> <td></td> <td></td> <td></td> <td></td> <td></td> <td></td> <td></td> <td></td> <td></td> <td></td> <td>82 -</td>                                                                                                    |                                                                                                    |                                                                                                    |                                                                                                    |                                                                                                    |                                                                                                    |                                                                                                    |                                                                                                    |                               |              |             |                       |                                                |                                                              |                       |             | 82 -                                                                                                    |
|                                                                                                    |                                                                                                    | Resulta                                                                                                    | dos ELISA/                                                                                                    | QUIMIO (2)                                                                                                    |                                                                                                    |                                                                                                    |                                                                                                    |                                                                                                    |                               |              |             |                       |                                                |                                                              |                       | •           | 24/04 02/05 10/05 18/05                                                                                                    |
| Note:       States       States                                                                                                    | 2010       2010000       2010000       2010000       2010000       2010000       2010000       2010000       2010000       2010000       2010000       2010000       2010000       2010000       2010000       2010000       2010000       2010000       2010000       2010000       2010000       2010000       2010000       2010000       2010000       2010000       2010000       2010000       2010000       2010000       2010000       2010000       2010000       2010000       2010000       2010000       2010000       2010000       2010000       2010000       2010000       2010000       2010000       2010000       2010000       2010000       2010000       2010000       2010000       2010000       2010000       2010000       2010000       2010000       2010000       2010000       2010000       2010000       2010000       2010000       2010000       2010000       2010000       2010000       2010000       2010000       2010000       20100000       2010000       20100000       20100000       20100000       20100000       20100000       20100000       201000000       201000000       201000000       201000000       201000000       201000000       201000000       201000000       201000000       201000000000       20100000000000       201                                                                                                    | ajada T                                                                                                    | Estado T                                                                                                    | Sesión T                                                                                                    | Analizador T                                                                                                    | Técnica T                                                                                                    | Ensayo T                                                                                                    | Indice T                                                                                                    | Concentra                     | ción T I     | Resultado T | Observaciones         | T Enviada                                      | τ                                                            | Usuario               | Validado    | Ata manua                                                                                                    |
|                                                                                                    | 2010       Proveds       3010013       2010010       And SCRED       12       30100103       2010010       And SCRED       12         Image: State State Sta                                                                                                    | 05/2016                                                                                                    | Enviado                                                                                                    | 20160526                                                                                                    | ZENITRA                                                                                                    | QUIMIO                                                                                                    | DNA                                                                                                    | 0.0                                                                                                    |                               |              |             |                       | 26/05/                                         | 2016 16:32:10                                                |                       |             |                                                                                                    |
| Image: Control collidation       Configuration         Image: Control collidation       Configuration         Image: Control collidation       Control collidation         Image: Control collidation       Control collidation         Image: Control collidation       Control collidation         Image: Control collidation       Control collidation         Image: Cont                                                                                                    | Image: State State Stat                                                                                                    | 05/2016                                                                                                    | Enviado                                                                                                    | 20160526                                                                                                    | ZENITRA                                                                                                    | QUIMIO                                                                                                    | ANA SCREEN                                                                                                    | 1.2                                                                                                    |                               |              |             |                       | 26/05/                                         | 2016 16:32:11                                                |                       |             | MenaSoft IF 🔙                                                                                                    |
|                                                                                                    | Reserve in and taboration       Residence       Residence       Control calidad       Estadistica       Configuración       Advantature         in and taboration       Trabado dataria       Residence       Residence       Control calidad       Estadistica       Configuración       Advantature         in and taboration       Trabado dataria       Residence       Residence       Control calidad       Estadistica       Configuración       Advantature         in and taboration       Trabado dataria       Residence       Trabado dataria       Residence       Control calidad       Estadistica       Configuración       Advantature       Image: Horizon dataria       Residence       Residence       Configuración       Advantature       Image: Horizon dataria       Image: Horizon dataria       Image: Horizon datar                                                                                                    |                                                                                                    |                                                                                                    |                                                                                                    |                                                                                                    |                                                                                                    |                                                                                                    |                                                                                                    |                               |              |             |                       |                                                |                                                              |                       |             |                                                                                                    |
|                                                                                                    |                                                                                                    |                                                                                                    |                                                                                                    |                                                                                                    |                                                                                                    |                                                                                                    |                                                                                                    |                                                                                                    |                               |              |             |                       |                                                |                                                              |                       |             |                                                                                                    |
| Nemocratic       Notice       Redenter       Control calidad       Estadiations       Advances/and/or (ddministrated)         National calidad       Estadiations       Control calidad       Estadiations       Control calidad       Estadiations       Advances/and/or (ddministrated)         National calidad       Interview       Interview       Interview       Estadiations       Control calidad       Estadiations       Control calidad       Estadiations       Advances/and/or (ddministrated)         National calidad       Interview       Interview <t< th=""><th></th><th></th><th></th><th></th><th></th><th></th><th></th><th></th><th>.00</th><th></th><th></th><th></th><th></th><th></th><th></th><th>- 10 Mar</th><th></th></t<>                                                                                                    |                                                                                                    |                                                                                                    |                                                                                                    |                                                                                                    |                                                                                                    |                                                                                                    |                                                                                                    |                                                                                                    | .00                           |              |             |                       |                                                |                                                              |                       | - 10 Mar    |                                                                                                    |
| Neme:       Number of the state of the state of the stat                                                                                                    | Nemetical       Nemetical                                                                                                    |                                                                                                    |                                                                                                    |                                                                                                    |                                                                                                    |                                                                                                    |                                                                                                    |                                                                                                    |                               |              |             |                       |                                                |                                                              |                       |             |                                                                                                    |
| Nemecific       13560         Indo       Estad babristion       Testago daria       Petidones       Control calidas       Estadistics       Configuración         Naminzatores       Logs       Petidones       Nextex       Control calidas       Estadistics       Configuración         Pasados pendientes en MenaSoft Imruno (2)       Petidones       Nextex       Estadistics       Configuración       MenaSoft Imruno (2)         Pasados pendientes en MenaSoft Imruno (2)       Nextex       Imruno (2)       Petidones       Nextex       Petidones       Petidones                                                                                                    |                                                                                                    |                                                                                                    |                                                                                                    |                                                                                                    |                                                                                                    |                                                                                                    |                                                                                                    |                                                                                                    |                               |              |             |                       |                                                |                                                              |                       |             |                                                                                                    |
| Netro Estado Isbonatolo       Testenante       Pedentes       Control caldade       Estadísticas       Configuración         Inclui       Estado Isbonatolo       Testenante       Inclui       Pedentes       Control caldade       Estadísticas       Configuración         Inclui       Inclui       Pedentes       Pedentes       Control caldade       Estadísticas       Configuración         Inclui       Inclui       Pedentes       Pedentes       Control caldade       Estadísticas       Configuración       Montocalador (Adminitoriador)         Incluide       Inclui       Incluide       Incluide       Estadísticas       Configuración       Incluide       Incluide       Incluid                                                                                                    | Nemesian       National       National <th< td=""><td></td><td></td><td></td><td></td><td></td><td></td><td></td><td></td><td></td><td></td><td></td><td></td><td></td><td></td><td></td><td></td></th<>                                                                                                    |                                                                                                    |                                                                                                    |                                                                                                    |                                                                                                    |                                                                                                    |                                                                                                    |                                                                                                    |                               |              |             |                       |                                                |                                                              |                       |             |                                                                                                    |
| Neme         Neme           Inicio         Estado laboratorio         Tetado diario         Petidones           Analizzatores         Inicio         Estado laboratorio         Analizzatores           Inicio         Estado laboratorio         Tetado diario         Petidones           Inicio         Estado laboratorio         Tetado diario         Petidones           Inicio         Estado laboratorio         Tetado diario         HISPA *         Estado dializzatorio         HISPA *           Inicio         Estado laboratorio         Tetado diario         HISPA *         Estado dializzatorio         HISPA *         HISPA *           Inicio         Estado dializzatorio         Tetado dializzatorio         Tetado dializzatorio         HISPA *         HISPA * <td< td=""><td>Neme       13400         India       Endo laboration       Taskonic       Periodices       Periodices       Control calidade       Endolations       Antimiziandor (Antimiziandor (Antimiziandor</td><td></td><td></td><td></td><td></td><td></td><td></td><td></td><td></td><td></td><td></td><td></td><td></td><td></td><td></td><td></td><td></td></td<>                                                                                                    | Neme       13400         India       Endo laboration       Taskonic       Periodices       Periodices       Control calidade       Endolations       Antimiziandor (Antimiziandor (Antimiziandor                                                                                                    |                                                                                                    |                                                                                                    |                                                                                                    |                                                                                                    |                                                                                                    |                                                                                                    |                                                                                                    |                               |              |             |                       |                                                |                                                              |                       |             |                                                                                                    |
| Network         National           Incide         Estado laboratorio         Tabajoo diano         Perisones           B220903         Incide         Perisones         Incide         Incide                                                                                                    | New Control       New Control       Control       Configuration         Into       Endo laboratorio       Tesado daria       Endo laboratorio       Administratoria         212093       Into       Into       Into       Into       Into         212093       Into       Into<                                                                                                    |                                                                                                    |                                                                                                    |                                                                                                    |                                                                                                    |                                                                                                    |                                                                                                    |                                                                                                    |                               |              |             |                       |                                                |                                                              |                       |             |                                                                                                    |
| Neme     Intel     Endo     Endo     Endo     Endo     Periodication     Periodication </td <td>Network       Table       Table       &lt;</td> <td></td> <td></td> <td></td> <td></td> <td></td> <td></td> <td></td> <td></td> <td></td> <td></td> <td></td> <td></td> <td></td> <td></td> <td></td> <td></td>                                                                                                    | Network       Table       Table       <                                                                                                    |                                                                                                    |                                                                                                    |                                                                                                    |                                                                                                    |                                                                                                    |                                                                                                    |                                                                                                    |                               |              |             |                       |                                                |                                                              |                       |             |                                                                                                    |
| Nemetical       National       Nation       Nation       Nation       Nati                                                                                                    |                                                                                                    |                                                                                                    |                                                                                                    |                                                                                                    |                                                                                                    |                                                                                                    |                                                                                                    |                                                                                                    |                               |              |             |                       |                                                |                                                              |                       |             |                                                                                                    |
|                                                                                                    |                                                                                                    |                                                                                                    |                                                                                                    |                                                                                                    |                                                                                                    |                                                                                                    |                                                                                                    |                                                                                                    |                               |              |             |                       |                                                |                                                              |                       |             |                                                                                                    |
| Neise 1000     Neise Stado laboratori     Nativatarere Logs     Patrice Logs        Patrice Logs        Patrice Logs        Patrice Logs        Patrice Logs        Patrice Logs           Patrice Logs                                                                                                    |                                                                                                    |                                                                                                    |                                                                                                    |                                                                                                    |                                                                                                    |                                                                                                    |                                                                                                    |                                                                                                    |                               |              |             |                       |                                                |                                                              |                       |             |                                                                                                    |
|                                                                                                    |                                                                                                    |                                                                                                    |                                                                                                    |                                                                                                    |                                                                                                    |                                                                                                    |                                                                                                    |                                                                                                    |                               |              |             |                       |                                                |                                                              |                       |             |                                                                                                    |
| Notice Stated laboratorio Tetado dialoratorio Tetado dialoratorio Recientes Control calidad Estadistices Configuración Administradur (Administradur (Administradur                                                                                                    |                                                                                                    |                                                                                                    |                                                                                                    |                                                                                                    |                                                                                                    |                                                                                                    |                                                                                                    |                                                                                                    |                               |              |             |                       |                                                |                                                              |                       |             |                                                                                                    |
| Network       122600         Indo       Estado laboratorio       Tetado dato       Peticiones       Recentes       Control calidad       Estadistics       Configuración       Atomicitador (Atomicitador (Atomicitado                                                                                                    | New Particulation       Table         Incio       Estado laboratorio       Tebajo diario       Reciences       Control calidad       Estadisticas       Configuración       Administraduri (Administraduri (Admini (Administraduri (Administraduri (Administr                                                                                                    |                                                                                                    |                                                                                                    |                                                                                                    |                                                                                                    |                                                                                                    |                                                                                                    |                                                                                                    |                               |              |             |                       |                                                |                                                              |                       |             |                                                                                                    |
| Mice       Estado laboratoria       Trabajo diario       Reliciones       Recientes       Control calidad       Estadisticas       Configuración       Administradur (Administradur (Adminis                                                                                                    | Neine     Inicio     Estado laboratorio     Trabajo diario     Restinzatores:     Logs:        Particones:           Particones:           Particones:                          Particones:                                                                          Particones: </th <th></th> <th></th> <th></th> <th></th> <th></th> <th></th> <th></th> <th></th> <th></th> <th></th> <th></th> <th></th> <th></th> <th></th> <th></th> <th></th>                                                                                                    |                                                                                                    |                                                                                                    |                                                                                                    |                                                                                                    |                                                                                                    |                                                                                                    |                                                                                                    |                               |              |             |                       |                                                |                                                              |                       |             |                                                                                                    |
| Inicia Estado Isboratorio Trabajo diario Reticiones Recientes Control calidad Estadísticas Configuración Administrador (Administrador (Ad                                                                                                    | Initial       Estado laboratorio       Tasbajo diario       Reticines       Pacientes       Control calidad       Estadísticas       Configuración       Atomistrador (Administrador (Admini                                                                                                    |                                                                                                    |                                                                                                    |                                                                                                    |                                                                                                    |                                                                                                    |                                                                                                    |                                                                                                    |                               |              |             |                       |                                                |                                                              |                       |             |                                                                                                    |
| Inicio       Estado Isboratorio       Tabajo diario       Peticiones       Residences       Control calidad       Estado Isboratorio       Administradori         Analizatores       Logs       Importantion       Importantion       Importantinion       Importantinion       Impo                                                                                                    | Intio Estado laboratorio Trabajo diano Pacientes Control calidad Estadisticas Configuración Administradur (Administradur)   Analizaciones: Logis Pecienes   8216963 PisiCold252857 HSPA * ENDAMS   Ensoyos pendientes en MenaSoft Immuno (2)   Resultados ELISA/QUIMSO (2) pisó * foranza * foranza *                                                                                                    |                                                                                                    |                                                                                                    | lena                                                                                                    | ₅oft                                                                                                    |                                                                                                    |                                                                                                    |                                                                                                    |                               |              |             |                       |                                                |                                                              |                       |             |                                                                                                    |
| Analizadores i ogs pendientes en MenaSott Immuno (2)<br>bita facibisa host / Alta menanji WiLIST 105T 0 Badma Iga<br>12/2014 Recibisa host / Alta menanji WiLIST 105T 0 Badma Iga<br>12/2014 Recibisa host / Alta menanji WiLIST 0 Badma Iga<br>12/2014 Recibisa host / Alta menanji WiLIST 0 Badma Iga<br>12/2014 Recibisa host / Alta menanji WiLIST 0 Badma Iga<br>12/2014 Recibisa 1000 0 Badma Iga<br>12/2014 Recibisa 1000 0 Bad                                                                                                    | Analizatores Igg     P2169G         Ensyde pendientes en Menäodt lumuno (2)   Individe kodi / Alta manual WKIET HORT Oldense få   Resultados ELSA/QUIMSO (2)   P2161 To tako To takotar Torange Torange                                                                                                    |                                                                                                    |                                                                                                    | lena                                                                                                    | soft                                                                                                    | ) 1.37 Rev                                                                                                    |                                                                                                    |                                                                                                    |                               |              |             |                       |                                                |                                                              |                       |             |                                                                                                    |
| B216963 <ul> <li>HSICK4252857</li> <li>HSPA * ENDAME</li> <li>Ensayos pendientes en MenaSott Immuno (2)</li> <li>Bita * Taxado * Control * Control * Contro * Control * Contro * Control * Control * Control * Contro * Contr</li></ul>                                                                                                    | 9216963       INSICO14252857       INSIC       INSICO14252857       INSICO142528577       INSICO142528577                                                                                                    | In                                                                                                    | ) M                                                                                                    | Estado lab                                                                                                    |                                                                                                    | ) 1.3.7 Rev<br>Trabajo diario                                                                                                    | 9<br>D Peti                                                                                                    | ciones                                                                                                    | Paci                          | entes        | Control o   | alidad                | Estadísticas                                   | Cont                                                         | liguración            | er 1        | Administrador [Administrador]                                                                                                   |
| b hrayop pendientes en MenaSoft Innuno (2)          binary version       Smith Analonator Version Version Versio                                                                                                    | Ensigner pendientes en MenaSoft limmun (2)                                                                                                    | In<br>Anali                                                                                                    |                                                                                                    |                                                                                                    | pratorio 1<br>Logs                                                                                                    | D 1.37 Rest<br>Trabajo diario                                                                                                    | o Peti                                                                                                    | ciones                                                                                                    | Poci                          | entes        | Control o   | alidad                | Estadísticas                                   | Cont                                                         | liguración            |             | Administrador (Administrador)                                                                                                   |
| bilde V Franke V Alta mannal Will ST Anadonator V France V Statutado V Ana mannal Will ST Anadonator V Statutado V Ana mannal Will ST Anadonator V Statutado V Ana mannal Will ST Anadonator V Statutado V Ana mannal Will ST Anadonator V Statutado V Ana mannal Will ST Anadonator V Statutado V Ana mannal Will ST Anadonator V Statutado V Ana mannal V Statutado V Anadonator V Anadonator V Anadonato                                                                                                    | Norda          Source       Source       Analocator       Foregra       Index       Source       Source                                                                                                    | In<br>Anali:<br>8210                                                                                                    | icio<br>zadores<br>6963                                                                                                    | Estado lab                                                                                                    | pratorio 1<br>Logs                                                                                                    | Tatz nové<br>rabajo diarie<br>Pe<br>HSJCI                                                                                                    | o Peti<br>eticiones<br>04252857                                                                                                    | ciones .                                                                                                    | Paci                          | entes<br>48  | Control o   | alidad                | Estadísticas                                   | Cont                                                         | liguración            | -           | Administrador (Administrador)                                                                                                   |
| 11/2014       Recibida host / Alta menujal WKLIST       HOST       Obladna Iga         12/2014       Recibida host / Alta menujal WKLIST       HOST       Obladna Iga         )       Republicator ELISA/QUIMICO (2)         ujeda V       Faculata V       Sociali X       Academia Iga         12/2014       Faculata V       Sociali X       Academia Iga         12/2014       Inviside       20141122       ZENTRA       QUIMICO       Obladina Iga       0.0         12/2014       Inviside       20141122       ZENTRA       QUIMICO       Obladina Iga       0.0       22/21/2014 LER793       0         12/2014       Inviside       20141122       ZENTRA       QUIMICO       Obladina Iga       0.7       22/21/2014 LER793       0         12/2014       Inviside       20141122       ZENTRA       QUIMICO       Obladina Iga       0.7       22/21/2014 LER793       0         W                                                                                                    | L12014       Recebits host / Atta manual       WKLIST       1405T       Gladina Ig8         L12014       Recebits host / Atta manual       WKLIST       H0ST       Gladina Ig8         Resultados ELSA/QUIMIO (2)                                                                                                    | In<br>Analı<br>8210                                                                                                    | nicio<br>zadores<br>6963                                                                                                    | Estado lab                                                                                                    | Soft Imuno                                                                                                    | L17 Rest<br>Trabajo diario<br>P<br>P<br>HSJCT<br>(2)                                                                                                    | e Peti<br>Hiciones                                                                                                    | ciones                                                                                                    | Paci-                         | ontos<br>18  | Control o   | alidad                | Estadísticas                                   | Cont                                                         | liguración            |             | Administrador (Administrador)                                                                                                   |
| 11/2014 Recklada food / Akla manuali WKLIST HOST Bladma ligis<br>P. Recklador ELISA/QUIMIO (2)<br>upda V. Falada V. Soudi X. Analazalari V. Termer V. Termer V. Termer V. Concentration V. Recultado V. Olicense inno V. Valadadi<br>11/2014 Innuale 20141122 ZINITRA QUIMIO Situationa ligit 0.7 221/11/2014 List7513<br>11/2014 Innuale 20141122 ZINITRA QUIMIO Situationa ligit 0.7 221/11/2014 List7513<br>TV                                                                                                    | 12/2014 Rechtlich houf / Aturenuma WELES HOST Bladenie IgB<br>Resultadors ELSA/QUIMIO (2)<br><u>geld &amp; Naviada</u> 2014122 2Ph/IFA QUIMIO Bladenie IgB 0.7<br><u>12/2014 Inviside 20154122 2Hriff A QUIMIO Bladenie IgB 0.7</u><br><u>10/2014 Inviside 20154122 2Hriff A QUIMIO Bladenie IgB 0.7</u><br><u>10/2014 Inviside 20154124 Inviside 2Hriff A QUIMIO Bladenie IgB 0.7</u><br><u>10/2014 Inviside 2Hriff A QUIMIO Bladenie IgB 0.7</u><br><u>10/2014 Inviside 2Hriff A QUIMIO Bladenie IgB 0.7</u><br><u>10/2014 Inviside 2Hriff A QUIMIO Bladenie IgB 0.7</u><br><u>10/2014 Inviside 2Hriff A QUIMIO Bladenie IgB 0.7</u><br><u>10/2014 Inviside 2Hriff A QUIMIO Bladenie IgB 0.7</u><br><u>10/2014 Inviside 2Hriff A QUIMIO Bladenie IgB 0.7</u><br><u>10/2014 Inviside 2Hriff A QUIMIO Bladenie IgB 0.7</u><br><u>10/2014 Inviside 2Hriff A QUIMIO Bladenie IgB 0.7</u><br><u>10/2014 Inviside 2Hriff A QUIMIO Bladenie IgB 0.7</u><br><u>10/2014 Inviside 2Hriff A QUIMIO Bladenie IgB 0.7</u><br><u>10/2014 Inviside 2Hriff A QUIMIO Bladenie IgB 0.7</u><br><u>10/2014 Inviside 2Hriff A QUIMIO Bladenie IgB 0.7</u><br><u>10/2014 Invis</u> | In<br>Anali<br>8210<br>Ensay                                                                                                    | nicio<br>zadores<br>6963<br>os pendien<br>Fstedra                                                                                                    | Estado lab                                                                                                    | Soft Inmuno                                                                                                    | 13.7 Revis<br>rabajo diario<br>Pe<br>HSJCI<br>(2)<br>Analizatig                                                                                                    | Peti<br>eticiones<br>04252857                                                                                                    | ciones<br>HSPA                                                                                                    | Paci                          | entes<br>16  | Control o   | alidad                | Estadísticas                                   | Cont                                                         | liguración            |             | Administrador (Administrador)                                                                                                   |
| Resultados ELISA/QUIMIO (2)         12/0214       Kności S       Scolor S       Analizador T       Tecnne T       Tecnne                                                                                                    | Resultados ELSA/QUIMIO (2)<br><u>geta T Edudo T General T Finaço T Indee T Concentrado T Resultado T Observaciones T Finado T Vadado<br/>1/2/01/2 Investe 2014122 ZENTRA QUIMIO Obselve 54 0.0<br/>1/2/01/2 UNIO Obselve 56 0.7<br/></u>                                                                                                    | In<br>Anali.<br>8210<br>Ensay-<br>toria T<br>11/2014                                                                                                    | nicio<br>zadores<br>6963<br>os pendien<br>Fotado<br>Recibida h                                                                                                    | Estado lab                                                                                                    | Soft Inmuno                                                                                                    | 13.7 Revolution<br>reabagio diarice<br>Pre-<br>HSJCI<br>(2)<br>Accelerator<br>HOST                                                                                                    | o Peti<br>eticiones<br>04252857                                                                                                    | clones<br>HSPA                                                                                                    | Poci                          | entes<br>15  | Control o   | olidad                | Estadísticas                                   | Cont                                                         | liguración            | 2           | Administrador (Administrador)                                                                                                   |
| ) Resultados ELISA/QUIMIO (2)<br>logada T Exanta T Trange T Indice T Concentración T Resultado T Observationos T Enviales T Usare T Valado<br>21/01/4 Immudio 20141122 ZehtTRA QUIMIO Stearne Igo 0/<br>12/01/8 Immudio 20141122 ZehtTRA QUIMIO Stearne Igo 0/<br>12/01/2 ZehtTRA QUIMIO Stearne Igo 0/<br>III                                                                                                    | Resultados ELISA/QUIMIO (2)<br><u>julida Venidos Venidos V</u>                                                                                                    | In<br>Analı.<br>8210<br>Ensayı<br>11/2014                                                                                                    | nicio<br>zadores<br>6963<br>os pendien<br>Recibida h<br>Recibida h                                                                                                    | Lenai<br>Estado lab<br>Estado lab<br>est / Alta mans<br>ost / Alta mans<br>ost / Alta mans                                                                                                    | Soft Inmuno<br>Soft Inmuno<br>Soft Inmuno                                                                                                    | 13.7 Austo<br>rabajo diario<br>Pe<br>HSJCI<br>(2)<br>Analizato<br>HOST<br>HOST                                                                                                    | e Peti<br>eliciones<br>04252857<br>Gladine la<br>Gladine la                                                                                                    | ciones<br>HSPA :                                                                                                    | Paci                          | entes<br>48  | Control o   | əlidəd                | Estadísticas                                   | Con                                                          | liguración            | •           | Administrador (Administrador)                                                                                                   |
| Resultados ELISA/QUIMIO (2)         vajada T Exado T Souin T Avaluador T Terma T Trugo T Indic T Concentración T Resultado T Observations T Enside T Usaria T Valuado 1         12/2014 Envisão 20141122 ZENTRA QUIMIO Gladina Igla 0.0         12/2014 Envisão 20141122 ZENTRA QUIMIO Gladina Igla 0.0         12/2014 Envisão 20141122 ZENTRA QUIMIO Gladina Igla 0.0         11/2014 Envisão 20141122 ZENTRA QUIMIO Gladina Igla 0.0         11/2014 Envisão 20141122 ZENTRA QUIMIO Gladina Igla 0.0      <                                                                                                    | Resultados ELISA/QUIMISO (2)<br>galas <u>Valados Valados V</u>                                                                                                    | In<br>Anati:<br>8210<br>Ensay:<br>11/2014<br>11/2014                                                                                                    | Action<br>Zadores<br>6963<br>Os pendien<br>Recibida h<br>Recibida h                                                                                                    | Estado lab                                                                                                    | Soft Immuno<br>a WKUST<br>a WKUST                                                                                                    | 1127 Revolution<br>rabajo diario<br>rabajo diario<br>Periode Periode<br>HSJCI<br>(2)<br>Anelocator<br>HOST                                                                                                    | e<br>eticiones:<br>04252857<br>Gladine la<br>Gladine la                                                                                                    | ciones<br>HSPA a<br>a                                                                                                    | Paci                          | entes<br>48  | Control o   | alidad                | Estadísticas                                   | Cont                                                         | liguración            | -           | Administrador (Administrador)                                                                                                   |
| Resultados ELISA/QUIMIO (2)         Ingela V       Existo V       Scenior V       Academic V       Exercision V       Academic V       Exercision V       Academic V       Exercision V       Academic V       Validadio         12/2014       Envisão       20141122       ZAVITRA       QUIMIO       Objetiva Egis       0.7       22/21/2014 18/073       Image V       Validadio       Image V       Academic V       Validadio       Image V       Academic V       Validadio       Image V       Academic V       Validadio       Image V       Academic V       Validadio       Image V       Academic V       Validadio       Image V       Validadio       Image V       Image V       Validadio       Image V       Validadio       Image V       Validadio       Image V       Validadio       Image V       Image V       Validadio       Image V       Image V <td>Resultados ELSA/QUIMIO (2)<br/>geta 1 katato 1 kontar 1 kontar 1 kont</td> <td>In<br/>Anali.<br/>821(<br/>11/2014</td> <td>sicio<br/>zadores<br/>6963<br/>os pendien<br/>Recibida h<br/>Recibida h</td> <td>Estado lab<br/>Estado lab<br/>Estado lab<br/>Estado lab<br/>Estado lab<br/>est / Alta mana<br/>ost / Alta mana</td> <td>Soft Inmuno<br/>Soft Inmuno<br/>Soft Inmuno<br/>Soft Inmuno<br/>Soft Inmuno</td> <td>1.1.2 Revolution<br/>rabajo diáric<br/>Para Hayon<br/>(2)<br/>Anatombo<br/>Hošr<br/>Hošr</td> <td>o Peti<br/>eticiones<br/>04252857<br/>Citados (g<br/>Otados (g</td> <td>HSPA -</td> <td>Paci</td> <td>entes<br/>48</td> <td>Control o</td> <td>alidad</td> <td>Estadísticas</td> <td>Cont</td> <td>figuración</td> <td></td> <td>Administrador (Administrador)</td> | Resultados ELSA/QUIMIO (2)<br>geta 1 katato 1 kontar 1 kontar 1 kont                                                                                                    | In<br>Anali.<br>821(<br>11/2014                                                                                                    | sicio<br>zadores<br>6963<br>os pendien<br>Recibida h<br>Recibida h                                                                                                    | Estado lab<br>Estado lab<br>Estado lab<br>Estado lab<br>Estado lab<br>est / Alta mana<br>ost / Alta mana                                                                                                    | Soft Inmuno<br>Soft Inmuno<br>Soft Inmuno<br>Soft Inmuno<br>Soft Inmuno                                                                                                    | 1.1.2 Revolution<br>rabajo diáric<br>Para Hayon<br>(2)<br>Anatombo<br>Hošr<br>Hošr                                                                                                    | o Peti<br>eticiones<br>04252857<br>Citados (g<br>Otados (g                                                                                                    | HSPA -                                                                                                    | Paci                          | entes<br>48  | Control o   | alidad                | Estadísticas                                   | Cont                                                         | figuración            |             | Administrador (Administrador)                                                                                                   |
| Negolitzioos ELSA/QUIMIO (2)<br>highd T Rudo T Souid T Androdov T termes T trayo T Indic T Concentration T Revolitato T Oberrations T Emaile T Utuatis T Utuatis T Velocity Velocity<br>12/2014 Emissãe 2024122 ZENTRA QUIMIO Olidônis igG 0.7 22/21/202411/3/51                                                                                                    | Repulsados ELES/QUIMO (2)<br>galalis V Existello V Goneran anno V Enclador V Goneran anno V Enclador V Gonera anno V Enclador V Goneran anno V Enclado                                                                                                    | In<br>Anali.<br>821(<br>) Ensay<br>hila<br>11/2014                                                                                                    | icio<br>zadores<br>6963<br>os pendien<br>Recibida h<br>Recibida h                                                                                                    | Estado lab<br>Estado lab<br>Estado lab<br>est / Alta manu<br>est / Alta manu                                                                                                    | Soft Inmuno<br>Soft Inmuno<br>Soft Inmuno<br>Soft Inmuno<br>Soft Inmuno                                                                                                    | 1.1.7 Revé<br>rabajo diarie<br>Pe<br>HSJCT<br>(2)<br>Aceleator<br>HOST                                                                                                    | Peti<br>eticiones<br>04252857<br>Citados la<br>Glados la<br>Glados la                                                                                                    | ciones<br>HSPA<br>a<br>s                                                                                                    | Paci-                         | entes<br>18  | Control o   | alidad                | Estadísticas                                   | Cont                                                         | figuración            |             | Administrador (Administrador)                                                                                                   |
| Induz Valadar Soudh Andreador Yanara Angel Induz Comentazion Revollado Concentrazion Revollado Concentrazio Revollado Concentr                                                                                                    | Jakala Kalada Kalada Kala<br>Kalada Kalada Kalada Kalada Kalada Kalada Kalada Kalada Kalada Kalada Kalada Kalada Kalada Kalada Kalada Kalada Kalada Kalada Kalada Kalada Kalada Kalada Kalada Kalada Kalada Kalada Kalada Kalada Kalada Kalada Kalada Kalada Kalada Kala                                                                                                    | In<br>Anali.<br>821(<br>) Ensays<br>abuse<br>11/2014                                                                                                    | nicio<br>Zadores<br>6963<br>os pendien<br>Recibida h<br>Recibida h                                                                                                    | Estado lab<br>Estado lab<br>Estado lab<br>Estado lab<br>est / Alta mana                                                                                                    | sortorio                                                                                                    | 1.3.7 Rest<br>rabajo diario<br>Pe<br>Pe<br>Pe<br>Pe<br>Pe<br>Po<br>Po<br>ST<br>HOST                                                                                                    | e Peti<br>eticiones<br>04252857<br>Chadne la<br>Ohadne la<br>Ohadne la                                                                                                    | HSPA                                                                                                    | Poci-                         | entes<br>18  | Control     | alidad                | Estadísticas                                   | Cont                                                         | liguración            |             | Administrador (Administrador)                                                                                                   |
| 12/2014 Inviside 20141121 ZENTRA QUIMIO Shadrada lija 0.0 2/21/2004 LEXP31                                                                                                    | 15/014       Niviade       20141121       2MITRA       QUMMO       Gladone byt 10.0       21/11/2014 158751       Image: Control of Control of Contr                                                                                                    | In Anali.<br>Anali.<br>B21(<br>B21(<br>B21(<br>B21)<br>B21(<br>B21)<br>B21(<br>B21(<br>B21)<br>B21(<br>B21)<br>B21(<br>B21)<br>B21( | nicio<br>Zadores<br>6963<br>os pendien<br>Recibida h<br>Recibida h                                                                                                    | tes en Menu                                                                                                    | Soft Immuno                                                                                                    | 1.3.7 Rest<br>rabajo diario<br>Pe<br>Pe<br>HSICI<br>(2)<br>Analizatio<br>HOST                                                                                                    | e Peti<br>eticones<br>104252857 1<br>Gladina la<br>Oludina la                                                                                                    | HSPA A<br>A<br>a                                                                                                    | Poct                          | entes<br>48  | Control     | alidad                | Estadísticas                                   | Cont                                                         | Ilguración            |             | Administrador (Administrador)                                                                                                   |
|                                                                                                    |                                                                                                    | In Anali.<br>Anali.<br>821(<br>Ensays<br>Stata T<br>Vili2014<br>Result                                                                                                    | aicio<br>zadores<br>6963<br>os pendien<br>Recibida h<br>Recibida h<br>Recibida h                                                                                                    | Estado lab<br>Estado lab<br>Ites en Meni<br>ost / Alta mani<br>ost / Alta mani<br>VQUIMIO (2                                                                                                    | Soft Immuno<br>Soft Immuno<br>Soft Immuno<br>MKLIST<br>af WKLIST                                                                                                    | 13.7 Red<br>rabajo diárie<br>Pe<br>Pe<br>Mariador<br>HOST<br>HOST                                                                                                    | 9<br>b Peti<br>Hictones<br>04252857<br>Chaine Is<br>Olatina Is<br>Olatina Is                                                                                                    | L HSPA 1                                                                                                    | Paci-                         | entes<br>48: | Control o   | alidad                | Estadísticas                                   | Cont                                                         | figuración            | T Veidedo   | Administrador (Administrador)                                                                                                   |
|                                                                                                    | м                                                                                                    | In<br>Anati:<br>821(<br>) Ensay:<br>11/2014<br>11/2014                                                                                                    | aiclo<br>zadores<br>5963<br>ecolosia f<br>Recibida fi<br>Recibida fi<br>Recibida fi<br>Recibida fi                                                                                                    | Estado lab<br>Estado lab<br>est / Alta mano<br>ost / Alta mano<br>ost / Alta mano<br>vQUIMEO (2<br>Gonzon<br>20141122                                                                                                    | Soft Immuno<br>Soft Immuno<br>al WREST<br>al WREST<br>al WREST<br>al Analosofor<br>ZENTRA                                                                                                    | 1.1.7 Revolution<br>reabajo dilario<br>Para<br>Para<br>Hasici<br>(2)<br>Anaslosator<br>Host<br>Host<br>Host<br>Host<br>United<br>United<br>Quinto                                                                                                    | o Peti<br>eticiones<br>04252857<br>Gladina la<br>Gladina la<br>Gladina la<br>Gladina la                                                                                                    | HSPA A A A A A A A A A A A A A A A A A A                                                                                                     | Poci     ENDAN     Corecuts   | nites<br>115 | Resultado   | alidad<br>Glaarvarian | Estadísticas                                   | Cont<br>2004 (1537)                                          | figuración            |             | Administrador (Administrador)                                                                                                   |
|                                                                                                    | н                                                                                                    | In<br>Analiz<br>821(<br>) Ensay<br>11/2014<br>) Result                                                                                                    | 2adores<br>5963<br>Beckisa h<br>Reckisa h<br>Reckisa h                                                                                                    | LESTADO IAD                                                                                                    | Soft Immuno<br>Soft Immuno<br>WKIIST<br>al WKIIST<br>al WKIIST<br>Analization<br>ZENITRA<br>ZENITRA                                                                                                    | 1.3.7 Reyd<br>rabajo diario<br>Pre<br>Pro<br>Pro                                                                                                    | Peti<br>eticiones<br>04252857<br>Ciadona lg<br>Ciadona lg | L HSPA 1                                                                                                    | Paci-                         | ntos<br>18   | Control o   | olidad                | Estadísticas<br>e teoreta<br>21/13<br>21/13    | Cont                                                         | liguración            | Te Valeter  | Administrador (Administrador)                                                                                                   |
| n                                                                                                    | m                                                                                                    | In<br>Analia<br>8210<br>) Ensayy<br>and<br>(1/2014<br>) Result<br>boyed<br>(1/2014                                                                                                    | inicio<br>zadores<br>5963<br>Recibida la<br>Recibida la<br>Recibida l | Estado lab<br>Estado lab<br>est / Alta man<br>ost / Alta man<br>ost / Alta man | Soft Immuno<br>Soft Immuno<br>Soft                                                                                                    | LIJ Revol<br>rabajo diaric<br>Pepe<br>Peresson<br>Peresson<br>Pere                                                                                                    | e Peti<br>eticiones<br>04252857<br>Chadna lg<br>0hadna lg<br>0hadna lg<br>0hadna lg                                                                                                    | HSPA 1<br>A A 3<br>3<br>4<br>4<br>5<br>4<br>5<br>6<br>7<br>6<br>7<br>6<br>7<br>7<br>7<br>7<br>7<br>8<br>7<br>8<br>7<br>8<br>7<br>8<br>7<br>8<br>7                                                                                                    | Poci-     ENDAM     Corecords | contos<br>AB | Control o   | olidad<br>Okaarvaniom | Estadísticas                                   | Cont<br>Cont<br>(2014 18375)<br>(2014 18375)<br>(2014 18375) | liguración<br>Vesario |             | Attministrador (Administrador)                                                                                                  |
|                                                                                                    |                                                                                                    | In<br>Anali.<br>821(<br>) Ensays<br>8014 T<br>211/2014<br>) Result                                                                                                    | 22dores<br>22dores<br>5963<br>Recibida h<br>Recibida h<br>Recibida h<br>Recibida h<br>Recibida h                                                                                                    | Lene<br>Estado lab<br>Les en Menu<br>ost / Alta mano<br>ost / Alta mano<br>ost / Alta mano<br>ost / Alta mano<br>ost / Alta mano<br>ost / Alta mano<br>ost / Alta mano<br>ost / Alta mano<br>ost / Alta mano<br>ost / Alta mano<br>ost / Alta mano                                                                                                    | Soft Immuno<br>Soft Immuno<br>WKUST<br>WKUST<br>WKUST<br>WKUST<br>WKUST<br>WKUST<br>WKUST<br>WKUST                                                                                                    | 1.1.7 Revolution<br>Trabajo dilante<br>Trabajo dilante<br>Parallelante<br>HOST<br>HOST<br>Comment<br>QUIMIO<br>QUIMIO                                                                                                    | o Peti<br>eticiones<br>D4252857<br>Chadina la<br>Okadina la<br>Okadina la<br>Okadina la<br>Okadina la                                                                                                    | L         HSPA         L           4         0.0         5           5         0.7         5                                                                                                    | Poci     ENDAN     Convents   | entes<br>48  | Control of  | alidad                | Estadísticas                                   | 2 Cont                                                       | Inguración<br>Coueto  |             | Administrador (Administrador)                                                                                                   |
|                                                                                                    |                                                                                                    | In 2211<br>Analia<br>B2211<br>Ensayyout<br>Cutu2004<br>Cutu2004<br>Result<br>Cutu2004<br>Cutu2004                                                                                                    | 22dores<br>5963<br>Bechida h<br>Rechida h<br>Rechida h                                                                                                    | LESTADO IAD                                                                                                    | Contorio<br>Logs<br>Soft Inmuno<br>Soft Inmuno<br>WKLIST<br>al WKLIST<br>al WKLIST<br>Analosofta<br>ZENITRA                                                                                                    | 1.3.7 Revol<br>rebajo diario<br>Para<br>Para<br>Para<br>Para<br>Para<br>Para<br>Para<br>Par                                                                                                    | Peti<br>eliciones<br>04252857<br>Gladma ig<br>Gladma ig<br>Gladma ig<br>Gladma ig                                                                                                    | HSPA 1                                                                                                    | Paci-     ENDAM     Concerts  | ntos<br>18   | Control o   | alidad Cheervas on    | Estadísticas<br>Estadísticas<br>21/13<br>22/13 | Cont<br>2004 188701<br>(2014 18975)                          | Figuración            | T Veider    | Administrador [Administrador]                                                                                                   |
|                                                                                                    |                                                                                                    | In<br>Anath<br>8210<br>Ensay<br>21/2014<br>(11/2014                                                                                                    | icio<br>zadores<br>5963<br>Rechida fi<br>Rechida fi<br>Rechida fi<br>Rechida fi<br>Rechida fi                                                                                                    | Estado lab<br>Estado lab<br>Ites en Menu<br>ost / Alta meno<br>ost / Alta meno<br>ost / Alta                          | Soft Immuno<br>Soft Immuno<br>Soft Immuno<br>Michaelar<br>WicitsT<br>Anulazedar<br>Zehitrea                                                                                                    | 1127 Auról<br>rebajo diário<br>Pie<br>Pie                                                                                                    | Peti<br>Hiccones<br>O4252857<br>Gladina ig<br>Gladina ig<br>Gladina ig<br>Gladina ig                                                                                                    | HSPA 1<br>A A De G O.7                                                                                                    | Poci  Poci  Concentration     | contes<br>AB | Control o   | olidad                | Estadísticas                                   | Cont                                                         | liguración<br>Usualty |             | Atministrador (Administrador)                                                                                                   |
|                                                                                                    |                                                                                                    | In<br>Analia<br>B21(<br>Ensay)<br>Analia<br>Caraola<br>Ali2014<br>Ali2014<br>Ali2014<br>Ali2014<br>Ali2014                                                                                                    | Devide                                                                                                    | Control (1997)                                                                                                    | Soft Immuno Soft Immuno A Sector Vicist A Miclist A Analozador ZENITRA ZENITRA                                                                                                    | 1.1.7 Revol<br>reabajo dilario<br>Para<br>Para<br>Host<br>Host<br>Host<br>Quinto<br>Quinto                                                                                                    | o Peti<br>eticiones<br>04252857<br>Gladina ig<br>Oludina ig<br>Oludina ig<br>Oludina ig                                                                                                    | Ciones                                                                                                    | Paci  Paci  Correctord        | entes<br>16  | Control o   |                       | Estadísticas                                   | Cont<br>2014 183751<br>2014 183751                           | Iguración             |             | Administrador (Administrador)                                                                                                   |
|                                                                                                    |                                                                                                    | In<br>Analia<br>8210<br>Ensays<br>and<br>Cluzoti<br>Aluzoti<br>Aluzoti<br>Aluzoti<br>Aluzoti<br>Aluzoti<br>Aluzoti                                                                                                    | ikicio<br>Zzadores<br>5963<br>os pendien<br>Recibida fi<br>Recibida fi<br>Recibida f | LESTADO IAD                                                                                                    | Soft Immuno<br>Soft Immuno<br>Soft I | LL27 Revolution     Totalian     Totalian     Totalian     Totalian     Totalian     Totalian     Totalian     Totalian     Totalian     Totalian                                                                                                    | Peti eticiones  04252857  Fmgro Gladma Ig  Gladma Ig  Gladma Ig  Gladma Ig                                                                                                    | HSPA 1                                                                                                    | Poci  Poci                    | 18<br>secon  | Control o   | olidad C              | Estadísticas<br>set formas<br>21/11<br>21/12   | Cont                                                         | figuración            |             | Administrador [Administrador]                                                                                                   |
|                                                                                                    |                                                                                                    | Analisia<br>Analisia<br>B21(<br>B23(<br>B23)<br>B23(<br>B23)<br>Analisia<br>Copeta<br>Copeta                                                                                                    | 2 Julie Julie Juli                                                                                                    | LES en Menu<br>est / Alta mano<br>ost / Alta mano<br>ost / Alta mano<br>vQUIMEO (2<br>Soutors<br>2014132<br>2014132                                                                                                    | Soft Immuno<br>Soft Immuno<br>WKUST<br>al WKUST<br>al WKUST<br>ZENITRA<br>ZENITRA                                                                                                    | 1.1.7. Red<br>rabajo diánic<br>Paralago diánic<br>Paralago<br>Host<br>Host<br>Host<br>Quinto<br>Quinto                                                                                                    | 9<br>9 Peti<br>eticiones<br>04252857<br>Chadne la<br>0liadne la<br>0liadne la<br>0liadne la<br>0liadne la                                                                                                    | L         HSPA         L           A         A         B         B           A         B         B         B           B         B         B         B           B         B         B         B           B         B         B         B           B         B         B         B           B         B         B         B           B         B         B         B           B         B         B         B           B         B         B         B           B         B         B         B         B           B         B         B         B         B           B         B         B         B         B           B         B         B         B         B           B         B         B         B         B         B           B         B         B         B         B         B           B         B         B         B         B         B         B           B         B         B         B         B         B         B | Poch  Poch  Converte          | entes<br>18: | Recoluto    | alidad                | Estadísticas                                   | - Cont                                                       | Iguración             |             | Administrador (Administrador<br>HOST )<br>Workliste & Revoltador 1<br>1000<br>1000<br>1000<br>1000<br>1000<br>1000<br>1000<br>1 |
|                                                                                                    |                                                                                                    | In<br>Anali<br>821(<br>1821)<br>6000<br>112014<br>Result<br>122014                                                                                                    | 22adores<br>5963<br>beobida h<br>Recibida h<br>Recibida h<br>Recibida h                                                                                                    | VQUIMEO (2<br>Soutor<br>20141121<br>2014122                                                                                                    | Soft Immuno<br>al WKLIST<br>al WKLIST<br>al WKLIST<br>al WKLIST<br>2PATRA<br>2PATRA                                                                                                    | 1.1.7 Revolution<br>Trabajo dilaria<br>Para<br>Para<br>P | e Peti<br>eticiones<br>D4252857 _<br>Giadria ig<br>Giadria ig<br>Giadria ig<br>Giadria ig                                                                                                    | Cones                                                                                                    | Paci     ENDAN     Concert    | entes<br>18  | Resultado   |                       | Estadísticas<br>Estadísticas                   | Cont<br>2014 183701<br>2014 183701                           | Rguración             |             | Administrador [Administrador]                                                                                                   |

# Tab G. Dagelijks werk

Vanuit dit tabblad is de MI gekoppeld aan de analysers die werken gebaseerd op lijsten (IFI - ELISA - Bolt). Analysers met random access toegang (bijvoorbeeld Zenit RA) worden automatisch gekoppeld.

|    |     |                |       |       | T. |         | 1        | ٢  | 4                 |                                                                                                    |                    |
|----|-----|----------------|-------|-------|----|---------|----------|----|-------------------|----------------------------------------------------------------------------------------------------|--------------------|
|    |     | Ensavo T       | IGG U | ences |    | er sold | enviadās |    | Course and manage |                                                                                                    | Validar.resultados |
|    | 10  | ANCA           | 10    |       |    | 100     | ×        | G2 | G3                | G4                                                                                                    | G5                 |
|    | 10  | ANCA F         | 2     | -     |    | rikite  | ×        |    |                   | and the second second s | 100                |
| 1  | 10  | DNA IFI        | 34    | ÷     |    |         | ×        |    |                   |                                                                                                    |                    |
| Ŧ. | 173 | EPIDER         | 3     |       |    | 60      | ×        |    |                   |                                                                                                    |                    |
|    | 10  | HEp-2          | 92    | ٠     | 1  | 18.31   | *        |    |                   |                                                                                                    |                    |
|    | 101 | Triple.AMA     | 28    | ÷     |    | (III)   | ×        |    |                   |                                                                                                    |                    |
|    | 12  | Triple.ASMA    | 13    |       | 0  |         | ×        |    |                   |                                                                                                    |                    |
|    | 12  | Triple.CEL PAR | 13    |       |    | til h   | ×        |    |                   |                                                                                                    |                    |
|    | 10  | Triple.LKM     | 6     |       |    | 1831    | ×        |    |                   |                                                                                                    |                    |
|    |     |                |       |       |    |         |          |    |                   |                                                                                                    |                    |

### G1. Selecteer de analyses om aan te werken

Geeft een overzicht van wat er wordt verwerkt in de analyser en welke analyse samples in afwachting bevat

Bij het begin worden er 3 verschillende opties getoond:

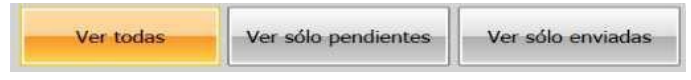

- **ENKEL IN AFWACHTING WEERGEVEN:** Toont samples met analyses die nog moeten worden verwerkt.
- **ENKEL VERSTUURD WEERGEVEN: T**oont samples die al naar de werklijst van een analyser zijn gestuurd, waarvoor het resultaat nog niet is ontvangen.
- **ALLES WEERGEVEN** (wordt het meest gebruikt en is dus de standaardweergave): Toont alle samples waarvoor er nog geen resultaat is. Het is de som van de vorige twee.

We moeten nu de te verwerken analyses bestuderen en het vakje ervoor aanvinken:

|   | Ensayo T       | Total | G1.1 |      | G1.3 |      |
|---|----------------|-------|------|------|------|------|
|   | ANCA           | 10    |      | 1    | U    | *    |
|   | ANCA F         | 2     | •    | 2    | U    | ×    |
|   | DNA IFI        | 34    | •    | 2    | ÜÜ   | ×    |
|   | EPIDER         | 3     |      |      | UU   | *    |
|   | HEp-2          | 92    |      | 3    | 00   | ×    |
|   | Triple.AMA     | 28    | 2    | 1    | 00   | *    |
|   | Triple.ASMA    | 13    |      | 1    | IJ   | ×    |
|   | Triple.CEL PAR | 13    |      |      | UU   | ×    |
|   | Triple.LKM     | 6     |      | 2    | UU   | ×    |
| V |                |       |      | G1.2 |      | G1.4 |

De kolom TOTAAL toont het aantal samples dat zal worden verstuurd naar de werklijst.

- G1.1 Geeft aan dat er enkele zijn met recente resultaten in het totaal aantal samples
- G1.2 Geeft aan dat er sommige zijn met een vorige chronologie van resultaten in het totale aantal samples
- G1.3 Bij het klikken zal meer informatie over gesuspendeerde samples van die analyse verschijnen:

|   |                |            |                     |        |                    |               | Int.     | 4822                             |                                 |                    |       |                 |             |          |             |             |                          |       |
|---|----------------|------------|---------------------|--------|--------------------|---------------|----------|----------------------------------|---------------------------------|--------------------|-------|-----------------|-------------|----------|-------------|-------------|--------------------------|-------|
|   | Ver todas      | AMA (Ensay | /o múlti<br>dientes | ple) T | otal: 2<br>er söld | 8<br>enviadas | Lan      |                                  | ión Es                          | Cribir lista traba | 10    | Recibir resulta | edos sesiór | 1        |             | Ve          | slidar resulta           | idos  |
| - | Ensavo T       | Total T    |                     |        |                    |               | L.       | -                                |                                 |                    |       |                 |             |          |             |             | The second second second | (T)   |
| - | ANCA           | 10         | _                   | 1      | 1071               | *             | H        | • [[:#::][:#i;]                  |                                 | A-577742152417     |       |                 |             |          |             | Página 1    | de 2                     |       |
|   | ANCA F         | 2          | -                   | 1      | - in it            |               | Arras    | tre el encabez<br>para agrupar i | ado del grupo<br>por este valor | y sueltelo         |       |                 |             |          |             |             |                          |       |
|   | DNA IFI        | 34         |                     |        | 111                | ×             | <b>τ</b> | ττ                               | Recibida 😵                      | Petición T         | Pacie | ente T          | Edad 1      | Dilución | T Positivid | ad T Patrón | T Proced                 | encia |
|   | EPIDER         | 3          | -                   |        |                    | ×             |          |                                  | 01/12/2015                      | 0409676381         | 8     | 926102          | 56          |          |             |             | MT                       |       |
|   | HEp-2          | 92         | •                   | 12     | -                  | ×             |          |                                  | 01/12/2015                      | 0414710452         | 8     | C3019115        | 50          |          |             |             | CST                      |       |
|   | Triple,AMA     | 28         | 0                   | P      | 10                 | ×             |          |                                  | 01/12/2015                      | 0416193137         | 2     | PRO3093289      | 69          |          |             |             | CST                      |       |
|   | Triple.ASMA    | 13         |                     | Ē      | Per                | siones        |          |                                  | 01/12/2015                      | 0417803818         | 8     | C3019247        | 52          | 1/40     | Negatiu     |             | CST                      |       |
|   | Triple.CEL PAR | 13         |                     |        | -                  | ×             |          |                                  | 01/12/2015                      | 0419175792         | 8     | PRO3158792      | 68          |          |             |             | CST                      |       |
|   | Triple.LKM     | 6          |                     | Ê      |                    | ×             |          |                                  | 01/12/2015                      | 0420983724         | 2     | C3086990        | 52          |          |             |             | CST                      |       |
|   |                |            |                     |        | Contraction of the |               |          |                                  | 01/12/2015                      | 0421237643         | 8     | C3366537        | 15          |          |             |             | CST                      |       |
|   |                |            |                     |        |                    |               |          |                                  | 01/12/2015                      | 0426206703         | 8     | C3375186        | 36          |          |             |             | CST                      |       |
|   |                |            |                     |        |                    |               |          |                                  | 01/12/2015                      | 0429202857         | 2     | 079590          | 59          |          |             |             | CST                      |       |
|   |                |            |                     |        |                    |               |          |                                  | 01/12/2015                      | 0429204795         | 8     | 3069118         | 49          |          |             |             | CST                      |       |
|   |                |            |                     |        |                    |               |          |                                  | 01/12/2015                      | 0429204892         | 8     | C3157206        | 60          |          |             |             | CST                      |       |
|   |                |            |                     |        |                    |               |          |                                  | 01/12/2015                      | 0457316241         | 2     | 952637          | 41          |          |             |             | MT                       |       |
|   |                |            |                     |        |                    |               |          |                                  | 01/12/2015                      | 0457316608         | 2     | 64354           | 64          |          |             |             | MT                       |       |
|   |                |            |                     |        |                    |               |          |                                  | 01/12/2015                      | 0458035521         | 2     | 184655          | 33          |          |             |             | MT                       |       |

Door te dubbelklikken op de verzoeklijn aangeduid met G1.1 of G1.2 is het mogelijk om een beslissing te nemen voor dit verzoek

|         |        | Estado                      | Sesión T        | Petición T | Trabajada T | Ensayo T | Técnica T | Dilución T | Positividad T Patrón 1 | i le |
|---------|--------|-----------------------------|-----------------|------------|-------------|----------|-----------|------------|------------------------|------|
|         |        | Enviado                     | 20150831-092902 | 0416174116 | 31/08/2015  | AMA      | IFI       | 1/40       | Negatiu                |      |
| l.3.1 🄰 | 🕻 🏄 😓  | Recibida host / Alta manual |                 | 0417803818 | 01/12/2015  | AMA      |           |            |                        |      |
|         | G1.3.2 |                             |                 |            |             |          |           |            |                        |      |
|         |        |                             |                 |            |             |          |           |            |                        |      |
|         |        |                             |                 |            |             |          |           |            |                        |      |
|         |        |                             |                 |            |             |          |           |            |                        |      |

G1.3.1 Verwerking van die sample is niet van toepassing (wijzigt de STATUS naar: niet van toepassing)

| Confi | rmar ac | cción X                                                                |
|-------|---------|------------------------------------------------------------------------|
|       | ?       | ¿Está seguro que desea modificar el estado del resultado a NO PROCEDE? |
|       |         | - Aceptar - Cancelar                                                   |

G1.3.2 In plaats van het verwerken van de screeningverdunning, gebaseerd op een eerdere geschiedenis of patiëntengegevens: rechtstreeks titraat

| Seleccionar dil | luciones |         |          |  |
|-----------------|----------|---------|----------|--|
|                 | 1/10     | 1/20    | 1/40     |  |
|                 | 1/80     | 1/160   | 1/320    |  |
|                 | 1/640    | 1/1280  | 1/2560   |  |
|                 | 1/5120   | 1/10240 | 1/20480  |  |
|                 | 1/40960  | 1/81920 | 1/163840 |  |

G1.4 Elimineert alles wat in afwachting is voor die analyse in ZENIT HUB; het zal niet worden heropgenomen, tenzij de HOST het opnieuw stuurt.

### G2. Een nieuwe sessie lanceren

De batches met geconfigureerde reagentia die worden gebruikt in elke analyse worden ingevoerd (als er een nieuwe batch wordt gestart, moet dit geregistreerd worden, maar de batch van de laatste sessie verschijnt standaard).

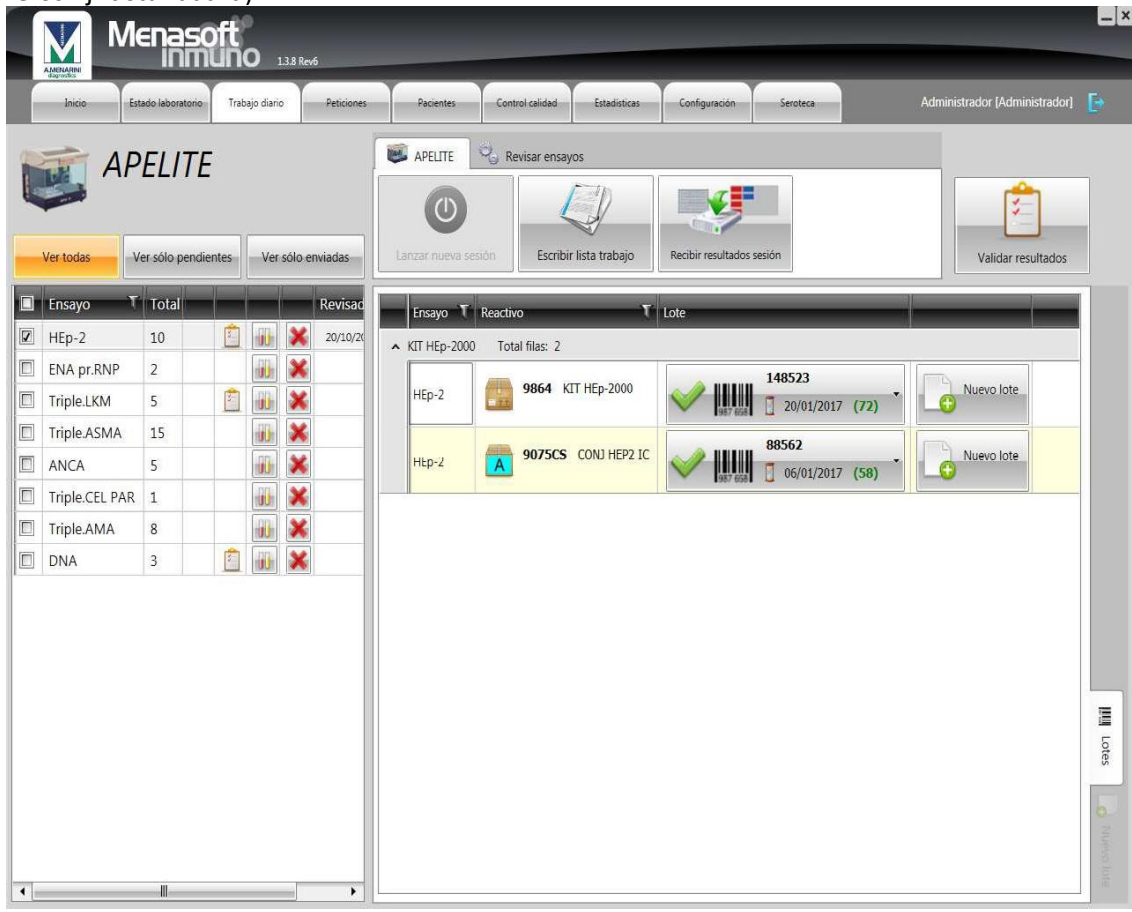

### G3. De werklijst aanmaken

Een lijst van werk per analyser met alles wat in afwachting is in de analyses geselecteerd in G1, wordt gegenereerd bij dubbelklikken.

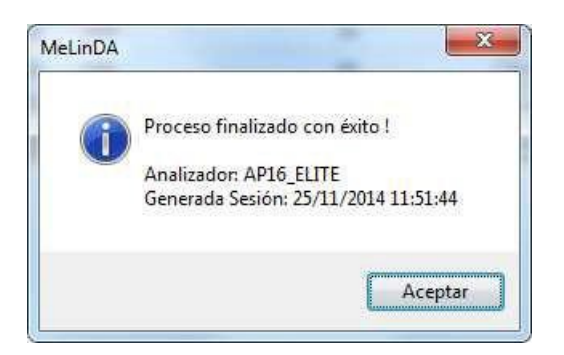

#### G4. Sessieresultaten

De resultaten van de apparaten worden verzameld in de MI wanneer het werk van de analyser klaar is.

<u>ELISA</u>: Voor de gebruiker op deze knop drukt, moet hij/zij de curve en controles bekijken om de analyse te bevestigen.

<u>IFI</u>: Door te klikken is de sessie reeds beschikbaar in Menasoft IF (dit zijn geen resultaten, maar de verdeling van de samples op slides).

CLIA: De koppeling gebeurt automatisch.

Een venster opent waarin het correcte archief of de correcte resultaten moeten worden geselecteerd:

OPMERKING: Als u de resultaten van de vorige dag wilt verzamelen, moet u de tweede optie uit het uitrolmenu selecteren.

<u>GSIGHT</u>: Deze knop wordt nu IFI SESSION genoemd en zijn functie is opgenomen in MIF: de beelden, positiviteit en index geleverd door de scanner (het is een automatisch proces, archieven hoeven niet te worden geselecteerd).

### G5. Resultaten valideren

Als alles correct is, worden de resultaten gevalideerd en definitief verstuurd naar de HOST. Alle resultaten (door de kolomkop te selecteren) of een specifiek resultaat kunnen/kan worden geselecteerd.

|        | Tipo T   | Ensayo 🔨       | Petición T | Analizador <b>T</b> | Sesión   | F Porta T | Pocilio 🔨 | Dilución | T P |
|--------|----------|----------------|------------|---------------------|----------|-----------|-----------|----------|-----|
| ~ 2010 | 50526 To | otal filas; 96 |            | 2<br>               |          |           |           | 10<br>   |     |
|        | i]       | ANA SCREEN     | 8259199    | ZENITRA             | 20160526 |           |           |          |     |
|        | È.       | ACA IgG        | 8259199    | ZENITRA             | 20160526 |           |           |          |     |
| 100    | 6        | ACA IgM        | 8259199    | ZENITRA             | 20160526 |           |           |          |     |
|        | Ú.       | DNA            | 3097176    | ZENITRA             | 20160526 |           |           |          |     |
| 121    | ľ        | ANA SCREEN     | 8256464    | ZENITRA             | 20160526 |           |           |          |     |
| ic     | È.       | CCP            | 8256464    | ZENITRA             | 20160526 |           |           |          |     |
|        | L.       | ANA SCREEN     | 8100316    | ZENITRA             | 20160526 |           |           |          |     |
|        | Ľ.       | tTG IgA        | 3097213    | ZENITRA             | 20160526 |           |           |          |     |
| E1     | ř.       | tTG IgA        | 8259312    | ZENITRA             | 20160526 |           |           |          |     |
|        |          | ССР            | 0243588    | ZENITRA             | 20160526 |           |           |          |     |
|        | ų.       | CCP            | 0243596    | ZENITRA             | 20160526 |           |           |          |     |
|        | Ú.       | ACA IgG        | 0243596    | ZENITRA             | 20160526 |           |           |          |     |
| 1 mil  | ñ.       | 0.001-01       | 0040506    | 75NITO A            | 20160526 |           |           |          |     |

Als het versturen niet gelukt is en u de resultaten opnieuw naar de HOST moet sturen, dan kun u bovendien de optie VERSTUURD kiezen (en ook filteren op datum), selecteren en ze opnieuw versturen:

|               |                 |            |              |          |         |             | Valida     | r resultado: |
|---------------|-----------------|------------|--------------|----------|---------|-------------|------------|--------------|
| 🔿 Sin validar | 26/05/201       | 6 🛄        |              |          |         | <i>&gt;</i> |            | C            |
| Enviados      | 26/05/201       | .6 #       |              |          | Validar | resultados  | Repetir    | peticiones   |
| Agrupados po  | r: Sesión       |            |              |          |         |             |            |              |
| Tipe          | o T Ensayo T    | Petición T | Analizador T | Sesión T | Porta T | Pocillo T   | Dilución T | Positivida   |
| ▲ 20160526    | Total filas: 96 |            |              |          |         |             |            |              |
|               | ANA SCREEN      | 8259199    | ZENITRA      | 20160526 |         |             |            |              |
| 0             | ACA IgG         | 8259199    | ZENITRA      | 20160526 |         |             |            |              |
| 1001          | ACA IgM         | 8259199    | ZENITRA      | 20160526 |         |             |            |              |
|               | DNA             | 3097176    | ZENITRA      | 20160526 |         |             |            |              |
| <b>E</b>      | ANA SCREEN      | 8256464    | ZENITRA      | 20160526 |         |             |            |              |
| 1000          | CCP             | 8256464    | ZENITRA      | 20160526 |         |             |            |              |
| m             | ANA SCREEN      | 8100316    | ZENITRA      | 20160526 |         |             |            |              |
|               | tTG IgA         | 3097213    | ZENITRA      | 20160526 |         |             |            |              |
|               | tī G lgA        | 8259312    | ZENITRA      | 20160526 |         |             |            |              |
|               | CCP             | 0243588    | ZENITRA      | 20160526 |         |             |            |              |
| ramet.        |                 | 0242506    | ZENITRA      | 20160526 |         |             |            |              |

Ten slotte kan een analyse van een specifieke sample worden herhaald indien nodig (vóór het resultaat wordt verzonden naar de HOST). Selecteer het vakje van die specifieke sample en klik dan op de knop **Herhaal verzoek.** 

### Tab H. Verzoeken

Tabblad met alle informatie die wordt doorgegeven in het ZENIT HUB-systeem. Elke gebruiker kan de kolommen in de volgorde zetten die het beste overeenstemt met zijn/haar criteria.

|          | Men                                                         | asoft                | O v1030    | 5                     |                      | _                   |                 |                |           |                               |                          |      |
|----------|-------------------------------------------------------------|----------------------|------------|-----------------------|----------------------|---------------------|-----------------|----------------|-----------|-------------------------------|--------------------------|------|
|          | Inicio                                                      | laboratorio          | Traba H2   | Peti                  | iciones Pacientes    | Control calidad     | Estadísticas    | Configuración  | H7        | Adminis                       | trador [Administrador]   | •    |
| 14<br>H1 | Desde 02/10/2015<br>Hasta 01/12/2015                        |                      | NO PRO     | OCEDE<br>Is retenidas | Cancelar filtros     | Añadir ensayo       | Borr            | 🗙<br>ar ensayo |           | e: HOST<br>e: IFI<br>e: OTROS | Ver informe              |      |
| Arra     | astre el encabezado del gru<br>lí para agrupar por este val | upo y sueltelo<br>or | НЗ         |                       |                      |                     |                 |                |           |                               |                          |      |
| -        | Recibida T                                                  | Petición T           | Paciente T | Procedencia           | T Sección T          | Estado T            | Sesión T        | Analizador T   | Técnica T | Ensayo 🕈                      | Reactivo                 |      |
| H9       | 23/11/2015 13:59:59                                         | 0411782576           | 230937     | CST                   | PNEUMOLOGIA HOSPITAL | Pendiente resultado | 20151201-130003 | AP32           | IFI       | ANCA                          |                          | - 18 |
|          | 23/11/2015 13:59:59                                         | 0411782576           | 230937     | CST                   | PNEUMOLOGIA HOSPITAL | Pendiente resultado | 20151201-130003 | AP32           | IFI       | ANCA                          |                          |      |
|          | 23/11/2015 13:59:59                                         | 0411782576           | 230937     | CST                   | PNEUMOLOGIA HOSPITAL | Pendiente resultado | 20151201-130003 | AP32           | IFI       | ANCA                          |                          |      |
|          | 23/11/2015 13:59:59                                         | 0411782576           | 230937     | CST                   | PNEUMOLOGIA HOSPITAL | Pendiente resultado | 20151201-130003 | AP32           | IFI       | ANCA F                        | Formalin fixed PMN slide |      |
|          | 23/11/2015 13:59:59                                         | 0411782576           | 230937     | CST                   | PNEUMOLOGIA HOSPITAL | Pendiente resultado | 20151201-130003 | AP32           | IFI       | LKM                           |                          |      |
|          | 23/11/2015 13:59:59                                         | 0411782576           | 230937     | CST                   | PNEUMOLOGIA HOSPITAL | Pendiente resultado | 20151201-130003 | AP32           | IFI       | ASMA                          |                          |      |
|          | 23/11/2015 13:59:59                                         | 0411782576           | 230937     | CST                   | PNEUMOLOGIA HOSPITAL | Pendiente resultado | 20151201-130003 | AP32           | IFI       | CEL PAR                       |                          |      |
|          | 23/11/2015 13:59:59                                         | 0411782576           | 230937     | CST                   | PNEUMOLOGIA HOSPITAL | Pendiente resultado | 20151201-130003 | AP32           | IFI       | AMA                           |                          |      |
|          | 23/11/2015 13:59:59                                         | 0411782576           | 230937     | CST                   | PNEUMOLOGIA HOSPITAL | Pendiente resultado | 20151201-130003 | AP32           | IFI       | LKM                           |                          |      |
|          | 23/11/2015 13:59:59                                         | 0411782576           | 230937     | CST                   | PNEUMOLOGIA HOSPITAL | Pendiente resultado | 20151201-130003 | AP32           | IFI       | ASMA                          |                          |      |
|          | 23/11/2015 13:59:59                                         | 0411782576           | 230937     | CST                   | PNEUMOLOGIA HOSPITAL | Pendiente resultado | 20151201-130003 | AP32           | IFI       | CEL PAR                       |                          |      |
|          | 23/11/2015 13:59:59                                         | 0411782576           | 230937     | CST                   | PNEUMOLOGIA HOSPITAL | Pendiente resultado | 20151201-130003 | AP32           | IFI       | AMA                           |                          |      |
|          | 01/12/2015 16:06:44                                         | 156-1                |            |                       |                      | Pendiente resultado | 20151201-130003 | AP32           | IFI       | ANCA                          |                          |      |
|          | 01/12/2015 16:06:44                                         | 156-1                |            |                       |                      | Pendiente resultado | 20151201-130003 | AP32           | IFI       | ANCA F                        | Formalin fixed PMN slide |      |
|          | 16/11/2015 13:59:42                                         | 0423728903           | 531718     | CST                   | NEUROLOGIA           | Pendiente resultado | 20151201-130003 | AP32           | IFI       | HEp-2                         |                          |      |
|          | 16/11/2015 13:59:42                                         | 0423728903           | 531718     | CST                   | NEUROLOGIA           | Pendiente resultado | 20151201-130003 | AP32           | IFI       | HEp-2                         |                          |      |
|          | 16/11/2015 13:59:42                                         | 0491863080           | H0081987   | FHSJDM                | MEDICINA INTERNA     | Pendiente resultado | 20151201-130003 | AP32           | IFI       | HEp-2                         |                          |      |
|          | 16/11/2015 13:59:42                                         | 0491863080           | H0081987   | FHSJDM                | MEDICINA INTERNA     | Pendiente resultado | 20151201-130003 | AP32           | IFI       | HEp-2                         |                          |      |
| 1        |                                                             |                      | 77000      |                       | SIGTOR I             |                     |                 | 1000           |           | 1.15 3                        |                          |      |

### H1. Databereik

Dit is het belangrijkste criterium voor de gepresenteerde informatie.

### H2. NIET VAN TOEPASSING

SNELLE FILTER: Als u deze optie selecteert, worden enkel de verzoeken uit het tabblad Dagelijks werk (G) op het scherm gemarkeerd als 'niet van toepassing'. Deze verzoeken wachten om te worden geclassificeerd door een geautoriseerde gebruiker gebaseerd op 2 opties, door te klikken op een van de volgende iconen:

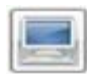

1. VERSTUREN naar de HOST 'NIET VAN TOEPASSING': In de resultatenmap van die dag zal een bericht worden verstuurd naar de HOST dat elk laboratorium vrij kan configureren, waarin staat dat er is beslist om dat verzoek voor die bepaalde test niet te verwerken.

2. Het verwerken van samples forceren: Dit verzoek keert terug naar stand-by en wacht op verwerking in de volgende sessie, omdat het volgens het criterium moet worden verwerkt.

### H3. BEHOUDEN SAMPLES

Past een filter toe rechtstreeks op alle samples in dit datumbereik die een resultaat hebben in Menasoft IF (MIF) en die nooit zijn verstuurd naar de HOST.

Er zijn 2 mogelijke redenen :

- 1. Het is een ANCA ethanol in afwachting van de resultaten van de ANCA formaline, die nog moet worden gerapporteerd.
- 2. Een getitreerde sample en gerapporteerd bij een verdunning die niet degene is die als definitief moet worden gerapporteerd aan de HOST.

| Desde                        | Estado labor.                        | atorio        | Trabajo diario | Peticiones   | Pacientes  | Control calidad | Estadisticas    | Configuración | Seroteca     | Inf     | Admir<br>orme:HOST<br>orme:IFI | nistrado | r (Administradi<br>) Informe: Seri | or)      | • |
|------------------------------|--------------------------------------|---------------|----------------|--------------|------------|-----------------|-----------------|---------------|--------------|---------|--------------------------------|----------|------------------------------------|----------|---|
| Hasta                        | 08/11/2016                           |               | Muestr         | as retenidas |            | Cancela         | r filtros Añadi | r ensayo B    | orrar ensayo | O Inf   | orme:OTROS                     | -        | a Ver in                           | oforme   | _ |
| astre el enc<br>Jí para agru | abezado del gru<br>par por este valo | po y su<br>or | eltelo         |              |            |                 |                 |               |              |         |                                |          |                                    |          |   |
| Recibid                      | а Т                                  | _             | Sei Petición T | Paciente T   | Estado     | T Dilución      | T Patrón T      | Positividad   | T Ensayo T   | τ       | Usuario T                      | -        | Validado T                         |          |   |
| 23/09/                       | 2016 14:00:50                        |               | 23091607       | 613916       | Intermedio | 1/80            | Centrómero      | Positivo      | HEp-2        | 0:00:00 | menarini                       | 2        | menarini                           | <b>~</b> | × |
| 23/09/                       | 2016 14:00:50                        | -             | 23091607       | 613916       | Enviado    | 1/640           | Centrómero      | >             | HEp-2        | 0:53:17 | menarini                       | 2        | menarini                           |          |   |
| 23/09/                       |                                      |               |                |              |            |                 |                 |               |              |         |                                |          |                                    |          |   |
|                              | 2016 14:00:50                        |               | 23091607       | 613916       | Enviado    | 1/1             |                 | Negativo      | AMA          | 0:53:16 | menarini                       | 2        |                                    |          |   |
|                              | 2016 14:00:50                        |               | 23091607       | 613916       | Enviado    | 1/1             |                 | Negativo      | AMA          | p:53:16 | menarini                       | 2        |                                    |          |   |

### H4. FILTERS WISSEN

Wis de filters die zijn toegepast (behalve voor het datumbereik).

### H5. VOEG EEN ANALYSE TOE

Eerst moet de lijn worden geselecteerd van het verzoek waaraan de analyse moet worden toegevoegd en dan kunt u klikken op deze knop. Een venster met alle analyses die kunnen worden toegevoegd, zal opengaan:

| NARNA C                   |          |                |               |              | Ŷ                     |                | Y               |          |                 | -          |                         |             |         |                   |
|---------------------------|----------|----------------|---------------|--------------|-----------------------|----------------|-----------------|----------|-----------------|------------|-------------------------|-------------|---------|-------------------|
| Inicio Estado labor       | atorio   | Trabajo diario | Peticiones    |              | Pacientes Co          | introl calidad | Estadisticas    | Con      | figuración      | Seroteca   |                         | Admin       | istrado | r [Administrador] |
| Desde 09/09/2016          |          | Serote         | ca            |              |                       |                | 3               |          |                 | ×          | Inf                     | orme:HOST   | -       | Informe: Serotec  |
| lasta 08/11/2016          | m        | Muest          | ras retenidas |              |                       | Ca             | ancelar filtros | Añadir e | nsayo Bo        | rar ensayo | <ul> <li>Inf</li> </ul> | orme:OTROS  |         | Ver inform        |
| tre el encabezado del gru | ipo y su | eltelo         | G             | darfir encau | •                     |                |                 |          |                 |            |                         |             |         |                   |
| Peribida                  | or       | Sei Petición T | Paciente      | 0            |                       |                |                 |          |                 | Ensavo T   | Т                       | Hsuario T   | _       | Validado T        |
| 31/10/2016 12:32:10       |          | 17             |               |              | inii 003              |                |                 |          |                 | HELICOB    | 0:00:00                 |             | 3       |                   |
| 05/10/2016 12:54:41       |          | 3              |               |              | AbTPO                 | ACA IgG        | ACA IgM         |          |                 | HELICOB    | 0:00:00                 |             | 3       |                   |
| 05/10/2016 12:54:41       |          | 4              |               |              | AMA 🥱                 | ANA SCR        | ANCA            |          |                 | HELICOB    | 0:00:00                 |             | 3       |                   |
| 05/10/2016 12:54:41       |          | 5              |               |              | ANCA F                | ASMA           | Beta IgG        |          |                 | HELICOB    | 0:00:00                 |             | 3       |                   |
| 28/10/2016 11:47:40       | 10       | 001            | 656555        |              | Beta IgM              | CEL PAR        | DNA             |          |                 | IFX        | 8:14:08                 | menarini    | 3       |                   |
| 28/10/2016 11:47:40       | 18       | 002            | PRO3134       |              | EMA                   | EMAG           | ENAP            |          |                 | IFX        | 8:14:08                 | menarini    | 3       |                   |
| 28/10/2016 11:47:40       | 1        | 003            | 3195684       |              | HELICOB               | ₩Ер-2          | IFX             |          |                 | IFX        | 8:14:08                 | menarini    | 3       |                   |
| 28/10/2016 11:47:40       | 10       | 004            | 507603        |              | Jo-1                  | LKM            | MPO             |          |                 | IFX        | 8:14:08                 | menarini    | 3       |                   |
| 28/10/2016 11:47:40       | 10       | 001            | 656555        |              | RNP                   | RO52           | RO60            |          |                 | TRAB       | 0:00:00                 | menarini    | 3       |                   |
| 20/20/2010 12/11/0        |          | 000            | 000000        |              | Scl-70                | Sm             | SS-A            |          |                 | 7040       |                         | an an estat | 3       |                   |
| 20/10/2010 11:47:40       |          | 002            | PR05154       |              | SS-B                  | TPOZ           | TRAB            |          |                 | TRAD       | 0.00.00                 | menarm      |         |                   |
| 28/10/2016 11:47:40       |          | 002            | PRO3134       |              |                       |                |                 | -        | ceptar Cancelar | HELICOB    | 0:00:00                 | menarini    | 0       |                   |
| 28/10/2016 11:47:40       |          | 003            | 3195684       | Pen          | diente Validar        |                |                 |          |                 | HELICOB    | 0:00:00                 | menarini    | 2       |                   |
| 28/10/2016 11:47:40       |          | 004            | 507603        | Reci         | ibida host / Alta mar | nual           |                 |          |                 | ENAP       | 0:00:00                 |             | 3       |                   |
| 28/10/2016 14:20:13       | 1        | 005            | 507603        | Reci         | ibida host / Alta mar | nual           |                 |          |                 | RNP        | 0:00:00                 | menarini    | 2       |                   |
| 20/10/2016 16:12:27       |          | 08250527       | 1128731       | Envi         | iado                  |                |                 |          |                 | IFX        | 8:14:08                 | menarini    | 3       |                   |
| 20/10/2016 16:12:27       |          | 08300017       | 176271        | Envi         | iado                  |                |                 |          |                 | IFX        | 3:14:08                 | menarini    | 2       |                   |
| 20/10/2016 16:12:27       | 1        | 09050134       | C2000462      | Enui         | ado                   |                |                 |          |                 | TEV        | 8-1.4-09                | monarini    | 3       |                   |

Met het gele icoon: analyses die zijn uitgebreid op Mi-niveau, en met het groene icoon: analyses die uitbreiden met de HOST.

### H6. ANALYSES WISSEN

Eerst moet de lijn worden geselecteerd van het verzoek waaruit de analyse moet worden gewist en dan kunt u klikken op deze knop.

| Inicio Estado labo                                          | atorio        | Trabajo diario | Peticiones          | Pacientes Control                      | calidad Es  | tadisticas | Configuración   | Serote     | :ð  | Admir                                                                        |           |              |
|-------------------------------------------------------------|---------------|----------------|---------------------|----------------------------------------|-------------|------------|-----------------|------------|-----|------------------------------------------------------------------------------|-----------|--------------|
| Desde 09/09/2016<br>Hasta 08/11/2016                        |               | Seroted        | ca<br>ras retenidas |                                        | Cancelar fi | itros      | Añadir ensayo   | Borrar ens | ayo | <ul> <li>Informe:HOST</li> <li>Informe:IFI</li> <li>Informe:OTROS</li> </ul> | Infor     | mo: Seroteca |
| astre el encabezado del gru<br>ul para agrupar por este val | po y si<br>or | ueltelo        |                     |                                        |             | _          |                 |            |     |                                                                              |           |              |
| 🕻 Recibida 🕇 🕇                                              |               | Sei Petición T | Paciente T          | Estado T                               | Dilución T  | Patrón     | T Positividad T | Ensayo T   | T   | Enviada T                                                                    | Usuario T | Valid        |
| 28/10/2016 14:20:13                                         |               | 005            | 507603              | Pendiente Validar                      |             |            |                 | HEp-2      | 6   | 01/01/0001 00:00:00                                                          | menarini  | 2            |
| 31/10/2016 12:32:10                                         | E             | 12             |                     | Pendiente Validar                      |             |            |                 | HELICOB    | 6   | 01/01/0001 00:00:00                                                          |           | 2            |
| 05/10/2016 12:54:41                                         | -             | 3              |                     | Pendiente Validar                      |             |            |                 | HELICOB    | 6   | 01/01/0001 00:00:00                                                          |           | 2            |
| 05/10/2016 12:54:41                                         | 1             | 4              | Cont                | irmar acción                           |             |            |                 | , сов      | 6   | 01/01/0001 00:00:00                                                          |           | 2            |
| 05/10/2016 12:54:41                                         |               | 5              | 1                   | Está seguro que desea eliminar el Ensa | lo.         |            |                 | СОВ        | 6   | 01/01/0001 00:00:00                                                          |           | 2            |
| 28/10/2016 11:47:40                                         |               | 001            | 656555              |                                        |             |            |                 |            | 6   | 28/10/2016 13:14:08                                                          | menarini  | 2            |
| 28/10/2016 11:47:40                                         | 1             | 002            | PRO3134711          | Enviado                                |             |            | ecepter La      | IFX        | 6   | 28/10/2016 13:14:08                                                          | menarini  | 2            |
| 28/10/2016 11:47:40                                         | 1             | 003            | 3195684             | Enviado                                |             |            |                 | IFX        | 6   | 28/10/2016 13:14:08                                                          | menarini  | 2            |
| 28/10/2016 11:47:40                                         | 1             | 004            | 507603              | Enviado                                |             |            |                 | IFX        | 6   | 28/10/2016 13:14:08                                                          | menarini  |              |
| 28/10/2016 11:47:40                                         | 1             | 001            | 656555              | Pendiente Validar                      |             |            |                 | TRAB       | 6   | 01/01/0001 00:00:00                                                          | menarini  | 3            |
| 28/10/2016 11:47:40                                         | 1             | 002            | PRO3134711          | Pendiente Validar                      |             |            |                 | TRAB       | 6   | 01/01/0001 00:00:00                                                          | menarini  | 3            |
| 28/10/2016 11:47:40                                         | 12            | 002            | PRO3134711          | Pendiente Validar                      |             |            |                 | HELICOB    | 6   | 01/01/0001 00:00:00                                                          | menarini  | 2            |
| 28/10/2016 11:47:40                                         | 10            | 003            | 3195684             | Pendiente Validar                      |             |            |                 | HELICOB    | 6   | 01/01/0001 00:00:00                                                          | menarini  | 3            |
| 28/10/2016 11:47:40                                         | 10            | 004            | 507603              | Recibida host / Alta manual            |             |            |                 | ENAP       | 6   | 01/01/0001 00:00:00                                                          |           | 3            |
| 28/10/2016 14:20:13                                         | 10            | 005            | 507603              | Recibida bost / Alta manual            |             |            |                 | RNP        | 6   | 01/01/0001 00:00:00                                                          | menarini  | 3            |
| 20/10/2016 16:12:27                                         |               | 08250527       | 1128731             | Enviado                                |             |            | -               | IEX        | 6   | 28/10/2016 13:14:08                                                          | menarini  | 2            |
| 20/20/2010 10:12:27                                         |               | 00200027       | 470074              | P                                      |             |            | -               | 100        | E   | 20/10/2010 13:14:00                                                          |           | 3            |

### H7. SOORTEN VERSLAGEN (altijd beginnende bij het aangeduide datumbereik)

#### VERSLAGEN: Host

Pas Statusfilter toe: *standaard Ontvangen door host/manuele* toevoeging. Bij het gebruik van verschillende filters kunnen de kolommen worden beperkt en zal het volgende verschijnen als u klikt op "Verslag weergeven"

| 002441                    | of 1 🕨 🕅 🕅                 | 🔐 🎯 🖬 ·   100%         |                             |                                  |                        |
|---------------------------|----------------------------|------------------------|-----------------------------|----------------------------------|------------------------|
| 1 12                      |                            |                        |                             | LAB Central Mena                 | arini                  |
| 124                       |                            |                        |                             | a de delasteres                  |                        |
|                           |                            |                        |                             | OB918 Badalona (Ba<br>Tel. 93 50 | iarceiona)<br>07 10 00 |
| Comme HOST                |                            |                        |                             |                                  |                        |
| (Estado = Recibidahost    | / Alta manual) AND (Ensave | +HEn-2) OR (Ensavo + D | NA) OR (Ensage + ANCA) OR   |                                  |                        |
| 🐓 (Ensayo =LMA)           |                            |                        |                             |                                  |                        |
| Recibida                  | Petición                   | Ensayo                 | Estado                      | Dilución                         |                        |
| 20/10/2016 16:12:27       | 09020264                   | DNA                    | Recibida host / Alta manual | 1/10                             |                        |
| 20/10/2016 16:12:27       | 09020264                   | DNA                    | Recibida host / Alta manual | 1/20                             |                        |
| 21/10/2016 11:13:48       | 0445188901                 | LKM                    | Recibida host / Alta manual |                                  |                        |
| 21/10/2016 11:13:48       | 0445625740                 | LKM                    | Recibida host / Alta manual |                                  |                        |
| 20/10/2016 16:12:27       | 08250527                   | HEp-2                  | Recibida host / Alta manual |                                  |                        |
| 20/10/2016 16:12:27       | 08296068                   | HEp-2                  | Recibida host / Alta manual |                                  |                        |
| 20/10/2016 16 12:27       | 08300017                   | HEp-2                  | Recibida host / Alta manual |                                  |                        |
| 20/10/2016 16:12:27       | 09050748                   | HEp-2                  | Recibida host / Alta manual |                                  |                        |
| 20/10/2016 16:12:27       | 09050134                   | HEp-2                  | Recibida host / Alta manual |                                  |                        |
| 20/10/2016 16:12:27       | 09020264                   | HEp-2                  | Recibida host / Alta manual |                                  |                        |
| 20/10/2016 16:12:27       | 09010475                   | HEp-2                  | Recibida host / Alta manual |                                  |                        |
| 20/10/2016 16:12:27       | 09050750                   | LKM                    | Recibida host / Alta manual |                                  |                        |
| 20/10/2016 16:12:27       | 09050750                   | HEp-2                  | Recibida host / Alta manual |                                  |                        |
| 23/09/2016 14:00:50       | 23091609                   | LKM                    | Recibida host / Alta manual | 1/40                             |                        |
| 23/09/2016 14:00:50       | 23091609                   | LKM                    | Recibida host / Alta manual | 1/80                             |                        |
| 23/09/2016 14:00:50       | 23091612                   | LKM                    | Recibida host / Alta manual | 1/40                             |                        |
| 23/09/2016 14:00:50       | 23091612                   | LKM                    | Recibida host / Alta manual | 1/80                             |                        |
| 23/09/2016 14:00:50       | 23091608                   | ANCA                   | Recibida host / Alta manual |                                  |                        |
| 23/09/2016 14:00:50       | 23091610                   | DNA                    | Recibida host / Alta manual |                                  |                        |
| 23/09/2016 14:00:50       | 23091611                   | ANCA                   | Recibida host / Alta manual |                                  |                        |
| /11/2016 16:19:56         |                            |                        |                             | 1                                | l de 1                 |
| Manafalt Inmuse Manada    | Dispedition EA             |                        |                             |                                  |                        |
| Menasoft Inmuno - Menarin | n Diagnosticos, SA         |                        |                             |                                  |                        |
|                           |                            |                        |                             |                                  |                        |
|                           |                            |                        |                             |                                  |                        |
|                           |                            |                        |                             |                                  |                        |
|                           |                            |                        |                             |                                  |                        |
|                           |                            |                        |                             |                                  |                        |
|                           |                            |                        |                             |                                  |                        |

#### VERSLAGEN: IFI

Pas *Status*filters toe: *Intermediair, Wachtend op validering en Verstuurd, Techniek: IFI* standaard. Bij het gebruik van verschillende filters kunnen de kolommen worden beperkt en zal het volgende verschijnen als u klikt op "*Verslag weergeven*":

| Image: Control of the control of the control of th         |           |  |
|----------------------------------------------------------------------------------------------------|-----------|--|
| IAB Central Menarini<br>Destato           Cardia di Meranna 20<br>0912016           Tel:note dello destato         Cardia di Meranna 20<br>0912016           Tel:note dello destato         Cardia di Meranna 20<br>0912016           Tel:note dello destato         Cardia di Meranna 20<br>0912016           Tel:note dello destato         Cardia di Meranna 20<br>0912016           Tel:note dello destato         Cardia di Meranna 20<br>0912016         Cardia di Meranna 20<br>0912016         Cardia di Meranna 20<br>0912016         Cardia di Meranna<br>20092016         Cardia di Meranna<br>20092016 <th colspa<="" th=""><th></th></th>                                                                                                    | <th></th> |  |
| Ardia. del Marsone, 100<br>061918/9-2019           Bandon Line States - Pensiente Validario J (Estado - Validario) CR (Estado - Validario) CR (Estado -                                                 |           |  |
| OBSIZE USE USE USE USE USE USE USE USE USE US                                                                                                    |           |  |
| Informe:IFI           Recibida         Estado - Internetio I;OR (Estado - Pendiente Validado) OR (Estado - Validado) OR (Estado - Pendiente Validado) OR (Estado - Tendel) OR (Estado - Tendel) OR (Estado - Tend                                                                        |           |  |
| Extension - Intermedio: OF Estado - Persident Visidari OF (Estado - Validado) ICR (Estado - Validado) ICR (Estado - RanCello CR (Estado - RanCello CR (Es |           |  |
| Recibida         Estado         Analizador         Sesión         Petición         Ensayo         Dilución         Positividad         Patrón           23/09/2016 14:00:50         Intermedio         AP_ELITE         20161021-102720         23/09/2016         HEp-2         1/80         Positivo         Centrómero           23/09/2016 14:00:50         Enviado         AP_ELITE         20161021-102720         23/09/1064         HEp-2         1/80         Positivo         Moteado           23/09/2016 14:00:50         Enviado         AP_ELITE         20161021-102720         23/09/1064         HEp-2         1/80         Negativo           23/09/2016 14:00:50         Enviado         AP_ELITE         20161021-102720         23/09/1064         HEp-2         1/80         Negativo           23/09/2016 14:00:50         Enviado         AP_ELITE         20161021-102720         23/09/1061         HEp-2         1/80         Negativo           23/09/2016 14:00:50         Intermedio         AP_ELITE         20161021-102720         23/09/1061         HEp-2         1/80         Negativo           23/09/2016 14:00:50         Intermedio         AP_ELITE         20161021-102720         23/09/1061         HEp-2         1/80         Negativo                                                                                                    |           |  |
| 23/09/2016 14 00:50         Intermedio         AP_ELITE         20161021-102720         23/09/2016         HEp-2         1/80         Positiva         Centromero           23/09/2016 14 00:50         Enviado         AP_ELITE         20161021-102720         23/09/2016         HEp-2         1/80         Positiva         Moteado           23/09/2016 14 00:50         Enviado         AP_ELITE         20161021-102720         23/09/1064         HEp-2         1/80         Negativa           30/09/2016 14 00:50         Enviado         AP_ELITE         20161021-102720         23/09/1064         HEp-2         1/80         Negativa           30/09/2016 14 00:50         Enviado         AP_ELITE         20161021-102720         23/09/1061         HEp-2         1/80         Negativa           23/09/2016 14 00:50         Enviado         AP_ELITE         20161021-102720         23/09/1061         HEp-2         1/80         Negativa           23/09/2016 14 00:50         Intermedio         AP_ELITE         20161021-102720         23/09/1061         HEp-2         1/80         Negativa           23/09/2016 14 00:50         Intermedio         AP_ELITE         20161021-102720         23/09/1061         HEp-2         1/80         Negativa                                                                                                    |           |  |
| 23/09/2016 14:00:50 Envised AP_ELITE 20161021-102720 23/091608 HEp-2 11/80 Positivo Moteado<br>grueso<br>23/09/2016 14:00:50 Envised AP_ELITE 20161021-102720 23/091609 HEp-2 11/80 Negativo<br>23/09/2016 14:00:50 Envised AP_ELITE 20161021-102720 23/091611 HEp-2 11/80 Negativo<br>23/09/2016 14:00:50 Intermedio AP_ELITE 20161021-102720 23/091612 HEp-2 11/80 Positivo Moteado<br>grueso                                                                                                    |           |  |
| 23/09/2016 14 00 50 Envisedo AP_ELITE 2016/1021-102720 23091609 HEp-2 1160 Negativo<br>23/09/2016 14 00 50 Envisedo AP_ELITE 20161021-102720 23091611 HEp-2 1160 Negativo<br>23/09/2016 14 00 50 Intermedio AP_ELITE 20161021-102720 23091612 HEp-2 1160 Positivo Moteado<br>gruesio                                                                                                    |           |  |
| Zudericulto la Vol de Ernivado AP_ELITE 2016/02/-1027/0 23091610 HEp-2 100 Negativo<br>30/9/2016 14.00.50 Ernivado AP_ELITE 2016/021-102720 23091611 HEp-2 100 Negativo<br>30/9/2016 14.00.50 Intermedio AP_ELITE 2016/021-102720 23091612 HEp-2 1160 Negativo<br>gruesio                                                                                                    |           |  |
| 23/09/2016 14:00:50 Emilado AP_ELITE 2016/0211/02120 23/091611 PEP-2 1/60 Regainio<br>23/09/2016 14:00:50 Intermedio AP_ELITE 2016/1021-102720 23/091612 HEp-2 1/60 Positivo Moteado<br>grueso                                                                                                    |           |  |
| zvorazvini inkominiolito AP_ELITE zvini tozi intezizi zabisitez negviz into Positiko intokaldo<br>grueša                                                                                                    |           |  |
|                                                                                                    |           |  |
| 23/09/2016 14:00:50 Enviado AP_ELITE 20161021-102720 23091607 HEp-2 1/640 > Centrómero                                                                                                    |           |  |
| 23/09/2016 14:00:50 Enviado AP_ELITE 20161021-102720 23091612 HEp-2 1/320 Positivo Moteado                                                                                                    |           |  |
| 01480<br>201402016 16 12 27 Envisor<br>201402016 16 12 27 Envisor                                                                                                    |           |  |
| 2010/2016 16 12:27 Envisio AP ELITE 2016/12/0.164758 08296068 HEp-2 1/80 Negativo                                                                                                    |           |  |
| 20/10/2016 16.12.27 Enviado AP ELITE 20161020-164758 08300017 HEp-2 1/80 Negativo                                                                                                    |           |  |
| 20/10/2016 16:12:27 Enviado AP ELITE 20161020-164758 09010475 HEp-2 1/80 Negativo                                                                                                    |           |  |
| 20/10/2016 16:12:27 Enviado AP_ELITE 20161020-164758 09050134 HEp-2 1/80 Positivo Moteado                                                                                                    |           |  |
|                                                                                                    |           |  |
| 20/10/20/16/16/22/2 Enviado AF_ELITE 2016/10/20164/36 0/90/9/46 PEE-2 1/80 Postivo Homogeneo<br>2010/2016/16/22/2 Enviado AF_ELITE 2016/10/16/250 0/90/9/46 PEE-2 1/80 Postivo Homogeneo                                                                                                    |           |  |
| 10/10/2016 to 12.27 Emmados AF_ELTE 2016/02016/30 0000/30 HEA2 100 Heganivo                                                                                                    |           |  |
| 2011/02/01615/2/2 Envision AF_CLIC 2016/02/16/30 0502006 HEr-2 1/00 Positiva Nucleolar                                                                                                    |           |  |
|                                                                                                    |           |  |
| 0/11/2015 16:23:47 1 de 1                                                                                                    |           |  |
|                                                                                                    |           |  |
|                                                                                                    |           |  |

#### VERSLAGEN: ANDERE

Pas Statusfilters toe: Intermediair, Wachtend op validering en Verstuurd, Techniek: ELISA en CHEMO standaard. Bij het gebruik van verschillende filters kunnen de kolommen worden beperkt en zal het volgende verschijnen als u klikt op "Verslag weergeven":

| MenaSoft Inmuno - Info                                        | orme Peticione                  |                                             |                                         |                                              |                            |        |                       | and a                               | State of Street, or other |  |
|---------------------------------------------------------------|---------------------------------|---------------------------------------------|-----------------------------------------|----------------------------------------------|----------------------------|--------|-----------------------|-------------------------------------|---------------------------|--|
| P 11 2 0 0 0                                                  | 1 of 1                          | 1 × × 1 🖬 🕮 (                               | 🗿 🛃 •   100%                            | •                                            |                            |        |                       |                                     |                           |  |
| 1                                                             |                                 |                                             |                                         |                                              |                            |        | LAB Central M         | Menarini                            |                           |  |
| 124                                                           |                                 |                                             |                                         |                                              |                            |        |                       |                                     |                           |  |
|                                                               |                                 |                                             |                                         |                                              |                            |        | Avda, 0<br>08918 Sada | el Maresme, 120<br>Iona (Barceiona) |                           |  |
| a. 7. 2                                                       |                                 |                                             |                                         |                                              |                            |        | Te                    | si. 93 507 10 00                    |                           |  |
| Informe:OTROS                                                 |                                 |                                             |                                         |                                              |                            |        |                       |                                     |                           |  |
| (Estado = Pendienti<br>AND (TEC_descript<br>= SS-A/Ro 80 kDa) | eresultado) OR<br>cion =QUIMIO) | (Estado =Pendiente V<br>OR (TEC_descripcion | alidar) OR (Estado<br>= BLOT) AND (Read | Validado) OR (Estado<br>tivo = SS-ARo (2 kDa | =Enviado)<br>) OR (Readivo |        |                       |                                     |                           |  |
| Recibida                                                      | Estado                          | Analizador                                  | Sesión                                  | Petición                                     | Técnica                    | Ensayo | Índice Concentración  | Resultado                           |                           |  |
| 20/10/2016 16:12:27                                           | Enviado                         | ZENIT_RA                                    | 20161021                                | 09050134                                     | QUIMO                      | R060   | 66.1                  |                                     |                           |  |
| 20/10/2016 16:12:27                                           | Enviado                         | ZENIT_RA                                    | 20161021                                | 09050748                                     | QUIMIO                     | R060   | 0.0                   |                                     |                           |  |
| 23/09/2016 11:18:58                                           | Enviado                         | ZENIT_RA                                    | 20160923                                | 23091603                                     | QUIMIO                     | R052   | 1.1                   |                                     |                           |  |
| 23/09/2016 11:18:58                                           | Enviado                         | ZENIT_RA                                    | 20160923                                | 23091603                                     | QUIMIO                     | R060   | 0.0                   |                                     |                           |  |
| 23/09/2016 11:18:58                                           | Enviado                         | ZENIT_RA                                    | 20160923                                | 23091604                                     | QUIMIO                     | R052   | 4.7                   |                                     |                           |  |
| 23/09/2016 11:18:58                                           | Enviado                         | ZENIT_RA                                    | 20160923                                | 23091604                                     | QUIMIO                     | R060   | 49.5                  |                                     |                           |  |
| 3/09/2016 11:18:58                                            | Enviado                         | ZENIT_RA                                    | 20160923                                | 23091605                                     | QUIMIO                     | R052   | 26.9                  |                                     |                           |  |
| 3/09/2016 11:18:58                                            | Enviado                         | ZENIT_RA                                    | 20160923                                | 23091605                                     | QUIMIO                     | R060   | 90.5                  |                                     |                           |  |
| 28/09/2016 9.46.05                                            | Enviado                         | ZENIT_RA                                    | 20160923                                | 23091602                                     | QUIMIO                     | R052   | 3.0                   |                                     |                           |  |
| 28/09/2016 9:46:05                                            | Enviado                         | ZENIT_RA                                    | 20160923                                | 23091602                                     | QUIMIO                     | R060   | 1.7                   |                                     |                           |  |
| 3/09/2016 11:54:19                                            | Enviado                         | ZENIT_RA                                    | 20160923                                | 23091601                                     | QUIMIO                     | R052   | 57.8                  |                                     |                           |  |
| 13/09/2016 17 15:39                                           | Enviado                         | ZENIT_RA                                    | 20160913                                | 000000001                                    | QUIMIO                     | R052   | 1.9                   |                                     |                           |  |
| 3/09/2016 17:15:39                                            | Enviado                         | ZENIT_RA                                    | 20160913                                | 000000001                                    | QUIMIO                     | R060   | 3.5                   |                                     |                           |  |
| 13/09/2016 17:17:14                                           | Enviado                         | ZENIT_RA                                    | 20160913                                | 000000192                                    | QUIMIO                     | R052   | 43.5                  |                                     |                           |  |
| 3/09/2016 17:17:14                                            | Enviado                         | ZENIT_RA                                    | 20160913                                | 0000000192                                   | QUIMIO                     | R060   | 132.0                 |                                     |                           |  |
| 8/11/2016 16:26:20                                            |                                 |                                             |                                         |                                              |                            |        |                       | 1 de 1                              |                           |  |
| -                                                             |                                 |                                             |                                         |                                              |                            |        |                       |                                     |                           |  |
| MenaSoft Inmuno - Me                                          | narini Diagnóső                 | cos, SA.                                    |                                         |                                              |                            |        |                       |                                     |                           |  |
|                                                               |                                 |                                             |                                         |                                              |                            |        |                       |                                     |                           |  |
|                                                               |                                 |                                             |                                         |                                              |                            |        |                       |                                     |                           |  |
|                                                               |                                 |                                             |                                         |                                              |                            |        |                       |                                     |                           |  |
|                                                               |                                 |                                             |                                         |                                              |                            |        |                       |                                     |                           |  |
|                                                               |                                 |                                             |                                         |                                              |                            |        |                       |                                     |                           |  |
|                                                               |                                 |                                             |                                         |                                              |                            |        |                       |                                     |                           |  |
|                                                               |                                 |                                             |                                         |                                              |                            |        |                       |                                     |                           |  |
|                                                               |                                 |                                             |                                         |                                              |                            |        |                       |                                     |                           |  |
|                                                               |                                 |                                             |                                         |                                              |                            |        |                       |                                     |                           |  |
|                                                               |                                 |                                             |                                         |                                              |                            |        |                       |                                     |                           |  |
|                                                               |                                 |                                             |                                         |                                              |                            |        |                       |                                     |                           |  |
|                                                               |                                 |                                             |                                         |                                              |                            |        |                       |                                     |                           |  |

#### H9. BEELDEN DIE BIJ DAT RESULTAAT HOREN kolom

Het icoon geeft aan dat er een bijbehorend beeld is; dubbelklik om het te openen. Wilt u het beeld sluiten, dubbelklik dan met de rechtermuisknop:

| Inicio      | Estado labor      | ratorio  | Trabajo diario    | Peticiones    | Pacientes  | Control calidad | Estadistic     | as Con      | liguración | Seroteca           |                                                       |             |              |
|-------------|-------------------|----------|-------------------|---------------|------------|-----------------|----------------|-------------|------------|--------------------|-------------------------------------------------------|-------------|--------------|
| Desde       | 07/03/2016        |          | Seroteca          | ntanidar      |            | Ca              | ncelar filtros | Añadir e    | nsavo      | X<br>Borrar ensavo | <ul> <li>Informe:HOST</li> <li>Informe:IFI</li> </ul> | Inform      | e: Seroteca  |
| Hasta       | 08/11/2016        |          | whete             | etenidas      |            |                 |                |             |            |                    | Informe:OTROS                                         |             |              |
| uí para agi | upar por este val | or<br>or |                   | 100           |            |                 |                | _           |            | essent 1           |                                                       | los and the |              |
| Recibi      | da 🛛 🕅            |          | Seroteca Petición | T Paciente T  | Estado     | τ               | Ensayo T       | Positividad | Dilución   | r 🔨 Intensidad     | τ Patrón τ                                            | Indice T C  | ioncentració |
| 07/09       | /2016 10:58:22    | 1        | 0000000           | 01 PRO3134711 | Intermedio |                 | HEp-2          | Positivo    | 1/80       | 30,68              | Homogéneo                                             |             |              |
| 07/09       | /2016 10:58:22    | E        | 0000000           | 01 PRO3134711 | Enviado    |                 | HEp-2          | Positivo    | 1/160      | 25,09              | Homogéneo                                             |             |              |
| 07/09       | /2016 10:58:22    |          | 0000000           | 58 3195684    | Enviado    |                 | HEp-2          | Negativo    | 1/80       | 19,13              |                                                       |             |              |
| 07/09       | /2016 10:58:22    | -        | 0000000           | 58 3195684    | Intermedio |                 | HEp-2          |             | 1/160      | 25,15              |                                                       |             |              |
| 07/09       | /2016 10:58:22    |          | 00000001          | 03 507603     | Enviado    |                 | HEp-2          | Negativo    | 1/80       | 25,66              |                                                       |             |              |
| 07/09       | /2016 10:58:22    | 1        | 0000000           | 03 507603     | Intermedio |                 | HEp-2          |             | 1/160      | 33,13              |                                                       |             |              |
| 07/09       | /2016 10:58:22    |          | 0000000           | 80 PRO3207016 | Enviado    |                 | HEp-2          | Negativo    | 1/80       | 30,18              |                                                       |             |              |
| 07/09       | /2016 10:58:22    |          | 0000000           | 80 PRO3207016 | Intermedio |                 | HEp-2          |             | 1/160      | 35,04              |                                                       |             |              |
| 07/09       | /2016 10:58:22    |          | 0000000           | 87 PRO3176559 | Enviado    |                 | HEp-2          | Negativo    | 1/80       | 26,91              |                                                       |             |              |
| 07/09       | /2016 10:58:22    | 1        | 0000000           | 87 PRO3176559 | Intermedio |                 | HEp-2          |             | 1/160      | 21,75              |                                                       |             |              |
| 07/09       | /2016 10:58:22    | 1        | 0000000           | 92 C3080632   | Intermedio |                 | HEp-2          | Positivo    | 1/80       | 23,24              |                                                       |             |              |
| 07/09       | /2016 10:58:22    |          | 00000001          | 92 C3080632   | Intermedio |                 | HEp-2          |             | 1/160      | 17,21              |                                                       |             |              |
| 29/08       | /2016 09:21:18    | 1        | 006               | C3138875      | Enviado    |                 | HEp-2          | Positivo    | 1/80       | 31,40              | Homogéneo                                             |             |              |
| 29/08       | /2016 09:21:18    | 10       | 004               | 306162        | Enviado    |                 | HEp-2          | Positivo    | 1/80       | 27,93              | Homogéneo                                             |             |              |
| 29/08       | /2016 09:21:18    | 1.       | 007               | C3021579      | Enviado    |                 | HEp-2          | Negativo    | 1/80       | 32,37              |                                                       |             |              |
| 29/08       | /2016 09:21:18    | 12       | 010               | PRO3044758    | Enviado    |                 | HEp-2          | Negativo    | 1/80       | 26,65              |                                                       |             |              |
| 25/05       | 12016 17:06:26    | 100      | 2609              |               | Enviado    |                 | HEp. 2         | Magathus    | 1/00       | 8 7300000000       | 0000                                                  |             |              |

### Tabblad I. Patiënten

Verzamelt alle patiënten die door het systeem zijn gegaan en u hebt toegang tot de demografische gegevens die door de HOST zijn verstuurd; u kunt de diagnose wijzigen (maar dit is een manueel proces) en het CHRONOLOGIE-tabblad toont alle resultaten gekoppeld aan deze patiënt (geen filtering op datums).

| M                                  | Menas                                        | oft<br>iuno    | Rev6      |         |          |                 |              |               |          |               |             | =        |
|------------------------------------|----------------------------------------------|----------------|-----------|---------|----------|-----------------|--------------|---------------|----------|---------------|-------------|----------|
| Inicio                             | Estado laboratorio                           | Trabajo diario | Peticione | s P     | acientes | Control calidad | Estadisticas | Configuración | Seroteca | Administrador | (Administra | dor] 🕞   |
| 8 Pacientes                        | 5                                            |                |           |         |          |                 |              |               |          |               |             |          |
| Arrastre el enci<br>aquí para agru | abezado del grupo y su<br>par por este valor | eltelo         |           | Ficha p | aciente  |                 |              |               |          |               |             |          |
| ID Paciente                        | F.Nacimiento T                               | Sexo T Diagnós | tico T 🔺  |         | •        |                 |              | _             |          | <br>          | [           | J 🖉 🛍    |
| 10091                              | 26/04/1999                                   | 9              |           |         |          |                 |              |               |          |               |             |          |
| 1009173                            | 26/04/1942                                   | 9              |           |         |          | ID Paciente     |              | 176271        |          |               |             |          |
| 10090                              | 26/04/1999                                   | 8              |           |         |          | F.Nacimiento    | 0            | 15/04/1949    |          | 88            |             |          |
| 1128731                            | 27/11/1984                                   | đ              |           |         |          | Sexo            |              | đ             |          |               |             |          |
| 430152                             | 25/07/1936                                   | ď              |           |         |          | Diagnóstico     |              |               |          | *             |             |          |
| 176271                             | 15/04/1949                                   | ď              |           |         |          |                 |              |               |          |               |             |          |
| 306162                             | 27/11/1948                                   | đ              |           |         |          |                 |              |               |          |               |             |          |
| C3000462                           | 28/09/1979                                   | đ              |           |         |          |                 |              |               |          |               |             |          |
| C3138875                           | 03/03/1965                                   | 9              |           |         |          |                 |              |               |          |               |             |          |
| C3021579                           | 15/01/1955                                   | đ              |           |         |          |                 |              |               |          |               |             |          |
| PRO3033402                         | 10/03/1940                                   | <b>Q</b>       |           |         |          |                 |              |               |          |               |             |          |
| PRO3142280                         | 03/04/1950                                   | ď              |           |         |          |                 |              |               |          |               |             |          |
| PRO3044758                         | 16/09/1955                                   | <b>Q</b>       |           |         |          |                 |              |               |          |               |             |          |
| 1007741                            | 26/04/1987                                   | <b>Q</b>       |           |         |          |                 |              |               |          |               |             |          |
| PRO3134711                         | 28/01/1961                                   | 9              |           |         |          |                 |              |               |          |               |             |          |
| 3195684                            | 18/09/1920                                   | 9              |           |         |          |                 |              |               |          |               |             |          |
| 507603                             | 26/05/1949                                   | đ              |           |         |          |                 |              |               |          |               |             |          |
| PRO3207016                         | 24/03/1958                                   | 8              |           |         |          |                 |              |               |          | <br>          |             |          |
| PRO3176559                         | 08/09/1969                                   | <b>9</b>       | -         |         |          |                 |              |               |          |               | OK          | Cancelar |
| Total pacier                       | ntes = 87                                    |                |           | Fich    | ha 📕 His | tórico          |              |               |          |               |             |          |

|                                     | IVIEI                                        | UNO 1.3.8 Revi     | 5         |                                  |                                           |              |            |               |          | _        |               |             |
|-------------------------------------|----------------------------------------------|--------------------|-----------|----------------------------------|-------------------------------------------|--------------|------------|---------------|----------|----------|---------------|-------------|
| Inicio                              | Estado laboratorio                           | Trabajo diario     | Peticione | s Pacient                        | es Control ca                             | alidad Est   | tadisticas | ionfiguración | Seroteca |          |               |             |
| Pacientes                           |                                              |                    |           |                                  |                                           | 1            | I          |               |          |          |               |             |
| Arrastre el enca<br>aquí para agruj | ibezado del grupo y su<br>par por este valor | eltelo             |           | Arrastre el en<br>aquí para agri | cabezado del grupo<br>upar por este valor | o y sueltelo |            |               |          |          |               |             |
| D Paciente T                        | F.Nacimiento T                               | Sexo T Diagnóstico | T .       | Petición T                       | Trabajada T                               | Ensayo T     | Dilución 1 | Positividad T | Patrón T | Índice 1 | Concentración | r Resultado |
| 10091                               | 26/04/1999                                   | 9                  |           | 08300017                         | 25/10/2016                                | IFX          |            |               |          |          | 0.02          | Infraóptim  |
| 1009173                             | 26/04/1942                                   | 9                  | -         | 08300017                         | 24/10/2016                                | Abtpo        |            |               |          | 0.0      |               |             |
| 10090                               | 26/04/1999                                   | 9                  |           | 08300017                         | 21/10/2016                                | ANCA F       | 1/20       | Positivo      |          |          |               |             |
| 1128731                             | 27/11/1984                                   | đ                  |           | 08300017                         | 20/10/2016                                | HEp-2        | 1/80       | Negativo      |          |          |               |             |
| 430152                              | 25/07/1936                                   | đ                  |           | 08300017                         | 20/10/2016                                | ASMA         | 1/40       | Negativo      |          |          |               |             |
| 176271                              | 15/04/1949                                   | ď                  |           | 003                              | 29/08/2016                                | ANCA         | 1/20       | Positivo      | P ANCA   |          |               |             |
| 306162                              | 27/11/1948                                   | đ                  |           | 003                              | 29/08/2016                                | LKM          | 1/40       | Negativo      |          |          |               |             |
| 03000462                            | 28/09/1979                                   | đ                  |           | 003                              | 29/08/2016                                | CEL PAR      | 1/40       | Positivo      |          |          |               |             |
| 3138875                             | 03/03/1965                                   | 9                  |           | 003                              | 29/08/2016                                | EMA          | 1/4        | Positivo      |          |          |               |             |
| C3021579                            | 15/01/1955                                   | ď                  |           | 003                              | 29/08/2016                                | ANCA F       | 1/20       | Positivo      |          |          |               |             |
| PRO3033402                          | 10/03/1940                                   | 9                  |           |                                  |                                           |              |            |               |          |          |               |             |
| PRO3142280                          | 03/04/1950                                   | ď                  |           |                                  |                                           |              |            |               |          |          |               |             |
| PRO3044758                          | 16/09/1955                                   | 9                  |           |                                  |                                           |              |            |               |          |          |               |             |
| 1007741                             | 26/04/1987                                   | 9                  |           |                                  |                                           |              |            |               |          |          |               |             |
| PRO3134711                          | 28/01/1961                                   | 9                  |           |                                  |                                           |              |            |               |          |          |               |             |
| 3195684                             | 18/09/1920                                   | 8                  |           |                                  |                                           |              |            |               |          |          |               |             |
| 507603                              | 26/05/1949                                   | đ                  |           |                                  |                                           |              |            |               |          |          |               |             |
| PRO3207016                          | 24/03/1958                                   | 9                  |           |                                  |                                           |              |            |               |          |          |               |             |
| PRO3176559                          | 08/09/1969                                   | 9                  |           |                                  |                                           |              |            |               |          |          |               |             |

### Tabblad J. Kwaliteitscontrole

Hiermee kunnen de resultaten worden getraceerd gebaseerd op het gebruikte reagens.

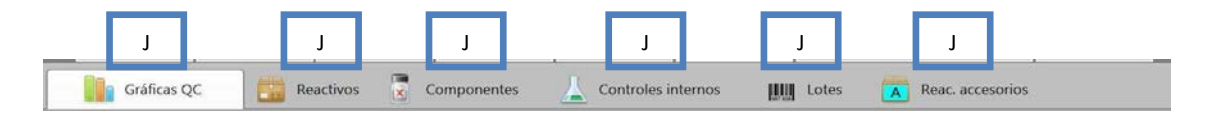

### J1. QC grafieken

| Gráficas QC Reactivos            | Componentes Controles internos                           | tes 🔥 Reac. accesorios |                        |
|----------------------------------|----------------------------------------------------------|------------------------|------------------------|
| Informe personalizado            | Fecha 09/09/2016 🔳 08/11/2016 🔳                          | J1b                    |                        |
| aguí para agrupar por este valor | Lote Accesorio 2 Lote Accesorio 3 Lote Analizador Ensayo | No hay date            | os para esta selección |
| Total resultados                 |                                                          | L                      |                        |

### J1a. Techniek en reagens

Selecteer het volgende uit het uitrolmenu: ELISA, CHEMO, IFI en het referentiereagens dat wordt gebruikt.

### J1b. Datum

Dit is de initiële voorwaarde voor het gebruik van de gegevens

#### J1c. Type te analyseren resultaat

- ✓ Component (Bedrijfscontroles en calibrators)
- ✓ Interne controle (Sample bewaard voor interne tracering)
- ✓ Positief %
- ✓ Sample gemiddelde (enkel beschikbaar voor verwerkte analyses en geïnterpreteerd door Gsight)
- ✓ Sample mediaan (enkel beschikbaar voor verwerkte analyses en geïnterpreteerd door Gsight)

| AMERIAARDA                            | Mena                                | asoft<br>muno               | ) 1.3.7 Rev8             |            |                  |            |                 | _              |                      |                    |                               | _ ×                   |
|---------------------------------------|-------------------------------------|-----------------------------|--------------------------|------------|------------------|------------|-----------------|----------------|----------------------|--------------------|-------------------------------|-----------------------|
| Inicio                                | Estado I                            | aboratorio                  | abajo diario             | Peticiones | Paciente         | es (       | Control (       | alidad Estadís | sticas Configuración | Ad                 |                               |                       |
| Gráfica                               | s QC                                | Reactivos                   | Componente               | s 🔏        | Controles intern | ios        | IIII Lo         | es 🔼 Reac.     | accesorios           |                    |                               |                       |
| Dróome<br>mensual                     | Técnica<br>Reactivo                 | IFI<br>9865<br>KIT HEp-2000 | IMMUNOCONCEPTS<br>100x14 | •          | Componentes      | Controle   | 人<br>es interno | s Positivos    | Media muestras       | J1c                |                               |                       |
| • Informe pers                        | onalizado                           |                             |                          | Fecha      | 27/04/2015       | 31/07/201  | 16              |                |                      |                    | Muestras por sesión           | 10                    |
| Arrastre el encab<br>aquí para agrupa | ezado del grupo<br>r por este valor | o y sueltelo                |                          |            |                  |            |                 |                | [Media muestras -    | Intensidad] - Sólo | screening                     |                       |
| id T                                  | Fecha T                             | Analizador T                | Sesión T                 | Lote T     | Accesorio 1 T    | Lote T     | Ac              | 70-            |                      |                    |                               |                       |
| 0429244770                            | 02/02/2016                          | AP32                        | 20160202-103919          | 1532113    | PBS IC           | 1511208    | AN              | 60             |                      |                    |                               |                       |
| 0429244770                            | 02/02/2016                          | AP32                        | 20160202-103919          | 1532113    | PBS IC           | 1511208    | A٨              | 3              |                      | •                  | J1e                           |                       |
| 0409730777                            | 02/02/2016                          | AP32                        | 20160202-103919          | 1532113    | PBS IC           | 1511208    | Aħ              | 50-            |                      |                    |                               | - 1                   |
| 0409730777                            | 02/02/2016                          | AP32                        | 20160202-103919          | 1532113    | PBS IC           | 1511208    | A٨              |                |                      |                    |                               | - 1                   |
| 0411859757                            | 02/02/2016                          | AP32                        | 20160202-103919          | 1532113    | PBS IC           | 1511208    | A٨              | 40-            |                      |                    |                               | - 1                   |
| 0411859757                            | 02/02/2016                          | AP32                        | 20160202-103919          | 1532113    | PBS IC           | 1511208    | Aħ              | 30             |                      |                    |                               |                       |
| 0414031164                            | 02/02/2016                          | AP32                        | 20160202-103919          | 1532113    | PBS IC           | 1511208    | A٨              | 30-            |                      | 1 11 1             |                               |                       |
| 0414031164                            | 02/02/2016                          | AP32                        | 20160202-103919          | 1532113    | PBS IC           | 1511208    | A٨              | 20-            |                      |                    |                               | 4                     |
| 0414494210                            | 02/02/2016                          | AP32                        | 20160202-103919          | 1532113    | PBS IC           | 1511208    | A٨              | 1020           | LLAS A               |                    |                               |                       |
| 0414494210                            | 02/02/2016                          | AP32                        | 20160202-103919          | 1532113    | PBS IC           | 1511208    | AN              | 10-2027        |                      | • T -              |                               |                       |
| 0414494431                            | 02/02/2016                          | AP32                        | 20160202-103919          | 1532113    | PBS IC           | 1511208    | AN              |                |                      | •                  | •                             | _                     |
| 0414494431                            | 02/02/2016                          | AP32                        | 20160202-103919          | 1532113    | PBS IC           | 1511208    | Aħ              | 22             | 0                    | Ľ                  | 2                             | 0                     |
| 0415200466                            | 02/02/2016                          | AP32                        | 20160202-103919          | 1532113    | PBS IC           | 1511208    | AN              | IDAI           | 51071                | 16014              | VIII                          | 3/02/                 |
| 0415200466                            | 02/02/2016                          | AP32                        | 20160202-103919          | 1532113    | PBS IC           | 1511208    | AN T            | 2015           | 2015                 | 2015               | 2015                          | 2016                  |
| Total resultados                      | = 19796                             | -21                         |                          | er informe | e 🕺 Res          | etear gráf | icas            | Levey-Jenning: | 5                    | м                  | edia= 18,038   CV= 29,5%   SE | 0= <mark>5,321</mark> |

### J1d. Te analyseren variabelen

Gebaseerd op het type van analyse dat wordt beoordeeld, selecteert u uit:

- ✓ Optische dichtheid
- ✓ Concentratie
- ✓ Resultaat
- ✓ Index

### J1e. Grafiek

Grafische weergave van de gegevens op basis van alle opties die door de gebruiker zijn geselecteerd. Er wordt een centrale lijn getrokken die het gemiddelde van de gegevens weergeeft.

| In               | icio Estad         | do laboratorio     | Trabajo diario  | Peticio | nes Pa      | cientes       | Control o        | alidad Estadís | sticas Configuración | Admin           | istrador [Administrador] | Ŀ     |
|------------------|--------------------|--------------------|-----------------|---------|-------------|---------------|------------------|----------------|----------------------|-----------------|--------------------------|-------|
| G                | ráficas QC         | React              | ivos 💽 Compone  | entes   |             | internos      | Lot              | es 🔼 Reac.     | accesorios           |                 |                          |       |
|                  | Técnica            | 1F1                |                 |         |             |               | 人                | %              | 🚔 Media muestras     | - Intensidad    | O Positividad            |       |
| forme<br>iensual | Reactivo           | 9865<br>KIT HEp-20 |                 | PTS     | Componer    | ntes Co       | ontroles interno | Positivos      | 🚔 Mediana muestras   | Dilución        | C Patrón                 |       |
| ) Inform         | e personalizado    |                    |                 | Fecha   | 01/01/2016  | <b>a</b> 31/0 | 7/2016 📕         |                |                      |                 |                          |       |
| rrastre el       | encabezado del g   | rupo y sueltele    | 2               |         |             |               |                  |                | [na po               | s - Intensidad] | _                        |       |
| ntrol            | grupar por este va | Analizador         | τ Sesión τ      | Lote T  | Accesorio 1 | Lote T        | Accese           | 120            |                      |                 |                          |       |
| pos              | 02/02/2016         | AP32               | 20160202-103919 | 1532113 | PBS IC      | 1511208       | ANA S            | -              |                      |                 |                          |       |
| pos              | 02/02/2016         | AP32               | 20160202-103919 | 1532113 | PBS IC      | 1511208       | ANA S            | 100            |                      |                 |                          |       |
| pos              | 01/02/2016         | AP32               | 20160201-103916 | 1532113 | PBS IC      | 1511208       | ANA S            | -              |                      |                 |                          |       |
| pos              | 29/01/2016         | AP32               | 20160129-104035 | 1532113 | PBS IC      | 1511208       | ANA S            | 80 -           |                      |                 |                          |       |
| pos              | 29/01/2016         | AP32               | 20160129-104035 | 1532113 | PBS IC      | 1511208       | ANA S            |                |                      |                 |                          |       |
| pos              | 28/01/2016         | AP32               | 20160128-102424 | 1532113 | PBS IC      | 1511208       | ANA S            | 60 -           | 11.0                 |                 |                          |       |
| pos              | 28/01/2016         | AP32               | 20160128-102424 | 1532113 | PBS IC      | 1511208       | ANA S            | -              | JIE                  |                 |                          |       |
| pos              | 27/01/2016         | AP32               | 20160127-103023 | 1532113 | PBS IC      | 1511208       | ANA S            | 40             |                      |                 |                          |       |
| pos              | 27/01/2016         | AP32               | 20160127-103023 | 1532113 | PBS IC      | 1511208       | ANA S            | -              |                      |                 |                          |       |
| pos              | 26/01/2016         | AP32               | 20160126-102001 | 1532113 | PBS IC      | 1511208       | ANA S            | 20             |                      |                 |                          |       |
| pos              | 26/01/2016         | AP32               | 20160126-102001 | 1532113 | PBS IC      | 1511208       | ANA S            |                |                      | · · · · · ·     |                          |       |
| pos              | 25/01/2016         | AP32               | 20160125-111427 | 1532113 | PBS IC      | 1511208       | ANA S            | 0              |                      |                 | 22                       | 7     |
| oos              | 25/01/2016         | AP32               | 20160125-111427 | 1532113 | PBS IC      | 1511208       | ANA S            | 12/01          | 0/01                 | 8/01            | 6/01                     | 13/02 |
|                  |                    |                    |                 |         |             |               |                  | 120            | 120                  | 120             | 120                      | 120   |

### J1f. Informatie van elk punt

Beweeg de muis over een van de punten om een venster (tijdelijk) weer te geven dat informatie geeft over die specifieke sessie (gebruiker die de sessie uitvoerde, gebruiker die de naam valideerde, pool van gebruikte reagentia ...).

| M                                    | Mena                                 | 150     | oft        | V 1036     |               |                 |                    |                |                                          |                   | V                                      |
|--------------------------------------|--------------------------------------|---------|------------|------------|---------------|-----------------|--------------------|----------------|------------------------------------------|-------------------|----------------------------------------|
| Inicio                               | Estado                               | labora  | torio Trab | ajo diario | Peticiones    | Pacient         | es Control ca      | lidad Estadis  | sticas Configuración                     |                   | Administrador (Administrador) 🛛 📑      |
| Gráficas G                           |                                      | eactive | os 💽 Ci    | omponentes | 🔔 Con         | troles externos | Lotes              | Reac. access   | orios                                    |                   |                                        |
| 💦 Técnica                            | IFI                                  | _       |            |            | •             |                 | 1                  | %              | 🛖 Media muestras                         |                   |                                        |
| Contractivo Reactivo                 | 9865<br>KIT HEP-20                   | 000     | IMMUNOCO   | NCEPTS     |               | Componentes     | Controles externos | Positivos      | 🚔 Mediana muestras                       |                   |                                        |
| <ul> <li>Informe per</li> </ul>      | sonalizado                           |         | 2          | 8)         | Ver informe   | Re:             | setear gráficas    |                |                                          | 14 Fecha          | a 01/01/2015 🗰 07/09/2015 🖷            |
| Arrastre el encal<br>aguí para agrup | bezado del grup<br>ar por este valor | o y sue | eltelo     |            |               |                 |                    |                | [Media mu                                | iestras - Intensi | idad]                                  |
| id T                                 | Fecha T                              | dor     | T Ensayo   | T Dilución | 😲 Positividad | J1k             | ensidad            | 38,15          | <u> </u>                                 | _                 |                                        |
| 0445184612                           | 21/08/2015                           | р       | HEp-2      | 1/80       | Negatiu       |                 | 22.1               | 32.53          | Usuario:<br>*53,219 [>= x+4SD]<br>LCM    | J1f               | C0350                                  |
| 0445621818                           | 21/08/2015                           | Р       | HEp-2      | 1/80       | Negatiu       |                 | 7.63               | -              | Validado: menarini<br>Fecha: 24/03/2015  |                   |                                        |
| 0411765663                           | 21/08/2015                           | Р       | HEp-2      | 1/80       | Negatiu       |                 | 7.16               | 26,9           | Sesion: 20150324-085608<br>Lote: 1432104 |                   |                                        |
| 0413565955                           | 21/08/2015                           | Р       | HEp-2      | 1/80       |               |                 | 22.5               | 21,27          | PBS: 1419603<br>Diluyente: 1430113       | •                 | ESD                                    |
| 0444021876                           | 21/08/2015                           | р       | HEp-2      | 1/80       | Negatiu       |                 | 20.89              | •              | Total: 62<br>Media intensidad: 38,152    |                   |                                        |
| 0421183772                           | 21/08/2015                           | P       | HEp-2      | 1/80       |               |                 | 100                | 15,65          |                                          | 1                 | 1                                      |
| 0445184531                           | 21/08/2015                           | Р       | HEp-2      | 1/80       | Negatiu       |                 | 20.12              | 10,02          | <u> </u>                                 |                   | 250                                    |
| 0445621931                           | 21/08/2015                           | P       | HEp-2      | 1/80       | Negatiu       |                 | 5.96               | -              |                                          | 1 · · · ·         |                                        |
| 0415444063                           | 21/08/2015                           | P       | HEp-2      | 1/80       | Negatiu       |                 | 6.3                | 4,4            |                                          |                   |                                        |
| 0422611441                           | 21/08/2015                           | Р       | HEp-2      | 1/80       | Negatiu       |                 | 5.96               | -1,23          |                                          |                   | <b>1010</b>                            |
| 0447270893                           | 21/08/2015                           | p       | HEp-2      | 1/80       | Positiu       | PHC             | 13.91              | 3              |                                          |                   |                                        |
| 0445621796                           | 21/08/2015                           | p       | HEp-2      | 1/80       | Negatiu       |                 | 9.53               | -6,86          | 0                                        | -2                | 0                                      |
| 0457167580                           | 21/08/2015                           | P       | HEp-2      | 1/80       | Negatiu       |                 | 2.27               | 5              | 3/04                                     | 0/05              | 6/0                                    |
| 0417764030                           | 21/08/2015                           | P       | HEp-2      | 1/80       | Negatiu       |                 | 5.86               | J1h            | 12015                                    | 12015             | 111                                    |
| 0435486349                           | 21/08/2015                           | р       | HEp-2      | 1/80       | Negatiu       |                 | 8.76               |                |                                          | 5                 |                                        |
| 4                                    | 1                                    | 1       | 1          |            |               |                 |                    | Levey-Jennings | Total resultados = 6                     | L64               | Media= 15,647   CV= 35,96%   SD= 5,626 |

# J1g. Puntkleuren

Met de tijd zullen we zien hoe de sets met punten van kleur veranderen naargelang er een veranderde batch van reagentia wordt gebruikt.

### J1h. Levey-Jennings

Als er meer dan 10 buisjes aanwezig zijn, kan deze optie worden toegepast. De gegevens met <u>+</u>2 standaardafwijkingen worden weergegeven.

### J1i. Statistische parameters

De berekening van het Gemiddelde, de Variatiecoëfficiënt en Standaardafwijking van de gepresenteerde reeks gegevens verschijnt.

### J1j. Aangepast verslag

Klik op deze optie om naar een blanco pagina te gaan. U kunt de statistische berekeningen die u interesseren hier naartoe slepen om een grafiek te maken die bewaard of afgedrukt kan worden.

### J1k. Gegevens

Tabel die alle gegevens bevat die zijn gebruikt om de grafiek te maken. Als u een filter toepast, te beginnen met de kolomknop, wordt de grafiek opnieuw getekend en worden de statistische parameters herrekend.

### J1m. Verslag

Er verschijnt een venster met de J1j gegevens in de vorm van een verslag die bewaard of afgedrukt kan worden.

### J1n. Exporteren in Excel

Een knop die toelaat om J1j gegevens in een Excelformaat te bewaren in de geselecteerde map.

### J1o. Verslag weergeven

Toegang tot de grafische verslagen die worden verzameld het aangepaste verslag, om te bewaren en af te drukken.

### J1p. Grafiek resetten

De gegenereerde grafieken resetten nadat ze zijn geselecteerd.

### J1q. Maandelijks verslag

Er verschijnt een venster waarin standaard het datumbereik van de laatste maand wordt toegepast en waarin al wat aangeduid is, kan worden onderzocht met een muisklik. Al wat niet nodig is, kan worden verwijderd uit het verslag door de markering van die optie te verwijderen:

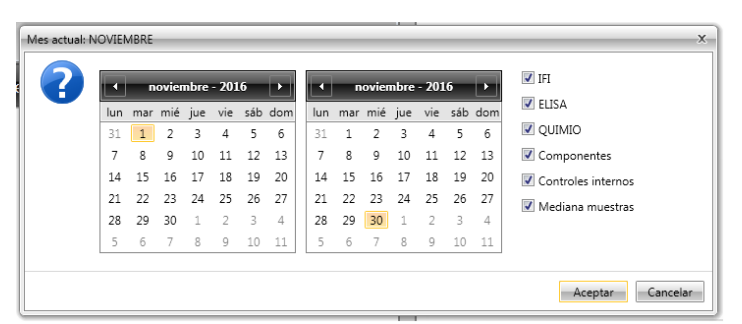

Het resultaat is een verslag met de gegevens en grafieken van alle laboratoriumanalyses.

#### J2. Reagentia

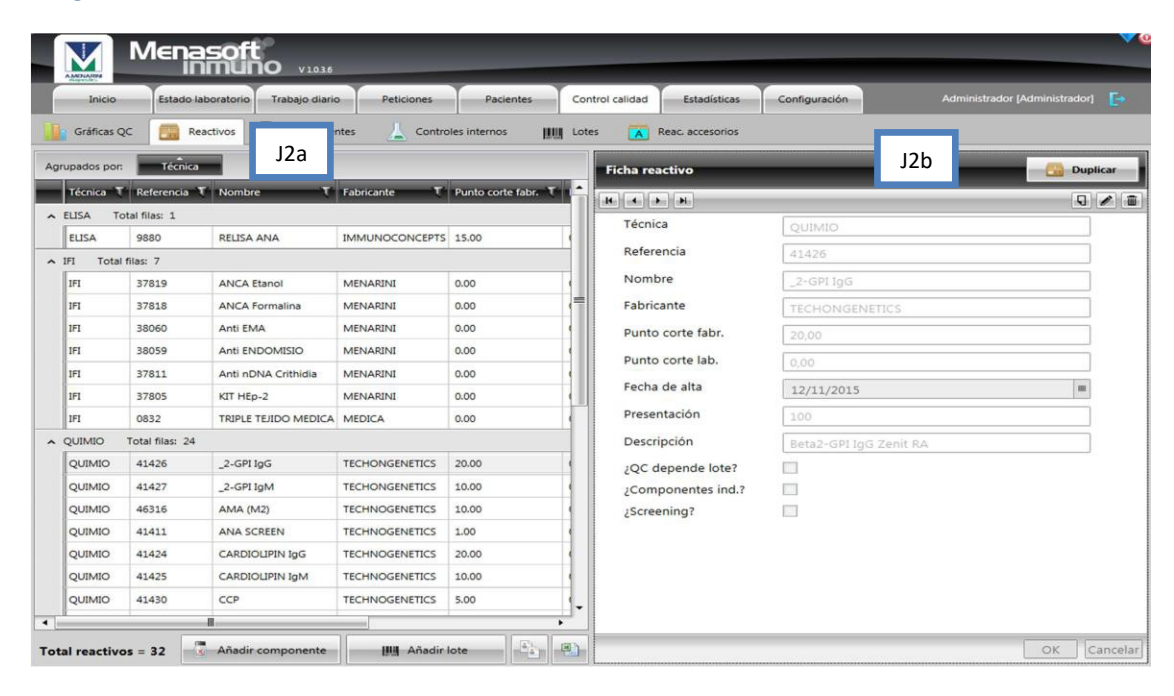

#### J2a. Samenvatting van de reagentia

Alle reagentia die in dat laboratorium worden gebruikt.

#### J2b. Bestand over reagentia

Specifieke informatie over de reagens.

#### J3. Componenten

Ze maken deel uit van de reagenskit en hebben verschillende resultaten voor de samples die mogelijk moeten worden getraceerd uit het QC-niveau. Een voorbeeld van componenten zijn de positieve en negatieve controles van een kit.

|     | M               | Menasoft                 | 1.3.7 Rev8       |                  |                |        |                           |               |                   |                |
|-----|-----------------|--------------------------|------------------|------------------|----------------|--------|---------------------------|---------------|-------------------|----------------|
|     | Inicio          | Estado laboratorio Tr    | abajo diario     | Peticiones       | Pacientes      | Cor    | trol calidad Estadísticas | Configuración | Administrador [Ad | ministrador] 📑 |
| 1   | Gráficas C      | C PR Reactivos           | Componen         | tes              | internos       |        | Lotes 🔽 Reac. accesori    | os            |                   |                |
|     |                 |                          | No.              | J3a              |                | THE SU |                           |               | J3b               |                |
| Agr | upados por:     | Reactivo                 |                  |                  | 1              |        | Ficha componente          |               |                   |                |
|     | Referencia      | Reactivo                 | Referencia T     | Componente T     | Comentario     | ĥ      | H                         |               |                   | Q 0 1          |
| ^   | ANCA slide Eth  | anol Total filas: 1      |                  |                  |                | - 11   | Reactivo                  | 0002          |                   |                |
|     | 37821           | ANCA slide Ethanol       | CTRL NEG         | CTRL NEG         | CTRL NEG       | - 41   | licuciiro                 | RELISA        | NA SCREEN         |                |
| ^   | ASA Total f     | filas: 2                 |                  |                  |                | - 11   | Peferencia                | C             |                   |                |
|     | 704160          | ASA                      | CTL penfigo      | CTL penfigo      | CTL penfigo    |        | Referencia                | Cut-on        |                   |                |
|     | 704160          | ASA                      | CTL penfigoide   | CTL penfigoide   | CTL penfigoide |        | Descripción               | Cut-off       |                   |                |
| ^   | DNA 7 well slid | les 10pkg Total filas: 1 |                  |                  |                |        | Comentario                | CUT-OFF       |                   |                |
|     | 20072           | DNA 7 well slides 10pkg  | CTRL NEG         | CTRL NEG         | CTRL NEG       |        | Equivalencia              | *CTL CUT OF   | F                 |                |
| ^   | EMA DISTAL ES   | SOPHAGUS Total filas: 1  |                  |                  |                |        |                           |               |                   |                |
|     | 38059           | EMA DISTAL ESOPHAGUS     | CTRL NEG         | CTRL NEG         | CTRL NEG       |        |                           |               |                   |                |
| ^   | Formalin fixed  | PMN slide Total filas: 1 |                  |                  |                |        |                           |               |                   |                |
|     | 37822           | Formalin fixed PMN slide | CTRL NEG         | CTRL NEG         | CTRL NEG       |        |                           |               |                   |                |
| ^   | GAD Total       | filas: 9                 |                  |                  |                |        |                           |               |                   |                |
|     | 30648           | GAD                      | CAL1             | CAL1             | 5 U/mL         |        |                           |               |                   |                |
|     | 30648           | GAD                      | CAL2             | CAL2             | 18 U/mL        |        |                           |               |                   |                |
|     | 30648           | GAD                      | CAL3             | CAL3             | 35 U/mL        |        |                           |               |                   |                |
|     | 30648           | GAD                      | CAL4             | CAL4             | 120 U/mL       |        |                           |               |                   |                |
|     | 30648           | GAD                      | CAL5             | CAL5             | 250 U/mL       |        |                           |               |                   |                |
|     | 30648           | GAD                      | Control positivo | Control positivo |                | -      |                           |               |                   |                |
| 4   | u               |                          |                  |                  |                |        |                           |               |                   |                |
| Tot | al compone      | ntes = 57                |                  |                  |                |        |                           |               |                   | OK Cancelar    |

### J3a. Samenvatting van de componenten

Alle componenten die in dat laboratorium gebruikt worden.

### J3b. Bestand van elk component

Specifieke informatie van dit component

#### J4. Interne controles

|                 | Menas                   | Oft<br>LINO 1.3.7 Rev8         |                    |                              |                 |     | ×ا_         |
|-----------------|-------------------------|--------------------------------|--------------------|------------------------------|-----------------|-----|-------------|
| Inicio          | Estado labora           | atorio Trabajo diario Pe       | ticiones Pacientes | Control calidad Estadísticas | Configuración   |     |             |
| Gráfi           | icas QC 🛛 💼 R           | teactivos Componentes          | Controles internos | IIII Lotes 🔼 Reac. acces     | orios           |     |             |
| 👗 Contro        | les internos            |                                |                    |                              |                 |     |             |
| Arrastre el eno | cabezado del grupo y su | eltelo                         | J4a                | Ficha control interno        | _               | J4b |             |
| Referencia T    | Control T               | Comentario T                   |                    |                              |                 |     | 9/1         |
| na pos 432      | CTL intern HEp2000      | 80 i 320                       |                    |                              |                 |     |             |
| na pos          | CTL intern Hep2000      | 80 i 320, AP32                 |                    | Referencia                   | 0400001039      |     |             |
| 0400001039      | CTL ENDO                | control interno endomisio      |                    | Descripción                  | CTL ENDO        |     |             |
| 0400001020      | CTL ANCA ET             | Control interno anca etanol    |                    | Comentario                   | control interno |     |             |
| 0400001012      | CTL ANCA FOR            | control interno Anca Formalina |                    |                              |                 |     |             |
| 0400001004      | CTL DNA IFI             | Control interno DNA            |                    |                              |                 |     |             |
|                 |                         |                                |                    |                              |                 |     |             |
| Total contro    | oles = 6                |                                |                    |                              |                 |     | OK Cancelar |

### J4a. Samenvatting van de interne controles

Alle interne controles die in dat laboratorium worden gebruikt. Dit zijn commerciële of samplecontroles geselecteerd door het laboratorium, correct geportioneerd en opgeslagen, die tussen de patiënten stalen worden geladen.

### J4b. Bestand van elke interne controle

Specifieke informatie van de internecontrole

### J5. Batches

| dependent     |                           |             |            | Y                |              | -         |                           |                   |                               |
|---------------|---------------------------|-------------|------------|------------------|--------------|-----------|---------------------------|-------------------|-------------------------------|
| Inicio        | Estado laboratorio Tra    | bajo diario | Peticiones | Pacient          | es           | Con       | trol calidad Estadísticas | Configuración     | idministrador [Administrador] |
| Gráficas (    | QC Reactivos              | Compo       | _          | Controles interr | nos          | <u>uu</u> | Lotes Reac. accesor       | ios               |                               |
| ipados por:   | Reactivo                  |             | J5a        |                  |              |           | Ficha lote                | J5b               | ·                             |
| Referencia 🐧  | Reactivo T                | Lote T      | Caduca T   | Fecha de alta    | <b>Т</b> іро | •         | H -                       |                   | 9 /                           |
| 38059         | EMA DISTAL ESOPHAGUS      | 1411267     | 31/05/2016 | 09/10/2015       | REA          |           |                           |                   |                               |
| 38059         | EMA DISTAL ESOPHAGUS      | 1411267     | 31/05/2016 | 09/10/2015       | REA          |           | Reactivo                  | 9883              |                               |
| 38059         | EMA DISTAL ESOPHAGUS      | 1408281     | 29/02/2016 | 26/06/2015       | REA          |           |                           | RELISA ENA SCREEN |                               |
| 38059         | EMA DISTAL ESOPHAGUS      | 1408205     | 29/02/2016 | 08/07/2015       | REA          |           | Lote                      | 1420304           |                               |
| 38059         | EMA DISTAL ESOPHAGUS      | 1406209     | 31/12/2015 | 28/04/2015       | REA          |           | Caduca                    | 01/11/2015        | m                             |
| 38059         | EMA DISTAL ESOPHAGUS      | 1405275     | 30/11/2015 | 17/03/2015       | REA          |           | Fecha de alta             | 10/11/2014        | m                             |
| 38059         | EMA DISTAL ESOPHAGUS      | 1406071     | 31/12/2015 | 13/04/2015       | REA          |           | Tipo                      | REA               |                               |
| 38059         | EMA DISTAL ESOPHAGUS      | 1408122     | 29/02/2016 | 21/05/2015       | REA          | -         |                           |                   |                               |
| 38059         | EMA DISTAL ESOPHAGUS      | 1406071     | 31/12/2015 | 06/05/2015       | REA          |           |                           |                   |                               |
| 38059         | EMA DISTAL ESOPHAGUS      | 1408205     | 29/02/2016 | 07/05/2015       | REA          |           |                           |                   |                               |
| ormalin fixed | PMN slide Total filas: 14 |             |            |                  |              |           |                           |                   |                               |
| 37822         | Formalin fixed PMN slide  | 1404265/2   | 31/03/2016 | 15/10/2015       | REA          |           |                           |                   |                               |
| 37822         | Formalin fixed PMN slide  | 1410116/2   | 30/11/2016 | 28/10/2015       | REA          |           |                           |                   |                               |
| 37822         | Formalin fixed PMN slide  | 1410116/3   | 31/12/2016 | 02/12/2015       | REA          |           |                           |                   |                               |
| 37822         | Formalin fixed PMN slide  | 1410157/2   | 31/01/2017 | 29/01/2016       | REA          |           |                           |                   |                               |
| 37822         | Formalin fixed PMN slide  | 1405180     | 30/11/2015 | 04/12/2014       | REA          |           |                           |                   |                               |
| 37822         | Formalin fixed PMN slide  | 1408116     | 29/02/2016 | 04/03/2015       | REA          |           |                           |                   |                               |
| 37822         | Formalin fixed PMN slide  | 1405180     | 30/11/2015 | 07/04/2015       | REA          |           |                           |                   |                               |
|               |                           |             |            |                  |              | 1         |                           |                   |                               |

#### J5a. Samenvatting van de batches

Alle batches die in dat laboratorium binnenkomen. Batches kunnen op dit scherm worden geplaatst, hoewel ze meestal worden toegevoegd aan het scherm met dagelijks werk. Batches van reagentia met random access worden automatisch toegevoegd.

#### J5b. Bestand van elke batch

Specifieke informatie van de batch

#### J6. Aanvullende reagentia

Onder deze reagentia vinden we de belangrijkste (bv.: conjugaat, verdunning, PBS ...) die moeten worden getraceerd, gezien het **belang** van de resultaten verkregen in het parallelle onderzoek.

|                            | Мег                                      | asoft<br>Inmuno 137 Reve      |                |               |            |                           | _                   |                                   |
|----------------------------|------------------------------------------|-------------------------------|----------------|---------------|------------|---------------------------|---------------------|-----------------------------------|
| ir                         | nicio Estad                              | lo laboratorio Trabajo diario | Peticiones     | Pacientes     | Cor        | trol calidad Estadísticas | Configuración       | Administrador [Administrador] 🛛 💽 |
| G                          | ráficas QC                               | Reactivos 😨 Compone           | ntes 📙 Contr   | oles internos | <u>juu</u> | Lotes Reac. accesorio     | s                   |                                   |
| Rea                        | ctivo accesorio                          | Reactivo / reac. accesorio    |                |               |            |                           | ICh                 |                                   |
| Arrastre el<br>aquí para a | encabezado del gr<br>igrupar por este va | upo y sueltelo<br>Ilor        | 109            |               |            | Ficha reactivo accesorio  |                     |                                   |
| Técnica T                  | Referencia T                             | Nombre                        | Fabricante T   | Fecha de alta | T Pr       | H 4                       |                     |                                   |
| IFI                        | CONJ IC DNA                              | DNA FLUORESCENT CONJ          | IMMUNOCONCEPTS | 05/11/2014    | 23         |                           |                     |                                   |
| IFI                        | AET-104                                  | PBS BC                        | BIOCIENTIFICA  | 05/11/2014    | 7          | Técnica                   | IFI                 |                                   |
| IFI                        | 29767                                    | ANA SAMPLE DILUENT            | IMMUNOCONCEPTS | 05/11/2014    | 10         | Referencia                | CONJ IC DNA         |                                   |
| IFI                        | 9902                                     | PBS IC                        | IMMUNOCONCEPTS | 05/11/2014    | 7          | Nombre                    | DNA FLUORESCENT CON | J                                 |
| IFI                        | 38012                                    | IgA CONJ                      | MENARINI       | 10/11/2014    | 5          | Fabricante                |                     |                                   |
| IFI                        | CONJ ANCA IC                             | ANCA CONJ IC                  | IMMUNOCONCEPTS | 13/11/2014    | 23         | Fecha de alta             |                     |                                   |
| IFI                        | CONJ HEP2 IC                             | HEP2 CONJ IC                  | IMMUNOCONCEPTS | 13/11/2014    | 23         | recha de alta             | 05/11/2014          | 100                               |
| IFI                        | 38013                                    | Zenit CONJ                    | MENARINI       | 17/07/2015    | 5r         | Presentación              | 23 mL               |                                   |
| ELISA                      | DAS 2077                                 | DAS KLEEN                     | CSL            | 24/07/2015    | 10         | Descripción               | Conj DNA IC         |                                   |
| IFI                        | 42907                                    | CONJ ADSORBIDO DE MONO IgG    | MENARINI       | 28/01/2016    | 5r         | Equivalencia              | Conjugado           |                                   |
| QUIMIO                     | 41403                                    | TRIGA                         | IDS            | 03/02/2016    | 2x         |                           |                     |                                   |
| QUIMIO                     | 41403                                    | TRIGB                         | IDS            | 03/02/2016    | 2x         |                           |                     |                                   |
| -                          |                                          |                               |                |               | •          |                           |                     |                                   |
| Total rea                  | ctivos = 12                              |                               |                |               |            |                           |                     | OK Cancelar                       |

### J6a. Samenvatting van de aanvullende reagentia

Alle aanvullende reagentia die in het laboratorium gebruikt worden.

### J6b. Bestand van elk aanvullend reagens

Specifieke informatie van het aanvullende reagens.

|        |                 | /lenasoft               | 1.3.7 Rev8    |                    |         |      |               |                    |         |                      |              |                    | -×      |
|--------|-----------------|-------------------------|---------------|--------------------|---------|------|---------------|--------------------|---------|----------------------|--------------|--------------------|---------|
|        | Inicio          | Estado laboratorio Trab | ajo diario    | Peticiones Paci    | ientes  | Cor  | ntrol calidad | Estadísticas       | Configu | ración               | Administrado | or [Administrador] | E•      |
|        | Gráficas Q      | C 💼 Reactivos           | Component     | es 👗 Controles in  | nternos | Į.U. | Lotes         | Reac. accesorio    | os      |                      |              |                    |         |
|        | Reactivo acce   | esorio                  | ac. accesorio |                    | 1       |      |               | _                  |         |                      | -            |                    |         |
| Act    | upados por      | Reactivo                |               | J6c                |         |      | Ficha rea     | ctivo / reac. acco | esorio  | J6d                  |              | _                  | _       |
| , rigi | Referencia T    | Reactivo T              | Referencia T  | Reactivo accesorio | τ       | •    | H A           |                    |         |                      |              |                    | Q 👜     |
|        | 46316           | AMA (M2)                | 41403         | TRIGA              |         |      |               |                    |         |                      |              |                    |         |
|        | 46316           | AMA (M2)                | 41403         | TRIGB              |         | 1    | React         | ivo                |         | 20072                |              |                    |         |
| ^      | ANA SCREEN      | Total filas: 2          |               |                    |         | -    |               |                    |         | DNA 7 well slides 10 | lpkg         |                    |         |
|        | 41411           | ANA SCREEN              | 41403         | TRIGA              |         |      | React         | ivo accesorio      | A       | CONJ IC DNA          |              |                    |         |
|        | 41411           | ANA SCREEN              | 41403         | TRIGB              |         |      |               |                    |         | DNA FLUORESCENT      | CONJ         |                    |         |
| ^      | ANCA slide Etha | nol Total filas: 2      |               |                    |         |      |               |                    |         |                      |              |                    |         |
|        | 37821           | ANCA slide Ethanol      | AET-104       | PBS BC             |         |      |               |                    |         |                      |              |                    |         |
|        | 37821           | ANCA slide Ethanol      | CONJ ANCA IC  | ANCA CONJ IC       |         |      |               |                    |         |                      |              |                    |         |
| ^      | CARDIOLIPIN Ig  | G Total filas: 2        |               |                    |         |      |               |                    |         |                      |              |                    |         |
|        | 11121           | CARDIOLIPIN IgG         | 41403         | TRIGA              |         |      |               |                    |         |                      |              |                    |         |
|        | 41424           | CARDIOLIPIN IgG         | 41403         | TRIGB              |         |      |               |                    |         |                      |              |                    |         |
| ^      | CARDIOLIPIN Ig  | M Total filas: 2        |               |                    |         |      |               |                    |         |                      |              |                    |         |
|        | 41425           | CARDIOLIPIN IgM         | 41403         | TRIGA              |         |      |               |                    |         |                      |              |                    |         |
|        | 41425           | CARDIOLIPIN IgM         | 41403         | TRIGB              |         |      |               |                    |         |                      |              |                    |         |
| ^      | CCP Total fil   | las: 2                  |               |                    |         |      |               |                    |         |                      |              |                    |         |
|        | 41430           | ССР                     | 41403         | TRIGA              |         |      |               |                    |         |                      |              |                    |         |
|        | 41430           | CCP                     | 41403         | TRIGB              |         |      |               |                    |         |                      |              |                    |         |
| Tot    | al relaciones   | = 61                    |               |                    |         | 2    |               |                    |         |                      |              | ОКС                | ancelar |

### J5c. Samenvatting van de relaties tussen de belangrijkste reagentia en hun

### aanvullende reagentia

J5d. Specifieke relatie tussen de belangrijkste reagentia en het aanvullende reagens

### Tabblad K. Statistieken

Geeft beperkte gegevens weer op een ordelijke manier, en in Excel kunnen grafieken, verslagen en tabellen worden aangemaakt die de gebruiker kan benutten voor presentaties, intern beheer of controle van het uitgevoerde werk na een bepaalde periode.

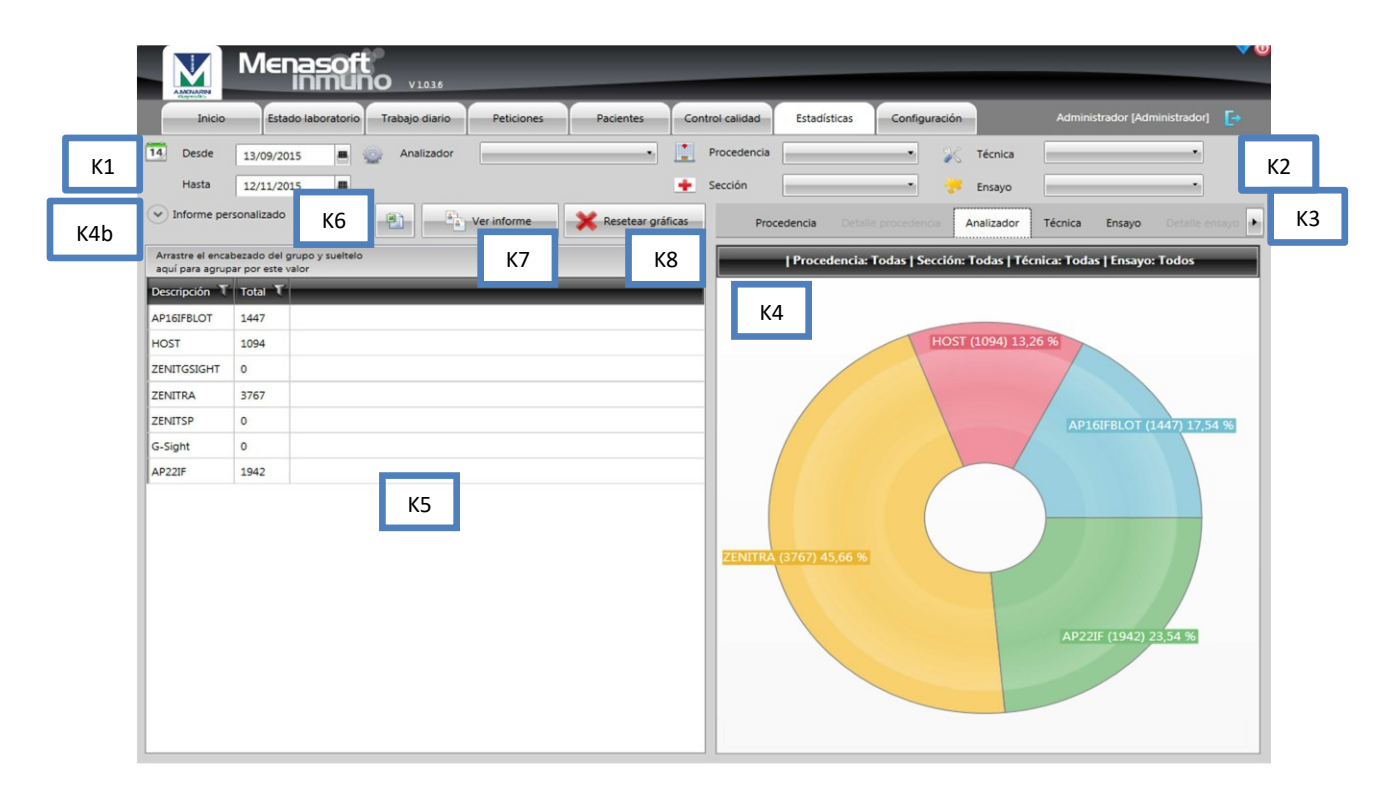

#### K1. DATUMBEREIK

Dit is de initiële voorwaarde voor het gebruik van de statistische gegevens

### **K2. FILTERS**

Voorwaarden (niet verplicht) om de gegevensanalyse te beperken:

| Analizador  | • Selecteer een analyser                   |            |
|-------------|--------------------------------------------|------------|
| Procedencia | 🔹 🔹 Sección 👘 Selecteer de oorspr          | ong van de |
| stalen      |                                            |            |
| 🔀 Técnica 📃 | ELISA, IFI of CHEMO                        |            |
| 😴 Ensayo 🚃  | Zorgt ervoor dat er door een filter toegep | oast kan   |

worden door een bepaalde analyse te kiezen

#### **K3. TYPE OF GRAPHS**

You can examine the results obtained after applying filters by moving between the tabs:

| Procedencia Detaile procedencia Analizador Técnica Ensayo Detaile ensayo | ٠ |
|--------------------------------------------------------------------------|---|
|--------------------------------------------------------------------------|---|

### K4. GRAPH

Graphical interpretation of data in a circular format

### K4b. AANGEPAST VERSLAG

Klik op deze optie om naar een blanco pagina te gaan. U kunt de statistische berekeningen die u interesseren hiernaartoe slepen om een grafiek te maken die kan worden bewaard en afgedrukt.

### K5. GEGEVENS GEBRUIKT OM STATISTISCHE ANALYSE

Numerieke gegevens die worden gebruikt om de grafiek aan te maken, volgens de ingestelde filters.

### **K6. EXPORTEER IN EXCEL**

Een knop die toelaat om de K4-gegevens te bewaren in Excel-formaat, in de geselecteerde map.

### **K7. VERSLAG WEERGEVEN**

Toegang tot de grafische verslagen die worden verzameld in het aangepaste verslag, om te bewaren en af te drukken.

### **K8. GRAFIEK RESETTEN**

De gegenereerde grafieken resetten nadat ze zijn geselecteerd.

### Tabblad L. Configuratie

Enkel voor gebruik door de gespecialiseerde gebruiker en Menarini-medewerkers. Het wordt gebruikt om analyses, patronen, gecodeerde waarnemingen, host-analyses enz. van dat laboratorium te bevestigen.

#### WOORDENLIJST

Sw: software QC: kwaliteitscontrole MI: ZENIT HUB MIF: Menasoft IF

# Nieuwe kenmerken van versie 1.3.8

### Serum bank

A new tab is available, SERUM BANK, in which it is possible to manage the samples that pass through the laboratory:

- Voeg reageerbuizen toe en bewaar ze op een specifieke of willekeurig gekozen plaats.
- Kom te weten of een bepaalde reageerbuis een onderzoek mist dat in één van onze apparaten moet worden uitgevoerd
- Kom te weten uit het Verzoekformulier of de reageerbuis is opgeslagen in de Serumbank
- Krijg een verslag van elk samplerack
- Zoek naar een specifiek verzoek

| Me                                                                  | nasoft                                                                                                    |                                                             |                                      |                            |                                                                             |                        |                                           |
|---------------------------------------------------------------------|----------------------------------------------------------------------------------------------------|-------------------------------------------------------------|--------------------------------------|----------------------------|-----------------------------------------------------------------------------|------------------------|-------------------------------------------|
| AMERICAPINA<br>Inicio Fste                                          | ata takonatorio Tratoja eliz                                                                                                    | 133 Revi<br>Policiones Posientes                            | Control calidad                      | Fainthia: Cont             | kunasión Seutera                                                            | Ad                     | ministrador (Administrador) 🛛 [           |
| II ID                                                               | *                                                                                                    |                                                             | di3mm                                | TUBF                       | Uiberar posición                                                            | Coge                   | r petición 🛛 📳 🗳                          |
| Gradille<br>Petición<br>Estado<br>Hocha de alta<br>Fila<br>Celunima | C1 Piso 4 / Bandeja<br>C1 Piso 4 / Bandeja<br>C1 Piso 4 | 1/ Gradilla 1                                               |                                      |                            |                                                                             |                        |                                           |
| (A)                                                                 |                                                                                                    |                                                             |                                      |                            |                                                                             | LAB C                  | entral Menarini<br>Avda. del Maresme, 120 |
|                                                                     |                                                                                                    |                                                             |                                      |                            |                                                                             |                        | Tel. 93 507 10 00                         |
|                                                                     |                                                                                                    | C1 Piso 4<br>C1-4                                           | C1 Pise<br>1                         | 9 4 / Bandeja              | C1 Piso 4 / Bandej<br>1 / Gradilla 1<br>4.A-1<br>9x9<br>Ø 13mm              | a                      | Tel. 93 507 10 00                         |
| Petición                                                            | Congelador                                                                                                    | C1 Piso 4<br>C1-4<br>Band                                   | C1 Pisc<br>1                         | Gradilla                   | C1 Piso 4 / Bandej<br>1 / Gradilla 1<br>4.A-1<br>9x9<br>Ø 13mm<br>Fila      | a<br>Columna           | Tel. 93 507 10 00                         |
| Petición<br>001                                                     | Congelador<br>C1 Piso 4                                                                                                    | C1 Piso 4<br>C1-4<br>Band<br>C1 Piso 4 / E                  | eja<br>Bandeja 1                     | Gradilla                   | C1 Piso 4 / Bandej<br>1 / Gradilla 1<br>4.A-1<br>9x9<br>Ø 13mm<br>Fila<br>1 | a<br>Columna<br>1      | Estado                                    |
| Petición<br>001<br>23091602                                         | Congelador<br>C1 Piso 4<br>C1 Piso 4                                                                                                    | C1 Piso 4<br>C1-4<br>Band<br>C1 Piso 4 / E<br>C1 Piso 4 / E | <b>eja</b><br>Bandeja 1<br>Bandeja 1 | Gradilla<br>4.A-1<br>4.A-1 | C1 Piso 4 / Bandej<br>1 / Gradilla 1<br>9x9<br>Ø 13mm<br>Fila<br>1<br>1     | a<br>Columna<br>1<br>3 | Estado                                    |

Verder kunt u zien of er een reageerbuis is van die sample in de Serumbank uit het Verzoekformulier:

|   |               | TATEM                       | Mena                               | ISC<br>IMI     | oft<br>Uno     | 1.3.8 Rev6               |                  |                            |                                    | _                    | _                   | _                   |            |         |                                                                     | _                |                                                              | _ ×      |
|---|---------------|-----------------------------|------------------------------------|----------------|----------------|--------------------------|------------------|----------------------------|------------------------------------|----------------------|---------------------|---------------------|------------|---------|---------------------------------------------------------------------|------------------|--------------------------------------------------------------|----------|
| Ī |               | lusas                       | Estado labor                       | akonu          | traingus       | aena I                   | elicones         | Pacentes                   | Control celui                      | leti -               | Fsiadia la as       | Gardigunsarian      | Seros      |         | e e                                                                 | ∧dministra       | dor [Administrador]                                          | E•       |
|   | г<br>г<br>г   | iasta                       | 09/09/2016                         |                | I III<br>I III | Sercileca<br>Muestras re | enidas           |                            |                                    | Cancelar             | r filtros           | G<br>Ariadii ensayo | Borrar en  | isayo   | <ul> <li>Informe:H</li> <li>Informe:F</li> <li>Informe:O</li> </ul> | OST<br>I<br>TROS | <ul> <li>Informe: Secular</li> <li>Explore former</li> </ul> | а<br>ю   |
|   | Arras<br>aqui | tre el encat<br>para agrupi | sezado del gru<br>ar por este valo | pro y su<br>pr | eltelo         | 11                       | 11               |                            |                                    |                      |                     | 310                 |            |         |                                                                     |                  | -11                                                          | -        |
|   | T             | Recibida<br>23/09/20        | <b>T</b><br>016 11:18:58           |                | Seroteca       | Petición T<br>23091602   | Paciente 64636   | T Estado<br>Recibida ho    | ist / Alta manu                    | T Linsar<br>ial RO52 | уо <b>Т</b> Ро<br>2 | silividad T Diluc   | ión T Inle | ensidad | T Patrón T                                                          | Indice           | Concentración                                                | Resultad |
|   |               | 23/09/20                    | 016 11:18:58                       |                |                | 23091602                 | 64536<br>1128731 | Recibida ho<br>Recibida ho | ist / Alta manu<br>ist / Alta manu | ial ROSC             | 2                   |                     |            |         |                                                                     |                  |                                                              |          |
|   |               | 01/01/00                    | 001 00:00:00                       |                | 16             | 125468923                |                  |                            |                                    |                      |                     |                     |            |         |                                                                     |                  |                                                              |          |
|   |               |                             |                                    |                |                |                          |                  |                            |                                    |                      |                     |                     |            |         |                                                                     |                  |                                                              |          |
|   |               |                             |                                    |                |                |                          |                  |                            |                                    |                      |                     |                     |            |         |                                                                     |                  |                                                              |          |
|   |               |                             |                                    |                |                |                          |                  |                            |                                    |                      |                     |                     |            |         |                                                                     |                  |                                                              |          |
|   |               |                             |                                    |                |                |                          |                  |                            |                                    |                      |                     |                     |            |         |                                                                     |                  |                                                              |          |
|   |               |                             |                                    |                |                |                          |                  |                            |                                    |                      |                     |                     |            |         |                                                                     |                  |                                                              |          |
|   |               |                             |                                    |                |                |                          |                  |                            |                                    |                      |                     |                     |            |         |                                                                     |                  |                                                              |          |
|   |               |                             |                                    |                |                |                          |                  |                            |                                    |                      |                     |                     |            |         |                                                                     |                  |                                                              |          |
|   | •             |                             |                                    |                |                |                          |                  |                            |                                    |                      |                     |                     |            |         |                                                                     |                  |                                                              | Þ        |
|   | Iotal         | resultad                    | os = 4                             |                |                |                          |                  |                            |                                    |                      |                     |                     |            |         |                                                                     |                  |                                                              |          |

# Validatie met waarschuwing

Het standaarddatumbereik van de te valideren resultaten van één maand is gewijzigd en als er ongeïdentificeerde eerdere resultaten zijn, zal er een rode waarschuwing verschijnen:

| ) Sin validar<br>) Enviados | 26/08/.         | 2016 Muestr<br>antes d | as pendientes de<br>el 26/08/2016 (14 | validar<br>4) | Validar result | ados    | Repetir p  | escitates |
|-----------------------------|-----------------|------------------------|---------------------------------------|---------------|----------------|---------|------------|-----------|
| grupados por                | Sesión          |                        |                                       | L             |                |         |            | -         |
| 🗖 Tipo                      | T Ensayo T      | Petición               | T Analizador                          | C Sesión      | T Porta        | T Pocil | lo 🍸 Diluc | ión T 📫   |
| <b>~</b> 20160427           | Total filas: 17 | 5                      |                                       |               |                |         |            |           |
|                             | Beta IgM        | 020130439746           | ZENIT_RA                              | 20160427      |                |         |            |           |
|                             | Bcta IgG        | 020130439746           | ZENIT_RA                              | 20160427      |                |         |            |           |
|                             | ACA IgM         | 020130439746           | ZENIT_RA                              | 20160427      |                |         |            |           |
|                             | ACA IgG         | 020130439746           | ZENIT_RA                              | 20160427      |                |         |            |           |
|                             | Bela IgM        | 116110274634           | ZENIT_RA                              | 20160427      |                |         |            |           |
|                             | Beta IgG        | 116110274634           | ZENIT_RA                              | 20160427      |                |         |            |           |
|                             | ACA IgM         | 116110274634           | ZENIT_RA                              | 20160427      |                |         |            |           |
|                             | ACA IgG         | 1161102/4634           | ZENII_RA                              | 20160427      |                |         |            |           |
|                             | Beta IgM        | 020130408546           | ZENIT_RA                              | 20160427      |                |         |            |           |
|                             | Bela IgG        | 020130408546           | ZENIT_RA                              | 20160427      |                |         |            |           |
|                             | ACA IgM         | 020130408546           | ZENIT RA                              | 20160427      |                |         |            |           |
|                             | ACA IgG         | 020130408546           | ZENIT_RA                              | 20160427      |                |         |            |           |
|                             | Poto IoM        | 020110201171           | ZENIT DA                              | 20100427      |                |         |            |           |

# Gebruik Gsight Viewer van MI

Nu wordt er een jp2-beeld geopend uit het Verzoekvenster, als de Gsight Viewer wordt gebruikt voor een betere weergavekwaliteit:

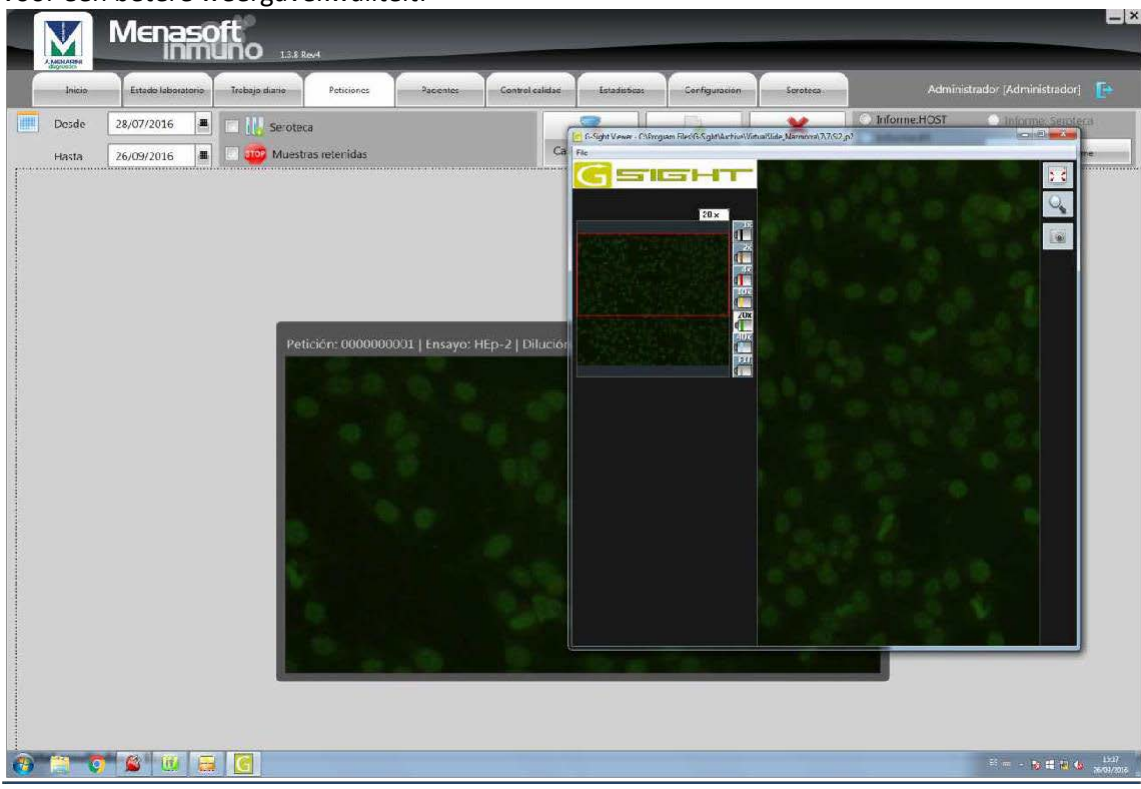

# Overzicht van analyses in afwachting van om het even welke computer

Het is nu niet meer nodig om de analyses in afwachting te overlopen vóór de werklijst wordt gestart vanaf de computer van elke analyser. Dit kan nu gebeuren vanaf elke computer en enkel standaardverzoeken voor patiënten met een eerdere chronologie en/of die recent zijn, worden weergegeven:

| M            | M∈     | na            | 50<br>Mi | ft    | D 138 Revi      |               | -                  | Ŷ                                           |                      | -          |               |         |                 | _               | _                  | _             |
|--------------|--------|---------------|----------|-------|-----------------|---------------|--------------------|---------------------------------------------|----------------------|------------|---------------|---------|-----------------|-----------------|--------------------|---------------|
| Inicio       | Estado | o laborat     | iorio    | Traba | jo diario       | Peticiones    | P                  | acientes Control calida                     | d Estadisti          | 8          | Configuración |         | Seroteca        | 2               | Administrador (Ad  | Iministrador) |
| 0            | Rev    | isa<br>tal= 2 | ir e     | ens   | ayos            |               | C Re               | 🖏 Revisar ensayos 👁 ZENITRA 🛸 AP16 🚔 GSIGHT |                      |            |               |         |                 |                 |                    | है ।          |
| Ver todas    | Ver    | sólo pr       | endien   | ies,  | Ver sólo em     | viadas        |                    |                                             |                      |            |               |         |                 |                 | Validar            | resultados    |
| Ensayo 1     | Total  | -             |          |       | Revisado        | -             | Arrastr            | e el encabezado del grupo                   | y sueltelo           |            |               |         |                 |                 |                    | - 10 m        |
| TRAB         | 22     | -             | 1        |       | 07/09/2016 1    | 1:04:07       | aquí pa            | ra agrupar por este valor                   | and a local second   | -          |               | -       | -               |                 |                    |               |
| ACA IgG      | 22     | •             | 1        |       | 07/09/2016 1    | 0:03:46       |                    | Recibi                                      | da 1 Peticiói        | Pad        | iente T       | Edad    | 1 Dilución      | 1 Positivida    | d 1 Patrón 1       | Indice 1      |
| Beta IgG     | 22     | •             |          | 100   | 0200000000      | neen 1        |                    | 11/08                                       | /2016 025069         | 10 者       | 414983        | 52      |                 |                 |                    |               |
| Sliadina IgG | 16     | •             | 1        | 1     | 0 Ottale petics | on.           |                    |                                             |                      |            |               |         |                 |                 |                    |               |
| tTG IgA      | 14     | ٠             | 1        |       | . 😗             | Recibida: 2   | 4/08/2016   F      | Petición: 03877149   Paciente: 5            | 05458   Edad: 29   1 | rocedencia | HOSPITAL VI   | RGEN DE | OS LIRIOS   Sec | sión: ENDOCRINO | LOGIA (C.EXTERNAS) |               |
|              |        |               |          |       |                 | Arrante el en | cabecado del grupo | o y suetado                                 |                      |            |               |         |                 |                 |                    |               |
|              |        |               |          |       |                 | -             |                    | Estado ¥                                    | Sesión T             | Pebcón T   | Trabajada T   | Ensayo  | Técnica T D     | lunón 🕇 Postiv  | dad T Patrón T Inc | lice T Conc   |
|              |        |               |          |       |                 |               | *                  | Enviado                                     | 20160704-125639      | 03874621   | 04/07/2016    | TRAB    | ELISA           |                 |                    | 2.56          |
|              |        |               |          |       |                 |               | 1                  | Enviado                                     | 20160803-132212      | 09019594   | 03/08/2016    | TRAB    | EUSA            |                 |                    | 8.60          |
|              |        |               |          |       |                 | ×             |                    | Recibida host / Alta manual                 | WORKLIST             | 03877149   | 24/08/2016    | TRA8    |                 |                 |                    |               |
|              |        |               |          |       |                 | <b>X</b>      |                    |                                             |                      | -1         |               |         |                 |                 |                    |               |
|              |        |               |          |       | L               | _             |                    |                                             |                      |            |               |         |                 |                 | -tabas             |               |

# Verdunningen toewijzen per groep

Wanneer u de samples in afwachting overloopt die in de analyser zullen worden geplaatst, kunt u filters toepassen op kolommen en op deze manier verdunningen toewijzen aan een hele groep samples, zodat u dit niet één voor één hoeft te doen.

Als de screening bijvoorbeeld wordt uitgevoerd op 160 in Hep-2 en u een verdunning van 1/80 wilt toevoegen voor alle patiënten onder de 10 jaar, dan kunt u filteren met de kolom LEEFTIJD en de optie 'Toepassen op alle samples in de lijst zonder verdunning' aanduiden. De analyser zal de gevraagde verdunning toepassen op alle samples.

|                                                                                                    | inicio<br>Z<br>HEp<br>odas                                          | Estado labo<br>ENI<br>-2 ,Total=                                                                                 | TUF<br>= 11 | Traba     | yo diario Peticiones                                                                                                    | Pacientes                                                                                                    | Control                                                                                                    | ZENITUP                                                      | Estadisticas                                    | Configuración<br>GHT              | Seroteca                                  |                                            | Administrado                            | or [Administrador] | Đ                       |
|----------------------------------------------------------------------------------------------------|---------------------------------------------------------------------|----------------------------------------------------------------------------------------------------|-------------|-----------|----------------------------------------------------------------------------------------------------|----------------------------------------------------------------------------------------------------|----------------------------------------------------------------------------------------------------|--------------------------------------------------------------|-------------------------------------------------|-----------------------------------|-------------------------------------------|--------------------------------------------|-----------------------------------------|--------------------|-------------------------|
|                                                                                                    | D Z<br>HEp<br>odas                                                  | ENI <sup>*</sup><br>I-2 ,Total=<br>Ver sólo                                                                      | TUF<br>= 11 | D<br>Ites | Ver sólo enviadas                                                                                                    | Revisar ensay                                                                                                    | ros 📖                                                                                                    |                                                              | ing and a second                                | ант                               |                                           | K                                          |                                         | æ                  |                         |
| Ver t                                                                                                    | sayo T                                                              | !                                                                                                    |             |           |                                                                                                    | Lanzar nueva se                                                                                                    |                                                                                                    | Escribir list                                                | f<br>ta trabajo                                 | Recibir resultad                  | s sesión                                  |                                            | v                                       | alidar resultados  |                         |
| <ul> <li>Ens</li> <li>HE</li> <li>RN</li> <li>Trip</li> <li>AN</li> <li>Trip</li> <li>Trip</li> <li>DN</li> <li>DN</li> </ul> | p-2<br>P<br>ole.LKM<br>ole.ASM/<br>CA<br>ole.CEL P<br>ole.AMA<br>IA | 10           11           1           2           1           5           1           5           2           14 |             |           | Revisado           26,08/2016 1443           2           2           2           2           2           2           2           2           2           2           2           2           2           2           2           2           2           2           2           2           2           2           2           2           2           2 | Arrastre el encabe<br>aquí para agrupar<br>T T T<br>2<br>2<br>2<br>2<br>2<br>2<br>2<br>2<br>2<br>2<br>2<br>2<br>2<br>2<br>2<br>2<br>2 | zzado del gr<br>por este va<br>R<br>2<br>2<br>2<br>2<br>2<br>2<br>2<br>3<br>4<br>4<br>4<br>4<br>4<br>4<br>4<br>4<br>4<br>4<br>4<br>5<br>4<br>5<br>4<br>5<br>4<br>5<br>4 | upo y suelte<br>lor<br>ecibida T<br>A/08/2016<br>Confirmar a | lo<br>Petición T<br>2607<br>cción<br>Selecciona | Paciente<br>a 107 1<br>r dilucion | T Edad T<br>17<br>1/80<br>1/640<br>1/5120 | Dilución T 1<br>1/160<br>1/1280<br>1/10240 | Positividad <b>T</b><br>1/320<br>1/2560 | Patrón T Proceed   |                         |
|                                                                                                    | DZ                                                                  | 11                                                                                                    |             |           | ×                                                                                                    |                                                                                                    |                                                                                                    |                                                              | Aplicar a                                       | todas las muestras                | sin dilución de l                         | a lista (10)                               | )                                       | Aceptar            | Cancelar                |
|                                                                                                    |                                                                     |                                                                                                    |             |           |                                                                                                    |                                                                                                    | 22                                                                                                    | 3/09/2016<br>3/09/2016                                       | 23091611<br>23091612                            | C3171036 3008972                  | 32                                        |                                            |                                         | ्या                | ines IIII Lotes 💽 Nuevo |

# Mogelijkheid om componenten weg te laten, resulteert in kwaliteitscontrole

Een component is een controle of een kalibratie. Over een langere periode kunnen foutieve resultaten worden verkregen voor bekende en verklaarbare oorzaken in een sessie die geldig was en waarvan de waarde gerechtvaardigd mag worden weggelaten. De optie om waarden weg te laten zorgt ervoor dat de SW statistische waarden kan herrekenen (Gemiddelde, CV en SD), terwijl de traceerbaarheid van dat punt in de grafiek wordt aangeduid met een **X**:

|                     | Иег                                            | asof                               | 10 1.3.8 Rev4     |            |              |             |                |                    |                    | _                   |                           | - 2       |
|---------------------|------------------------------------------------|------------------------------------|-------------------|------------|--------------|-------------|----------------|--------------------|--------------------|---------------------|---------------------------|-----------|
|                     | Inicio Estado la                               | aboratorio                         | Trabajo diario Pe | eticiones  | Pacientes    | Control cal | idad Es        | tadisticas Configu | ración Seroteca    | Admin               |                           |           |
|                     | Gráficas QC                                    | Reactiv                            | ros 🔀 Compor      | nentes     | Controles in | nternos     | Lote           | s 🙀 Reac. act      | cesorios           |                     |                           |           |
|                     | \chi Técnica                                   | ELISA                              |                   | •          |              |             | 八              | %                  | Σ Media muestras   | fx Densidad óptica  | fx Concentración          | 18        |
| Informe<br>mensual  | Reactivo                                       | 39596<br>ANTI TSH RE               | ECEPTOR 6 96      | •          | Componente   | es Cont     | roles internos | Positivos          | Σ Mediana muestras |                     |                           | Norm      |
| 🕑 Info              | rme personalizado                              |                                    |                   | Fecha      | 29/06/2015   | 23/09/      | 2016           |                    |                    |                     |                           |           |
| Arrastre<br>aquí pa | el encabezado del gr<br>ra agrupar por este va | upo <mark>y</mark> sueltelo<br>lor |                   |            |              |             |                | _                  | [*CTL_NEG_TR/      | AB_3 - Densidad ópt | ica]                      |           |
| 💥 Т                 | Control T                                      | Fecha T                            | Sesión T          | Lote T     | Analizador T | Ensayo      | T D            | 1                  |                    |                     |                           |           |
|                     | *CTL_NEG_TRAB_3                                | 18/08/2016                         | 20160818-131803   | 3ATERK281A | AP22_ELITE   | TRAB        | 2.1            | -                  |                    |                     |                           |           |
|                     | *CTL_NEG_TRAB_3                                | 03/08/2016                         | 20160803-132212   | 3ATERK279  | AP22_ELITE   | TRAB        | 1.:            | 3                  |                    |                     |                           |           |
|                     | *CTL_NEG_TRAB_3                                | 14/07/2016                         | 20160714-125412   | 3ATERK279  | AP22_ELITE   | TRAB        | 2.:            | -                  |                    |                     |                           |           |
|                     | *CTL_NEG_TRAB_3                                | 04/07/2016                         | 20160704-125639   | 3ATERK279  | AP22_ELITE   | TRAB        | 2.:            | 1                  |                    | •                   |                           |           |
|                     | *CTL_NEG_TRAB_3                                | 23/06/2016                         | 20160623-124352   | 3ATERK279  | AP22_ELITE   | TRAB        | 2.             |                    |                    | · · · ·             |                           |           |
|                     | *CTL_NEG_TRAB_3                                | 09/06/2016                         | 20160609-130536   | 3ATERK279  | AP22_ELITE   | TRAB        | 2.1            |                    |                    |                     |                           | •         |
|                     | *CTL NEG TRAB 3                                | 27/05/2016                         | 20160527-130106   | 3ATERK279  | AP22 ELITE   | TRAB        | 2.:            | 1                  |                    |                     |                           |           |
|                     | *CTL_NEG_TRAB_3                                | 13/05/2016                         | 20160513-133151   | 3ATERK279  | AP22_ELITE   | TRAB        | 2.:            |                    | 3.5                |                     |                           |           |
|                     | *CTL_NEG_TRAB_3                                | 29/04/2016                         | 20160429-124822   | 3ATERK279  | AP22_ELITE   | TRAB        | 2.             | 1                  |                    |                     |                           |           |
|                     | *CTL_NEG_TRAB_3                                | 14/04/2016                         | 20160414-130105   | 3ATERK279  | AP22_ELITE   | TRAB        | 2.:            |                    |                    |                     |                           |           |
|                     | *CTL_NEG_TRAB_3                                | 10/03/2016                         | 20160310-133222   | 3ATERK273A | AP22_ELITE   | TRAB        | 2.:            | -                  | •                  |                     |                           |           |
|                     | *CTL_NEG_TRAB_3                                | 18/02/2016                         | 20160218-124049   | 3ATERK273A | AP22_ELITE   | TRAB        | 2.:            | 5                  | 10                 | 12                  | 0                         | 1         |
|                     | *CTL_NEG_TRAB_3                                | 02/02/2016                         | 20160202-140802   | 3ATERK273A | AP22_ELITE   | TRAB        | 1.             | 11110              | 1016               | 16016               | 1/06/                     | 6/08/     |
|                     | *CTL_NEG_TRAB_3                                | 22/01/2016                         | 20160122-120735   | 3ATERK273A | AP22_ELITE   | TRAB        | 2.             | 2015               | 2016               | 2016                | 2016                      | 2016      |
| Total re            | sultados = 20                                  |                                    |                   | Ver inform | ie 🗙         | Resetear g  | ráficas        | 2 Levey-Jennings   | ]                  | Me                  | dia= 2,07   CV= 26,7%   ! | SD= 0,553 |
|                     |                                                |                                    |                   |            |              |             |                |                    |                    |                     |                           |           |

|      | Inicio Estado la       | aboratorio 1                             | rabajo diario Pe    | eticiones                   | Pacientes    | Control cali | idad Es        | adisticas Confi | guración Seroteca  | Admin               | istrador (Administrado | я] [ |
|------|------------------------|------------------------------------------|---------------------|-----------------------------|--------------|--------------|----------------|-----------------|--------------------|---------------------|------------------------|------|
|      | Gráficas QC            | Reactiv                                  | os 🗴 Compoi         | nentes                      | Controles in | ternos       | Lote           | Reac. a         | accesorios         |                     |                        |      |
|      | 🔆 Técnica              | ELISA •<br>39596<br>ANTI TSH RECEPTOR 96 |                     |                             | Componentes  |              | Д              | %               | Σ Media muestras   | fx Densidad óptica  | f Concentración        | 1    |
| 1.1  | Reactivo Reactivo      |                                          |                     |                             |              |              | roles internos | Positivos       | Σ Mediana muestras |                     |                        | Norm |
| Info | rme personalizado      |                                          | [                   | Fecha                       | 29/06/2015   | 23/09/2      | 2016 🔳         |                 |                    |                     |                        |      |
| stre | el encabezado del gr   | upo y sueltelo                           |                     |                             |              |              |                | _               | ITCTI NEG TR       | AR 2 Dencidad ópt   | ical                   | _    |
| pa   | ra agrupar por este va | lor                                      |                     |                             |              |              |                |                 |                    | Ab_3 - Densidad opt |                        | _    |
| ì    | *CTL_NEG_TRAB_3        | 27/05/2016                               | 20160527-130106     | 3ATERK279                   | AP22_ELITE   | TRAB         | 2.             | -               |                    |                     |                        |      |
|      | *CTL_NEG_TRAB_3        | 13/05/2016                               | 20160513-133151     | 3ATERK279                   | AP22_ELITE   | TRAB         | 2.             | 1               |                    |                     |                        |      |
|      | *CTL_NEG_TRAB_3        | 29/04/2016                               | 20160429-124822     | 3ATERK279                   | AP22_ELITE   | TRAB         | 2.             | 3-              |                    |                     |                        |      |
|      | *CTL_NEG_TRAB_3        | 14/04/2016                               | 20160414-130105     | 3ATERK279                   | AP22_ELITE   | TRAB         | 2.             |                 |                    |                     | • •                    |      |
|      | *CTL_NEG_TRAB_3        | 10/03/2016                               | 20160310-133222     | 3ATERK273A                  | AP22_ELITE   | TRAB         | 2.:            |                 |                    | • •                 | • •                    |      |
|      | *CTL_NEG_TRAB_3        | 18/02/2016                               | 20160218-124049     | 3ATERK273A                  | AP22_ELITE   | TRAB         | 2.             | 2-              |                    |                     | •                      | •    |
|      | *CTL_NEG_TRAB_3        | 02/02/2016                               | 20160202-140802     | 3ATERK273A                  | AP22_ELITE   | TRAB         | 1.             | 1               | •                  |                     |                        |      |
|      | *CTL_NEG_TRAB_3        | 22/01/2016                               | 20160122-120735     | 3ATERK273A                  | AP22_ELITE   | TRAB         | 2.1            | -               |                    |                     |                        |      |
| 1    | *CTL_NEG_TRAB_3        | 21/01/2016                               | 20160121-130112     | 3ATERK273A                  | AP22_ELITE   | TRAB         | 0.:            | 1-              |                    |                     |                        |      |
|      | *CTL_NEG_TRAB_3        | 08/01/2016                               | 20160108-132119     | 3ATERK273A                  | AP22_ELITE   | TRAB         | 1.             | 1               |                    |                     |                        |      |
|      | *CTL_NEG_TRAB_3        | 23/12/2015                               | 20151223-124156     | 3ATERK273A                  | AP22_ELITE   | TRAB         | 1.             | -               |                    |                     |                        |      |
|      | *CTL_NEG_TRAB_3        | 11/12/2015                               | 20151211-122823     | 3ATERK273A                  | AP22_ELITE   | TRAB         | 1.             | 0               | *                  |                     |                        |      |
|      | *CTL NEG TRAB 3        | 26/11/2015                               | 20151126-131126     | 3ATERK273                   | AP22_ELITE   | TRAB         | 2.:            | 10/1            | 0/61               | 29/0                | 07/07                  | 1    |
|      |                        |                                          | NOCCOMPAND, SOUTHER | 1 - A fair Sock Without Com |              | 008F00*      | 100            | 5               | 2                  | 13                  | 6                      |      |